3746 Nways Multiprotocol Controller Model 950

# **Installation Guide**

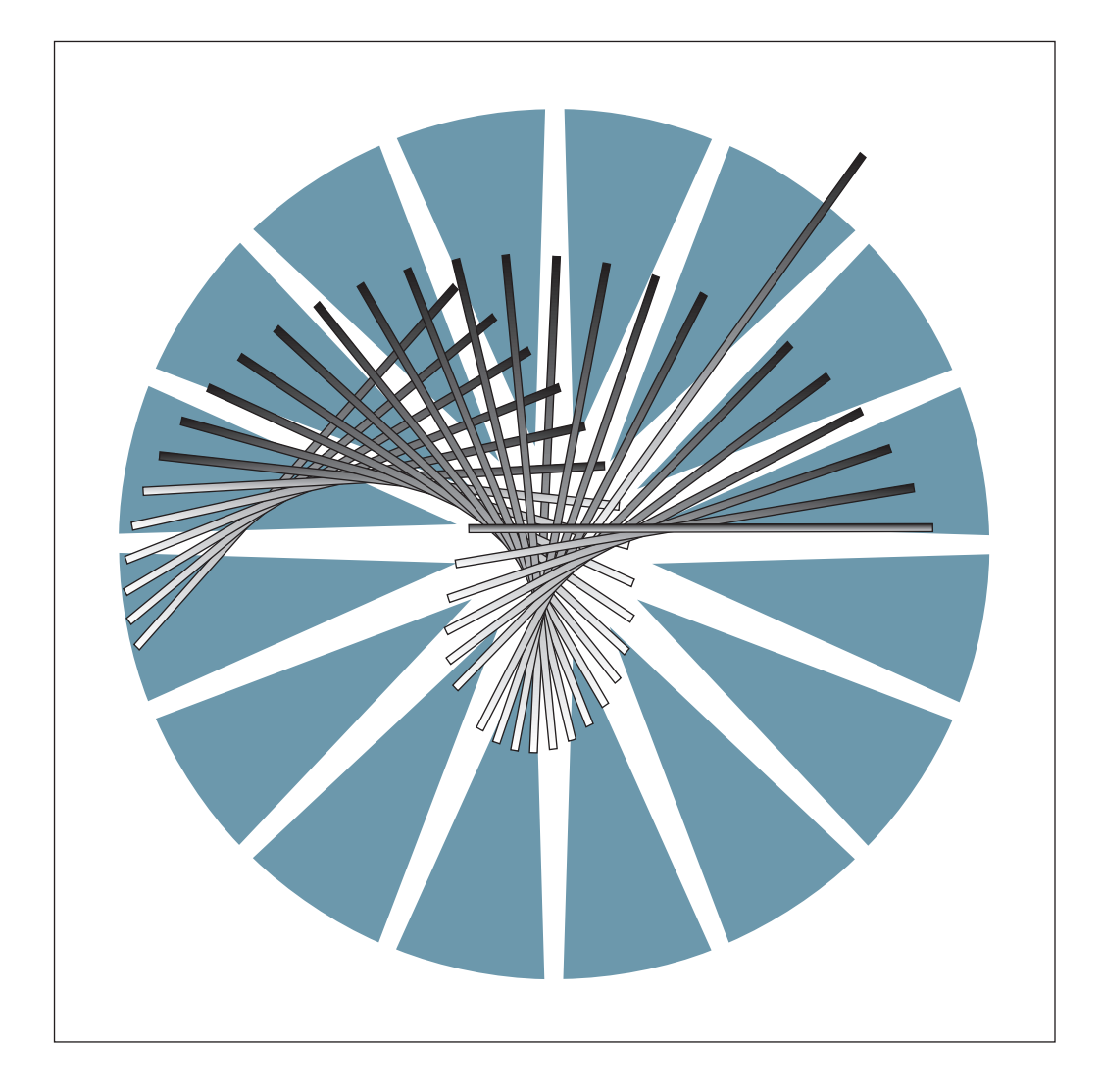

3746 Nways Multiprotocol Controller Model 950

| _ |  |
|---|--|
|   |  |
|   |  |
|   |  |
|   |  |
|   |  |
|   |  |
|   |  |

# **Installation Guide**

#### Note!

Before using this information and the product it supports, be sure to read the general information under "Notices" on page xi.

#### Fifth Edition (October 1998)

The information contained in this manual is subject to change from time to time. Any such changes will be reported in subsequent revisions.

Order publications through your IBM representative or the IBM branch office serving your locality. Publications are not stocked at the address given below.

A form for readers' comments appears at the back of this publication. If the form has been removed, address your comments to:

IBM France Centre d'Etudes et Recherches Service 0798 - BP 79 06610 La Gaude France

- FAX: 33 4 93 24 77 97
- E-mail: FRIBMQF5 at IBMMAIL
- IBM Internal Use: LGERCF at IBMFR
- Internet: rcf\_lagaude@vnet.ibm.com

When you send information to IBM, you grant IBM a non-exclusive right to use or distribute the information in any way it believes appropriate without incurring any obligation to you.

#### © Copyright International Business Machines Corporation 1996, 1997. All rights reserved.

Note to U.S. Government Users — Documentation related to restricted rights — Use, duplication or disclosure is subject to restrictions set forth in GSA ADP Schedule Contract with IBM Corp.

## Contents

| Figures                                                                                                    | vii                                                  |
|----------------------------------------------------------------------------------------------------|------------------------------------------------------|
| Notices                                                                                                    | . xi<br>. xi                                         |
| Year 2000 Statement                                                                                                    | . xi                                                 |
| Electronic Emission Notices                                                                                                    | . xi                                                 |
| Trademarks and Service Marks                                                                                                    | xiv                                                  |
| Product Safety Information                                                                                                    | xv                                                   |
| General Safety                                                                                                    | xv                                                   |
| Safety Notices                                                                                                    | xv                                                   |
| Safety Notices for United Kingdom                                                                                                    | xv                                                   |
| Service Inspection Procedures                                                                                                    | xv                                                   |
|                                                                                                    |                                                      |
|                                                                                                    | XVII                                                 |
|                                                                                                    | XVII                                                 |
|                                                                                                    | XVII                                                 |
| How This Book is Organized                                                                                                    | XVII                                                 |
| Where to Find More Information                                                                                                    | XVIII                                                |
|                                                                                                    | XVIII                                                |
|                                                                                                    | XVIII                                                |
|                                                                                                    | XVIII                                                |
| Summary of Changes                                                                                                    | xix                                                  |
| Chapter 1. Preparing for Installation                                                                                                    | 1-1                                                  |
| Overview                                                                                                    | 1-2                                                  |
| Documentation                                                                                                    | 1-3                                                  |
| 3746-950                                                                                                    | 1-3                                                  |
| Special Tools/Test Equipment                                                                                                    | 1-5                                                  |
| Installation Time                                                                                                    | 1-6                                                  |
| Making Ready to Install                                                                                                    | 1-6                                                  |
| Chapter 2. Connecting the 3746-950 to the Power and Devices                                                                                                    | 2-1                                                  |
| Checking the 3746-950 Frame                                                                                                    | 2-2                                                  |
| Removing the Shipping Bars                                                                                                    | 2-3                                                  |
| Installing the Controller Expansion                                                                                                    | 2-3                                                  |
| Installing the Controller Expansion Attached to the 3746-950                                                                                                    | 2-4                                                  |
| Installing the Controller Expansion Detached from the 3746-950                                                                                                    | 2-5                                                  |
| Installing the Controller Expansion Detached from the 3746-950                                                                                                    | 2-6                                                  |
| Locking the frames                                                                                                    | 2-7                                                  |
| Installing an Ethernet Bridge                                                                                                    | 2-8                                                  |
|                                                                                                    | 20                                                   |
| Connection to Main Power                                                                                                    | 2-24                                                 |
| Connection to Main Power                                                                                                    | 2-24<br>2-24                                         |
| Connection to Main Power<br>Power Description and Load Requirements<br>Power Attachment Configuration                                                                                                    | 2-24<br>2-24<br>2-24<br>2-24                         |
| Connection to Main Power<br>Power Description and Load Requirements<br>Power Attachment Configuration<br>3746-950 Power Requirements                                                                                                    | 2-24<br>2-24<br>2-24<br>2-24<br>2-24                 |
| Connection to Main Power   Power Description and Load Requirements   Power Attachment Configuration   3746-950 Power Requirements   Controller Expansion Power Requirements                                                                                                    | 2-24<br>2-24<br>2-24<br>2-24<br>2-24<br>2-24         |
| Connection to Main Power<br>Power Description and Load Requirements<br>Power Attachment Configuration<br>3746-950 Power Requirements<br>Controller Expansion Power Requirements<br>Measuring and Adjusting the 3746-950 Power to the Customer Supply                                     | 2-24<br>2-24<br>2-24<br>2-24<br>2-24<br>2-25         |
| Connection to Main Power   Power Description and Load Requirements   Power Attachment Configuration   3746-950 Power Requirements   Controller Expansion Power Requirements   Measuring and Adjusting the 3746-950 Power to the Customer Supply   Measuring the Customer's Primary Power | 2-24<br>2-24<br>2-24<br>2-24<br>2-24<br>2-25<br>2-25 |

| Connecting the 3746-950 to the Customer's AC Power               | 2-27         |
|------------------------------------------------------------------|--------------|
| Connecting the ac Outlet Distribution Box                        | 2-27         |
| Connecting the 3746-950 to the LAN.                              | 2-28         |
| Installing the Service Processor                                 | 2-30         |
| Installing a 6275 in the Controller Expansion                    | 2-31         |
| Installing a 7585 in the Controller Expansion                    | 2-32         |
| Installing a 3172 in the Controller Expansion                    | 2-33         |
| Installing a 9585 in the Controller Expansion                    | 2-34         |
| Installing a 9577 in the Controller Expansion                    | 2-35         |
| Undating the 3746-950 Code Level                                 | 2-36         |
| Updating the 3746-950 Code Level from a CD-ROM                   | 2-36         |
| Updating the 3746-950 Code Level from an Optical Disk            | 2-30         |
| Configuring the Service Processor                                | 2-37         |
| Installing the Network Node Processor (A or P)                   | 2-30         |
| Configuring Net/liew Deformance Manitar (NDM)                    | 2-39         |
|                                                                  | 2-40         |
|                                                                  | 2-42         |
|                                                                  | 2-43         |
|                                                                  | 2-45         |
|                                                                  |              |
| Chapter 3. 3746-950 and Service Processor Power On and Test      | 2.4          |
|                                                                  | . 3-1        |
| 3746-950 Control Panel General Information                       | . 3-2        |
|                                                                  | . 3-3        |
| Chapter 4 Cable Setur                                            | 11           |
|                                                                  | . 4-1<br>1 2 |
| Chielded Cohles                                                  | . 4-2        |
|                                                                  | . 4-2        |
|                                                                  | . 4-3        |
|                                                                  | . 4-4        |
| Installing the RVX Cables                                        | . 4-7        |
| Installing the LCBs and Cable from the LCBB to LCBE              | . 4-8        |
| Installing the Cables From LIC11-to-LCBB                         | . 4-9        |
| Installing the ARCs and Cables                                   | 4-10         |
| Active Remote Connector (ARC) Assembly A                         | 4-11         |
| Active Remote Connector (ARC) Assembly B with Cables             | 4-12         |
| Cables for ARC Assembly B                                        | 4-13         |
| Connecting the ARC Assembly A to the LCBB/LCBE                   | 4-15         |
| Connecting the ARC Assembly B to the LCBB/LCBE                   | 4-16         |
| Connecting the Cable Connector Type 3746-900 to the DCE/DTE      | 4-18         |
| Connecting the Cable Connector Type 3745 to the DCE/DTE          | 4-19         |
| LIC12 Cable Installation                                         | 4-19         |
| Updating and Saving the CDF-E                                    | 4-20         |
|                                                                  |              |
| Chapter 5. Installing the 3746-950 Ground Brackets               | . 5-1        |
| Installing the 3746-950 and Controller Expansion Ground Brackets | . 5-2        |
| Installing the 3746-950 Ground Brackets                          | . 5-4        |
| Installing the Controller Expansion Ground Brackets              | . 5-5        |
|                                                                  |              |
| Chapter 6. Making the Machine Ready for the Customer             | . 6-1        |
| Making Machine Ready for Customer                                | . 6-2        |
|                                                                  |              |
| Chapter 7. Removal or Relocation of the 3746-950                 | . 7-1        |
|                                                                  | . 7-2        |
| Updating the Service Processor Network Configuration             | . 7-2        |

| Disconnecting the Mainline Power                     | . 7-2        |
|------------------------------------------------------|--------------|
| Disconnecting the Interface Cables                   | . 7-3        |
| Preparing Machines for Shipment                      | . 7-3        |
| Appendix A. Parameter Worksheets                     | A-1          |
| Parameter worksheet for Processor Loading            | A-1          |
| Parameter worksheet for Ethernet Bridge              | A-1          |
| Location and Cable Type                              | A-1          |
| SNMP Community Name                                  | A-1          |
| SNMP Trap Community Name                             | A-1          |
| Appendix B. 3746-950 Component Locations             | B-1          |
| Board Locations                                      | B-5          |
| AC and DC Power Box Locations                        | B-8          |
| Distribution Box and AC-1 Power Box Locations        | B-9          |
| Appendix C. Controller Expansion Component Locations | C-1          |
| Glossary                                             | X-1          |
| Bibliography                                         | X-7          |
| Service Documentation for the IBM 3746 Model 950     | X-7          |
|                                                      |              |
| Customer Documentation for the 3746 Model 950        | X-10         |
| Customer Documentation for the 3746 Model 950        | X-10<br>X-13 |

# Figures

| 1-1  | . 3746-950 Data Flow                                                            | 1-2    |
|------|---------------------------------------------------------------------------------|--------|
| 1-2  | Plan View of a 3746-950 Configuration                                           | 1-3    |
| 1-3  | B. Plan View of a 3746-950 Configuration                                        | 1-3    |
| 1-4  | Plan View of a 3746-950 Alone                                                   | 1-4    |
| 1-5  | 5. The 3746-950                                                                 | 1-4    |
| 1-6  | 6. Plan View of a Controller Expansion                                          | 1-4    |
| 1-7  | 7. The Controller Expansion                                                     | 1-4    |
| 1-8  | B. Plan View of a 3746-950 and two Controller Expansion Installed               | 1-5    |
| 1-9  | D. The 3746-950 and two Controller Expansion Installed                          | 1-5    |
| 2-1  | . 3746-950 Power Rating Plate (Rear View)                                       | 2-2    |
| 2-2  | 2. Shipping Bars                                                                | 2-3    |
| 2-3  | B. Installling the Controller Expansion Attached to the 3746-950                | 2-4    |
| 2-4  | I. Installing the Controller Expansion Alone                                    | 2-5    |
| 2-5  | 5. Installing the Controller Expansion Alone (more than 6 m)                    | 2-6    |
| 2-6  | 6. Caster lock Screw                                                            | 2-7    |
| 2-7  | Contents of the Shipping Carton for the Ethernet Bridge.                        | 2-8    |
| 2-8  | B. Single-Port Token-Ring Attachment Module                                     | 2-9    |
| 2-9  | 9. Ethernet Attachment Module                                                   | 2-9    |
| 2-10 | ). The Ethernet Bridge Front Panel                                              | . 2-10 |
| 2-11 | . Connecting the Ethernet Bridge to the Service Processor                       | . 2-11 |
| 2-12 | 2. Managing the Ethernet Bridge                                                 | 2-12   |
| 2-13 | B. Restoring LLC2 Code                                                          | . 2-12 |
| 2-14 | Reload 8229 microcode                                                           | 2-13   |
| 2-15 | 5. Configure Ethernet Bridge                                                    | 2-13   |
| 2-16 | 6. IBM 8229 Utility Program Main Menu                                           | 2-13   |
| 2-17 | 7. Configuring SNMP                                                             | . 2-14 |
| 2-18 | B. Configuring SNMP Ethernet Bridge                                             | . 2-14 |
| 2-19 | 9. Use of the 8228 Setup Aid                                                    | . 2-16 |
| 2-20 | ). Installing One Ethernet Bridge in the Controller Expansion-A (Rear           |        |
|      | View)                                                                           | . 2-17 |
| 2-21 | . Installing Four Ethernet Bridge in the Controller Expansion-B (Rear           |        |
|      | View)                                                                           | . 2-18 |
| 2-22 | 2. Placing the Ethernet Bridge in a Controller Expansion                        | . 2-19 |
| 2-23 | B. Captive Nuts and Ethernet Bridge Installation                                | 2-20   |
| 2-24 | I. Connection of the 8228 to a TIC3                                             | 2-21   |
| 2-25 | 5. Routing the Cable from a TIC3 to a 8228 (Controller Expansion                |        |
|      | Attached)                                                                       | 2-22   |
| 2-26 | <ol><li>Routing the Cable from a TIC3 to a 8228 (Controller Expansion</li></ol> |        |
|      | Detached)                                                                       | 2-22   |
| 2-27 | Connection of the Ethernet Bridge to the 8228 and Power                         | 2-23   |
| 2-28 | B. AC Power Transformer Connection                                              | 2-26   |
| 2-29 | 9. Connecting the ac Outlet Distribution Box                                    | . 2-27 |
| 2-30 | 0. Token Ring Cable                                                             | 2-28   |
| 2-31 | Attached)                                                                       | 2-29   |
| 2-32 | 2. Connection of the 3746-950 to the 8228 (Controller Expansion                 |        |
|      | Detached)                                                                       | 2-29   |
| 2-33 | B. Service Processor type 6275                                                  | 2-31   |
| 2-34 | Service Processor type 7585                                                     | 2-32   |
| 2-35 | 5. Service Processor type 3172                                                  | 2-33   |
|      |                                                                                 |        |

| 2-36.          | Service Processor type 9585                                    | 2-34                            |
|----------------|----------------------------------------------------------------|---------------------------------|
| 2-37.          | Service Processor type 9577                                    | 2-35                            |
| 2-38.          | Service Processor Menu                                         | 2-36                            |
| 2-39.          | LIC Installation Menu                                          | 2-37                            |
| 2-40.          | LIC Installation Main Menu                                     | 2-37                            |
| 2-41.          | 3746-9x0 Menu                                                  | 2-40                            |
| 2-42.          | Network Node Processor Menu                                    | 2-40                            |
| 2-43.          | Manage Control Points on NNP                                   | 2-40                            |
| 2-44.          | NPM Management Menu                                            | 2-41                            |
| 2-45.          | Example of Resource Resolution Table                           | 2-41                            |
| 2-46.          | Example of Switched Major Node                                 | 2-42                            |
| 2-47.          | NPM Management Message                                         | 2-42                            |
| 2-48.          | Manage Control Points on NNP                                   | 2-42                            |
| 2-49.          | Controller Installation                                        | 2-43                            |
| 2-50.          | Features Selection                                             | 2-43                            |
| 2-51.          | Network Routing Selection                                      | 2-44                            |
| 2-52.          | Features Selection Successfull Message                         | 2-44                            |
| 2-53.          |                                                                | 2-45                            |
| 3-1.           | 3746-950 Control Panel Lavout                                  | . 3-2                           |
| 3-2.           | Display Part of the 3746-950 Control Panel Layout              | 3-3                             |
| 3-3.           | Network Node Processor Maintenance Functions                   | . 3-7                           |
| 3-4.           | Network Node Processor Management Functions                    | . 3-7                           |
| 3-5            | CCM                                                            | 3-8                             |
| 3-6            |                                                                | 3-8                             |
| 3-7            | Importing a Configuration                                      | 3-9                             |
| 3-8            | Activate a Configuration                                       |                                 |
| 3-9            | Typical ESCON Link between a 3746-9x0 and a Host               | 3-10                            |
| <u> </u>       | TIC3 (Token-Ring 16Mbps)                                       | 4-2                             |
| 4 1.<br>1-2    | Connecting The LITP Cables                                     | . + 2                           |
| - 2.<br>4-3    | Routing the Ontical Fibers                                     | . <del>4</del> 0<br><i>A</i> -A |
| 4-3.<br>1-1    | Routing the Optical Fibers                                     |                                 |
|                | ESCA Cable Plugging                                            | . 40                            |
| 4-5.<br>4-6    | BVX Cables                                                     | . 4-0                           |
| 4-0.<br>4 7    | ICPR and ICPE Connection                                       | . 4-7                           |
| 4-7.<br>4-8    | APC Assembly A and B                                           | . 4-0                           |
| 4-0.           | ARC Assembly A and B                                           | 4-10                            |
| 4-9.           |                                                                | 4-10                            |
| 4-10.          | ARC/Cable Installation                                         | 4-15                            |
| 4-11.          | ARC Connection Type 3740-300                                   | 4-15                            |
| 4-12.          |                                                                | 4-15                            |
| 4-13.          |                                                                | 4-10                            |
| 4-14.          |                                                                | 4-10                            |
| 4-15.          |                                                                | 4-17                            |
| 4-10.          | Cable Connector Type 3746-900                                  | 4-17                            |
| 4-17.          | Cable Connector Type 3745                                      | 4-17                            |
| 4-18.          | Adapter for ARC 3AT or 3A2 (PN 1749352)                        | 4-18                            |
| 4-19.          | Adapter for ARC 3D (PN 05/9699)                                | 4-10                            |
| 4-∠U.          |                                                                | 4-19                            |
| 4-∠1.<br>4 00  |                                                                | 4-20                            |
| 4-ZZ.          |                                                                | 4-21                            |
| 4- <u>∠</u> 3. | AKU Display                                                    | 4-21                            |
| 5-1.           | 3740-950 and Controller Expansion Ground Brackets (Front View) | . 5-3                           |
| 5-2.           | 3746-950 Ground Brackets (Front View)                          | . 5-4                           |
| 5-3.           | Controller Expansion Ground Brackets (Front View)              | . 5-5                           |
| 6-1.           |                                                                | . 6-4                           |

| B-1.  | 3746-950 Locations (Front)                                           | B-1  |
|-------|----------------------------------------------------------------------|------|
| B-2.  | 3746-950 Locations (Rear)                                            | B-2  |
| B-3.  | 3746-950 Locations with Enclosure Expansion 2 Installed (Front)      | B-3  |
| B-4.  | 3746-950 Locations with Enclosure Expansion 2 Installed (Rear)       | B-4  |
| B-5.  | Basic Board 07G-A1 Locations (Processor Side, 3746-950 Front         |      |
|       | View)                                                                | B-5  |
| B-6.  | 3746-950 Labels (Front Side)                                         | B-5  |
| B-7.  | Basic Board 07N-A1 Locations (Coupler Side, 3746-950 Rear View)      | B-6  |
| B-8.  | Range Addresses for Couplers, Labels Rear Side                       | B-6  |
| B-9.  | Basic Board 07N-A1 Locations (Coupler Side)                          | B-7  |
| B-10. | Expansion Board 07M-A1/07L-A1 Locations (Coupler Side)               | B-7  |
| B-11. | 3746-950 Power Area with 2 AC (AC-2 is Optional)                     | B-8  |
| B-12. | 3746-950 Power Area with 1 AC + 1 DC (DC Power is Optional)          | B-8  |
| B-13. | Power Area                                                           | B-9  |
| C-1.  | Controller Expansion Inventory Chart (Front View).                   | C-2  |
| C-2.  | Controller Expansion Inventory Chart (Rear View).                    | C-3  |
| C-3.  | Installing Captive Nuts and Brackets for the Display, Drawer, SP and |      |
|       | NNP Type 7585                                                        | C-4  |
| C-4.  | Installing Captive Nuts and Brackets for the Display, Drawer, SP and |      |
|       | NNP Type 3172                                                        | C-5  |
| C-5.  | Installing Captive Nuts for LCBs                                     | C-6  |
| C-6.  | Installing Captive Nuts for 8229s                                    | C-7  |
| C-7.  | Installing Captive Nuts and Brackets for MAE                         | C-8  |
| C-8.  | Installing Brackets (PN 58G5752) for Processor Type 7585             | C-9  |
| C-9.  | Installing Brackets for Processor Type 3172                          | C-10 |
| C-10. | Units Installation in the Controller Expansion (SP Type 7585)        | C-11 |
| C-11. | Units Installation in the Controller Expansion (SP Type 7585 + MAE)  | C-11 |
| C-12. | Units Installation in the Controller Expansion (SP Type 3172)        | C-12 |
| C-13. | Units Installation in the Controller Expansion (SP Type 9585)        | C-12 |
| C-14. | Units Installation in the Controller Expansion (SP Type 9577)        | C-13 |
| C-15. | Connecting the Units to the ac Outlet Distribution Box.              | C-13 |
|       |                                                                      |      |

## **Notices**

References in this publication to IBM products, programs, or services do not imply that IBM intends to make these available in all countries in which IBM operates. Any reference to an IBM product, program, or service is not intended to state or imply that only IBM's product, program, or service may be used. Any functionally equivalent product, program, or service that does not infringe any of IBM's intellectual property rights may be used instead of the IBM product, program, or service. Evaluation and verification of operation in conjunction with other products, except those expressly designated by IBM, is the user's responsibility.

IBM may have patents or pending patent applications covering subject matter in this document. The furnishing of this document does not give you any license to these patents. You can send license inquiries, in writing, to the IBM Director of Licensing, IBM Corporation, 500 Columbus Avenue, Thornwood, New York 10594, U.S.A.

#### **European Union (EU) Statement**

This product is in conformity with the protection requirements of EU Council Directive 89/336/EEC on the approximation of the laws of the Member States relating to electromagnetic compatibility. IBM can not accept responsibility for any failure to satisfy the protection requirements resulting from a non-recommended modification of the product, including the fitting of non-IBM option cards.

#### Year 2000 Statement

This product is Year 2000 ready. When used in accordance with its associated documentation, it is capable of correctly processing, providing, and/or receiving date data within and between the 20th and 21st centuries, provided all other products (for example, software, hardware, and firmware) used with the product properly exchange accurate date data with it.

For more information, refer to:

http://www.ibm.com/year2000

#### **Electronic Emission Notices**

#### **Federal Communications Commission (FCC) Statement**

**Note:** This equipment has been tested and found to comply with the limits for a Class A digital device, pursuant to Part 15 of the FCC Rules. These limits are designed to provide reasonable protection against harmful interference when the equipment is operated in a commercial environment. This equipment generates, uses, and can radiate radio frequency energy and, if not installed and used in accordance with the instruction manual, may cause harmful interference to radio communications. Operation of this equipment in a residential area is likely to cause harmful interference, in which case the user will be required to correct the interference at his own expense.

Properly shielded and grounded cables and connectors must be used in order to meet FCC emission limits. IBM is not responsible for any radio or television interference caused by using other than recommended cables and connectors or by unauthorized changes or modifications to this equipment. Unauthorized changes or modifications could void the user's authority to operate the equipment.

This device complies with Part 15 of the FCC Rules. Operation is subject to the following two conditions: (1) this device may not cause harmful interference, and (2) this device must accept any interference received, including interference that may cause undesired operation.

#### **Industry Canada Compliance Statement**

This Class A digital apparatus meets all requirements of the Canadian Interference-Causing Equipment Regulations.

#### Avis de conformité aux normes d'Industrie Canada

Cet appareil numérique de la classe A respecte toutes les exigences du Règlement sur le matériel brouilleur du Canada.

#### Japanese Voluntary Control Council For Interference (VCCI) Statement

This equipment is in the 1st Class category (information equipment to be used in commercial and/or industrial areas) and conforms to the standards set by the Voluntary Control Council for Interference by Information Technology Equipment aimed at preventing radio interference in commercial and industrial areas.

Consequently, when used in a residential area or in an adjacent area thereto, radio interference may be caused to radios and TV receivers, and so on.

Read the instructions for correct handling.

#### **Korean Communications Statement**

Please note that this device has been approved for business purpose with regard to electromagnetic interference. If you find this is not suitable for your use, you may exchange it for a non-business one.

#### New Zealand Radiocommunications (Radio) Regulations

Attention: This is a Class A product. In a domestic environment this product may cause radio interference in which case the user may be required to take adequate measures.

#### **Taiwanese Class A Warning Statement**

This is a Class A product. In a domestic environment this product may cause radio interference in which case the user will be required to take adequate measures.

警告使用者: 這是甲類的資訊產品,在 居住的環境中使用時,可 能會造成射頻干擾,在這 種情況下,使用者會被要 求採取某些適當的對策。

## **Trademarks and Service Marks**

The following terms, denoted by an asterisk (\*), used in this publication, are trademarks or service marks of IBM Corporation in the United States or other countries:

APPN ESCON IBM NetView Nways OS/2 PS/2 RETAIN VTAM

## **Product Safety Information**

#### **General Safety**

This product meets IBM safety standards.

#### **Safety Notices**

For Safety Notices refer to IBM 3745 Communication Controller All Models, IBM 3746 Expansion Unit Model 900, IBM 3746 Nways Multiprotocol Controller Model 950, Safety Information, GA33-0400.

#### Safety Notices for United Kingdom

- 1. The IBM 3746 Nways Multiprotocol Controller Model 950 is manufactured according to the International Safety Standard EN 60950 and as such is approved in the UK under the General Approval Number NS/G/1234/J/100003 for indirect connection to the public telecommunication network.
- 2. The network adapter interfaces housed within the IBM 3746 Nways Multiprotocol Controller Model 950 are approved separately, each one having its own independent approval number. These interface adapters, supplied by IBM, do not use or contain excessive voltages. An excessive voltage is one that exceeds 42.4 V peak ac or 60 V dc. They interface with the IBM 3746 Nways Multiprotocol Controller Model 950 using Safety Extra Low Voltages (SELV) only. In order to maintain the separate (independent) approval of the IBM adapters, it is essential that other optional cards, not supplied by IBM, do not use mains voltages or any other excessive voltages. Seek advice from a competent engineer before installing other adapters not supplied by IBM.

#### **Service Inspection Procedures**

The Service Inspection Procedures help service personnel check whether the 3746-950 conforms to IBM safety criteria. They have to be used each time the 3746-950 safety is suspected. The *Service Inspection Procedures* section is located at the beginning of the *3746-950 Service Guide*, SY33-2108. The 3746-950 areas and functions checked through service inspection procedures are:

- 1. External covers
- 2. Safety labels
- 3. Safety covers and shields
- 4. Grounding
- 5. Circuit breaker and protector rating
- 6. Input power voltage
- 7. Test of control power switch
- 8. Power-ON indicator.

## **About This Book**

#### Who Should Use This Book

The IBM personnel using this manual should be:

- Trained to service the 3746 Nways Multiprotocol Controller Model 950
- Familiar with the 3746-950 service documentation.

## How To Use This Book

This manual provides step-by-step procedures for installing a 3746-950. **Many steps depend on previously completed instructions** before continuing the procedure. To ensure the most efficient installation:

- · Read the instructions carefully before attempting to do them,
- · Complete each step before going to the next one,
- Go through the chapters sequentially.

## How This Book is Organized

| Chapter 1  | Introduces the 3746-950 configuration and gives a list of what the CE must do before beginning to install. Read this chapter before any installation.             |
|------------|----------------------------------------------------------------------------------------------------|
| Chapter 2  | Presents the procedures to connect the 3746-950 to the customer's power sources and to connect the service console or the local console to the 3746-950 and 8228. |
| Chapter 3  | Presents the 3746-950 power ON and test procedures that the CE must perform on the 3746-950 before installing the external cables.                                |
| Chapter 4  | Presents the external cable setup procedures.                                                                                                    |
| Chapter 5  | Presents the procedures to install the ground plates on the 3746-950.                                                                                             |
| Chapter 6  | Presents the procedures to make the machine ready for the cus-<br>tomer.                                                                                          |
| Chapter 7  | Presents relocating/removing procedures for the 3746-950.                                                                                                    |
| Appendix A | Gives an example of the Ethernet parameters worksheet                                                                                                    |
| Appendix B | Shows the 3746-950 component locations.                                                                                                    |
| Appendix C | Shows the controller expansion component locations.                                                                                                    |
|            |                                                                                                    |

A service and customer documentation bibliography, a list of abbreviations, and an index are provided at the end of this manual.

## Where to Find More Information

For a complete list of the 3746-950 customer and service information manuals, see at the end of this manual. In this *Installation Guide*, references are made to the following publications:

3746-950 Service Guide, SY33-2108

Service Processor Installation and Maintenance (Based on 7585, 3172, and 9585), SY33-2120 or SY33-2115

3745 Communication Controller Models A and 3746 Models 900 and 950: Planning Guide, GA33-0457

Multiaccess Enclosure Installation and Maintenance Guide, SY33-2118

#### World Wide Web

You can access the latest news and information about IBM network products, customer service and support, and microcode upgrades via the Internet at the URL: http://www.networking.ibm.com/

#### Online Documentation from CD-ROM

With the service processor is now shipped a CD which contains the LIC and a copy of the 3746 web site. You will find from this web page, marketing, PE, and all information about CCP products.

To access this page:

- 1. Insert the CD into the CD disk drive of the SP.
- 2. From the MOSS-E primary menu, click on Information
- 3. Double click on CD-ROM documentation
- 4. Then if you want to display the CCP documentation, click on Documentation
- 5. Click on La Gaude Information Development: Communication Controllers Information

**Note:** To have the very last version of the web site, connect to Internet at: http://w3.lagaude.ibm.com/ccp/3746.htm

#### **Service Personnel Definitions**

See the 3746-950 Service Guide, SY33-2108.

## **Summary of Changes**

This edition gives information about:

- 1. New procedures to configure NPM.
- 2. Connection of the 3746-950 to the new SP type 6275-560

## Chapter 1. Preparing for Installation

| Overview                     | 1-2 |
|------------------------------|-----|
| Documentation                | 1-3 |
| 3746-950                     | 1-3 |
| Special Tools/Test Equipment | 1-5 |
| Installation Time            | 1-6 |
| Making Ready to Install      | 1-6 |

## Overview

The 3746-950 is an APPN Network Node based on the 3746-900 structure A service processor provides the operator and service console support for the 3746-950. A network node processor houses the control point to support APPN and or IP.

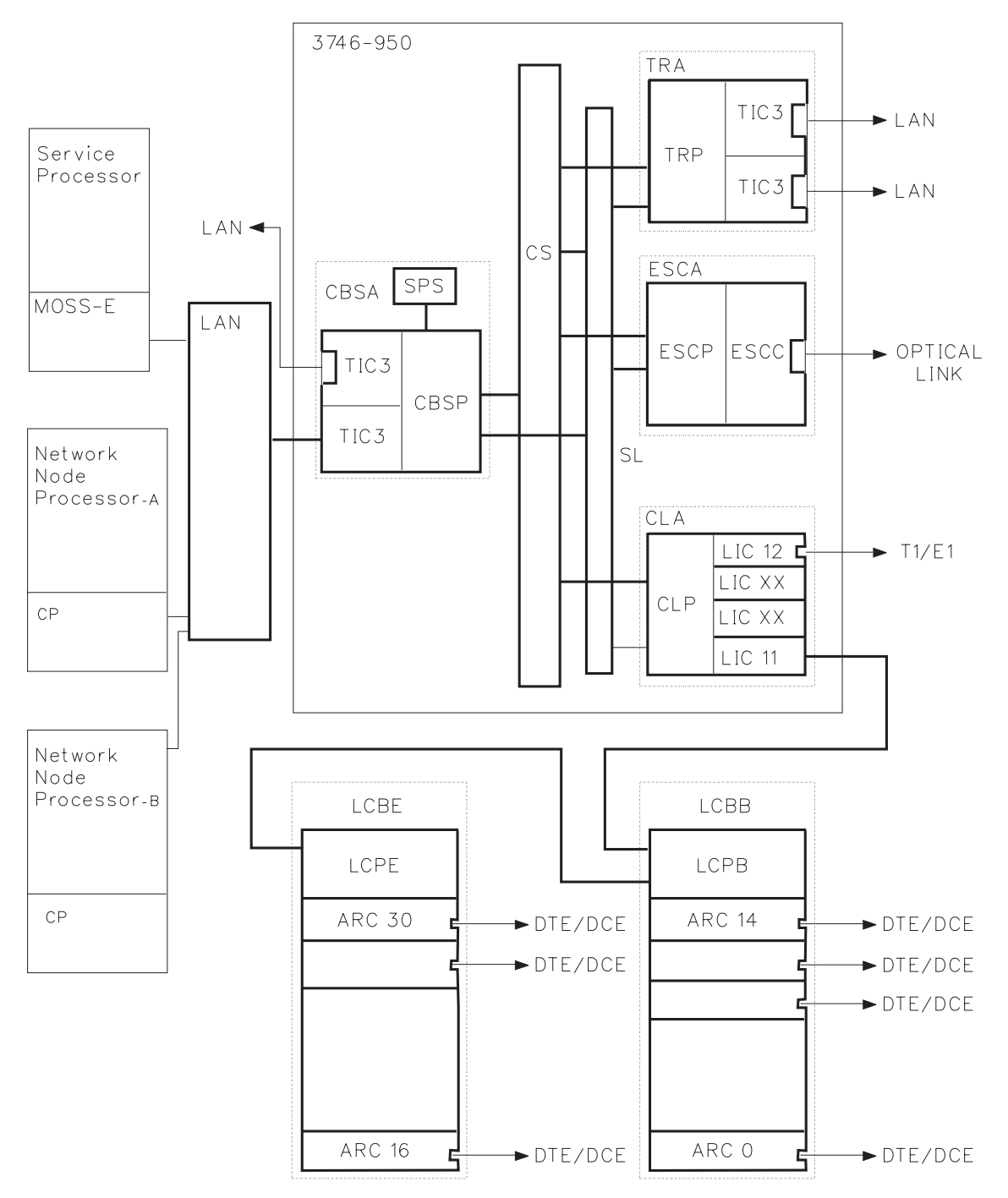

Figure 1-1. 3746-950 Data Flow

#### **Documentation**

**Note:** The following list gives the reference to all the documents that can be used during the installation.

- 3746-950 IG: 3746-950 Installation Guide, SY33-2107
- SPIM: Service Processor Installation and Maintenance (Based on 7585, 3172, and 9585), SY33-2120
- NNPIM: Network Node Processor Installation and Maintenance (Based on 7585 or 3172), SY33-2112
- MES: 3746-900 MES and Field BMs for model conversion to 3746-950
- IBM 7857 Guide to Operation, GA13-1839
- Parameter worksheets from the *3745 Communication Controller Models A and 3746 Models 900 and 950: Planning Guide*, GA33-0457
- 3746-950 Service Guide, SY33-2108

#### 3746-950

Doors on the front and rear of a 3746-950 give access to the inside of the unit. A clear path must be provided around the configuration to access covers. Never install the machine with its right or left side against a wall or fixed material. Keep a servicing area 0,75 m (2.5 ft) wide at front and back, and at least 0.85 m (2.80 ft) at the right and left sides to install/remove the end covers.

**Note:** The controller expansion can be attached to the 3746-950 (see Figure 1-2) or detached but no more than 6 meters (with the standard token ring cable shipped with the machine) from the 3746-950 (see Figure 1-4 on page 1-4 and Figure 1-5 on page 1-4). If two controller expansion are installed refer to Figure 1-8 on page 1-5 and Figure 1-9 on page 1-5.

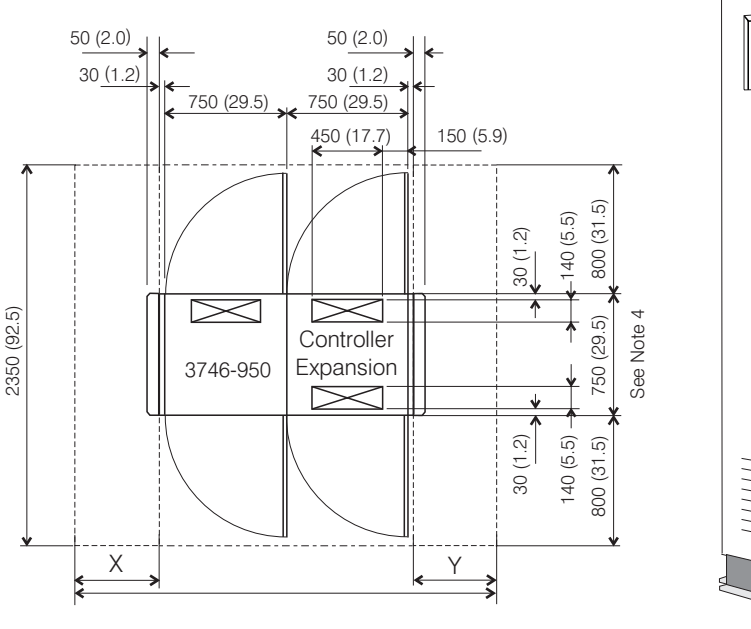

Figure 1-2. Plan View of a 3746-950 Configuration

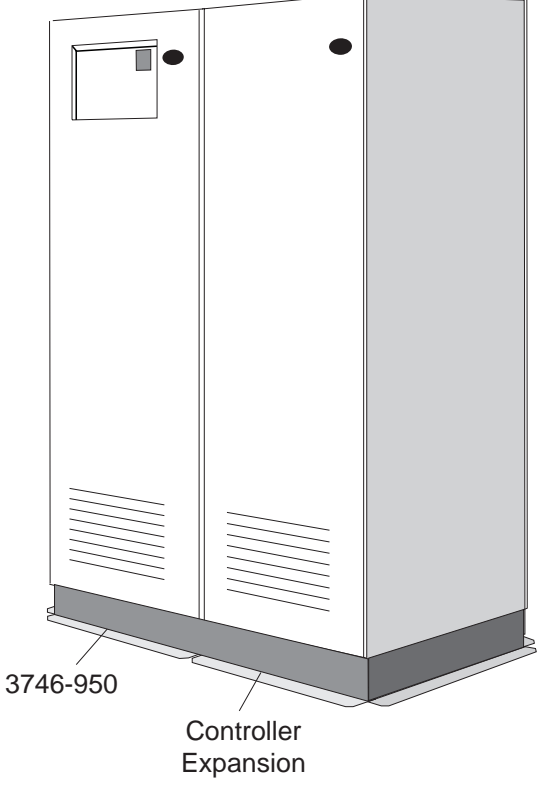

Figure 1-3. Plan View of a 3746-950 Configuration

#### 3746-950 preparing for installation

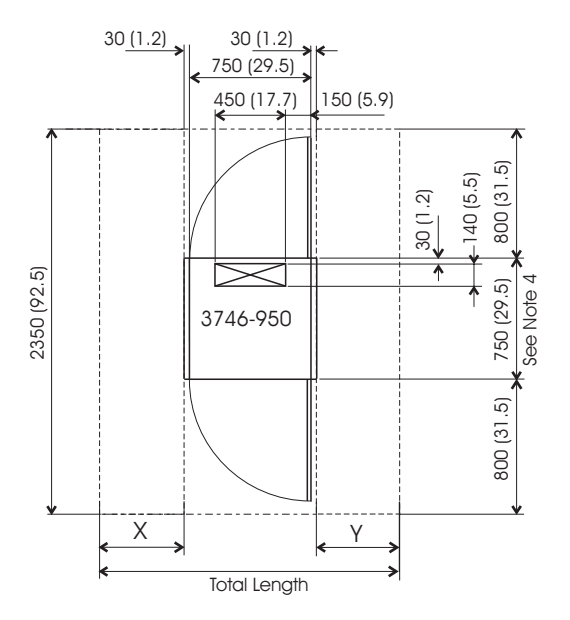

Figure 1-4. Plan View of a 3746-950 Alone

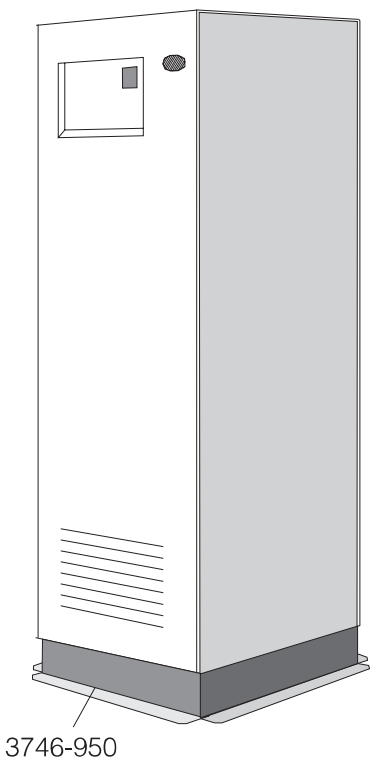

Figure 1-5. The 3746-950

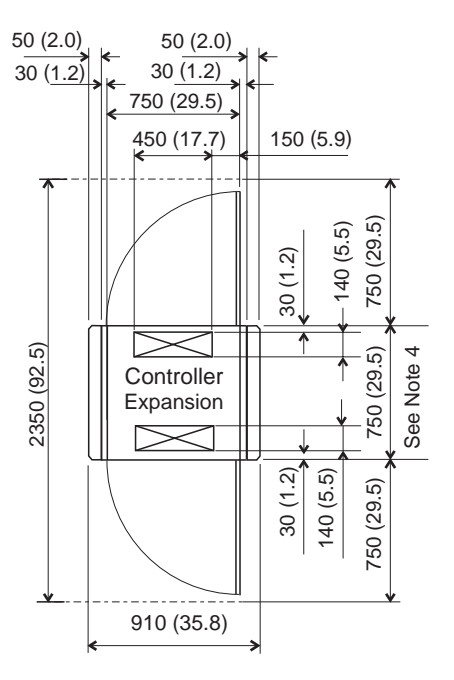

Figure 1-6. Plan View of a Controller Expansion

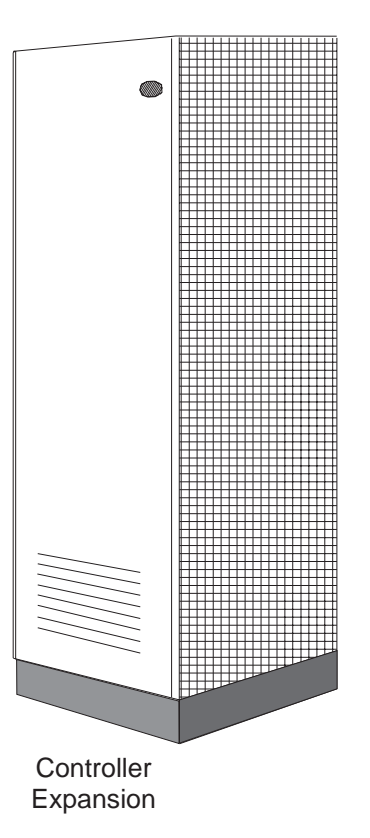

Figure 1-7. The Controller Expansion

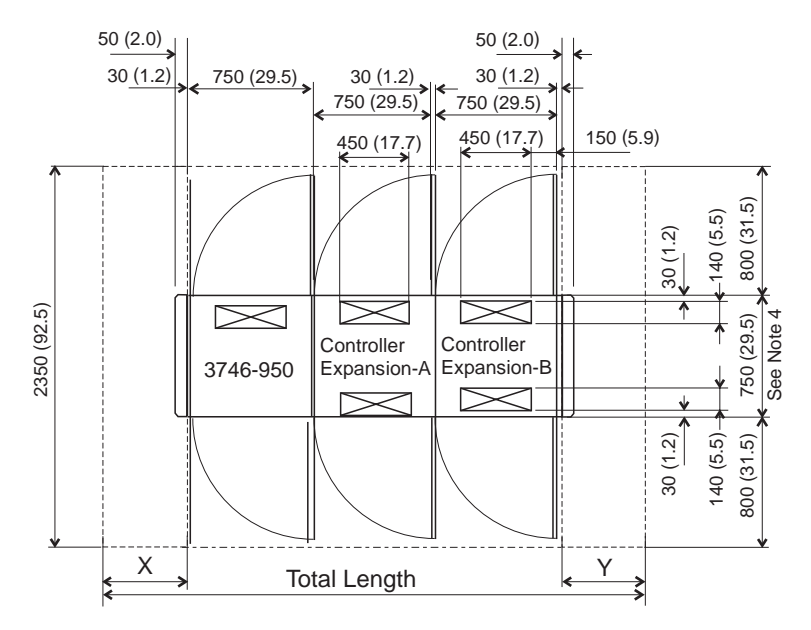

Figure 1-8. Plan View of a 3746-950 and two Controller Expansion Installed

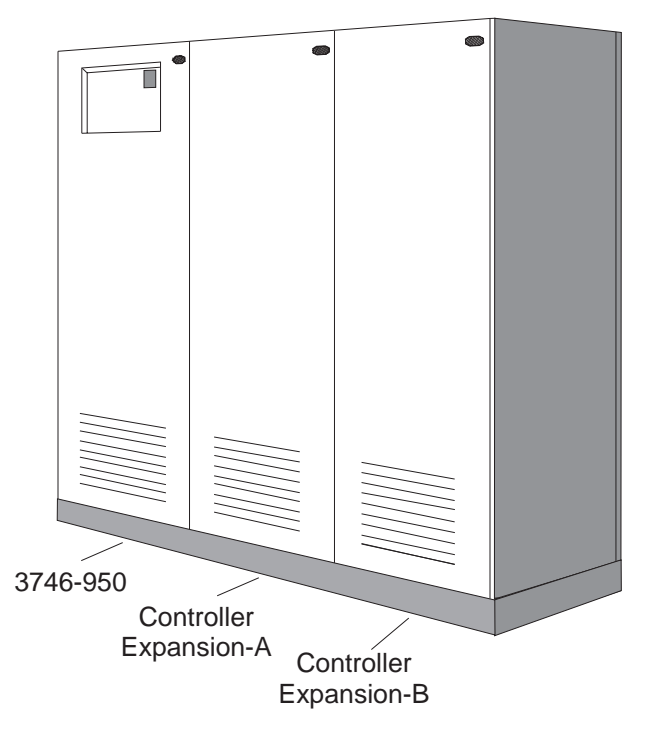

Figure 1-9. The 3746-950 and two Controller Expansion Installed

## **Special Tools/Test Equipment**

• A cover lock key P/N 1643894 shipped with the 3746-950.

Note: Not required but preferred for unpacking if available from branch office:

- A power screwdriver
- A 3/8" socket set

#### Installation Time

- The estimated installation time for the service processor is 2.45 hours.
- The estimated hardware installation time for the 3746-950 is 4.0 hours.
- The average time for installing the external cables is 1.0 hour.
- The average time for installing the network node processor is 2.0 hours.
  - The average time for installing the controller expansion is 1.0 hour.
  - The estimated installation time for the ethernet bridge is 1.0 hour.
  - The estimated installation time for the multiaccess enclosure is 2.45 hours.

- Note

Under the installation service code, only report the time spent on the procedures described in this manual. Other activities must be reported on another service code according to your general reporting instruction guide.

#### Making Ready to Install

(Place a check mark next to each completed step.)

- Step 1. \_\_\_\_ Connect to the following web site: http://www.lagaude.ibm.com/3746pe, and download all mandatory fixes according to the level of the code that you are going to install.
- Step 2. \_\_\_\_ Ensure that the RSF link is installed and working.

**Note:** If the customer has not provided an RSF link, review or have marketing review the maintenance exposure with the customer.

Step 3. \_\_\_\_ Ensure that the machine type and model are registered in RETAIN (CCPF).

For **U.S.A.** machines, please call the Raleigh Multiplexor Support Center and verify your machine's registration in CCPF for:

- a. The seven digit serial number of the 3746-950 is correct.
- b. The three digit model designation for the 3746-950 is correct.
- Step 4. \_\_\_\_ Check all items listed on the shipping group bill of material (B/M). Verify that all parts have been received.
- Step 5. \_\_\_\_ Make sure that all the cables specified on the cable order form have been received. Report any difference to the IBM sales representative and to the CE branch office.
- Step 6. \_\_\_\_ Verify that the service processor access unit (8228) is available to connect the 3746-950.
- Step 7. \_\_\_\_\_ Refer to the 3746-950 bibliography at the end of this manual. Ensure that all the customer and service manuals supplied with the 3746-950 have been received and updated with TNLs (if any) before beginning installation.
- Step 8. \_\_\_\_ Familiarize yourself with the installation procedures in this manual. You must also be familiar with the *3746-950 Service Guide*, SY33-2108 used for troubleshooting.
- Step 9. \_\_\_\_ Make sure that the installation area is in accordance with Figure 1-2 on page 1-3. If not, inform the customer.

**Note:** Verify that the floor cutout size and location correspond to the plan otherwise the ESCA cable guide can't be installed.

- Step 10. \_\_\_\_ From the IBM system engineer or from the customer, obtain :
  - a. The HONE configuration sheet.
  - b. The Parameter worksheet "Service Processor Integration" (This worksheet is in the Appendix of the 3745 Communication Controller Models A and 3746 Models 900 and 950: Planning Guide, GA33-0457).
  - c. The **configuration file** if this file has been produced using a standalone Controller Configuration and Management

3746-950 preparing for installation

# Chapter 2. Connecting the 3746-950 to the Power and Devices

| Checking the 37/6-950 Frame                                         | 2-2           |
|---------------------------------------------------------------------|---------------|
| Pomoving the Shipping Bore                                          | 2-2           |
| Installing the Captroller Expansion                                 | 2-0           |
|                                                                     | 2-3           |
| Installing the Controller Expansion Attached to the 3746-950        | 2-4           |
| Installing the Controller Expansion Detached from the 3/46-950      | 2-5           |
| Installing the Controller Expansion Detached from the 3746-950      | 2-6           |
| Locking the frames                                                  | 2-7           |
| Installing an Ethernet Bridge                                       | 2-8           |
| Connection to Main Power 2                                          | 2-24          |
| Power Description and Load Requirements                             | 2-24          |
| Measuring and Adjusting the 3746-950 Power to the Customer Supply 2 | 2-25          |
| Connecting the 3746-950 to the Customer's AC Power                  | 2-27          |
| Connecting the ac Outlet Distribution Box                           | 2-27          |
| Connecting the 3746-950 to the LAN.                                 | 2-28          |
| Installing the Service Processor                                    | 2-30          |
| Installing a 6275 in the Controller Expansion                       | 2-31          |
| Installing a 7585 in the Controller Expansion                       | 2-32          |
| Installing a 3172 in the Controller Expansion                       | 2-33          |
| Installing a 9585 in the Controller Expansion                       | 2-34          |
| Installing a 9577 in the Controller Expansion 2                     | 2-35          |
| Updating the 3746-950 Code Level                                    | 2-36          |
| Updating the 3746-950 Code Level from a CD-ROM                      | 2-36          |
| Undating the 3746-950 Code Level from an Optical Disk               | - 00<br>)-37  |
| Configuring the Service Processor                                   | - 01<br>2-38  |
| Installing the Network Node Processor (A or B)                      | - 00<br>2-30  |
| Configuring NotView Porformance Monitor (NPM)                       | 2-39          |
|                                                                     | 1-40<br>2 4 2 |
| Installing Optimical Easture on the 2740 050                        | 2-42<br>2 4 2 |
|                                                                     | 2-43          |
|                                                                     | 2-45          |

#### Checking the 3746-950 Frame

- Step 1. \_\_\_\_ Compare the machine serial number on the packing material with that listed on the shipping documents. Report any difference to the IBM branch office, and confirm whether the installation can continue.
- Step 2. \_\_\_\_ Unpack the 3746-950 and ensure that all shipping material is removed. Refer to the unpacking instructions attached to the external packing.
- Step 3. \_\_\_\_ Open the rear door. Locate the power rating plate (see Figure 2-1). Check that the 3746-950 Basic AC power and the Optional AC power rating plate data are consistent with the customer's available voltage AC and the frequency.

Record the power information. It will be used later in chapter "Connection to Main Power" on page 2-24

Basic Power: \_\_\_\_\_ Optional Power: \_\_\_\_\_

- Step 4. \_\_\_\_ Inspect the 3746-950 carefully for shipping damage. Report any damage in accordance with local procedures.
- Step 5. \_\_\_\_ Check that the serial number stamped on the frame is the same as on the serial number plate (see Figure 2-1 for location).

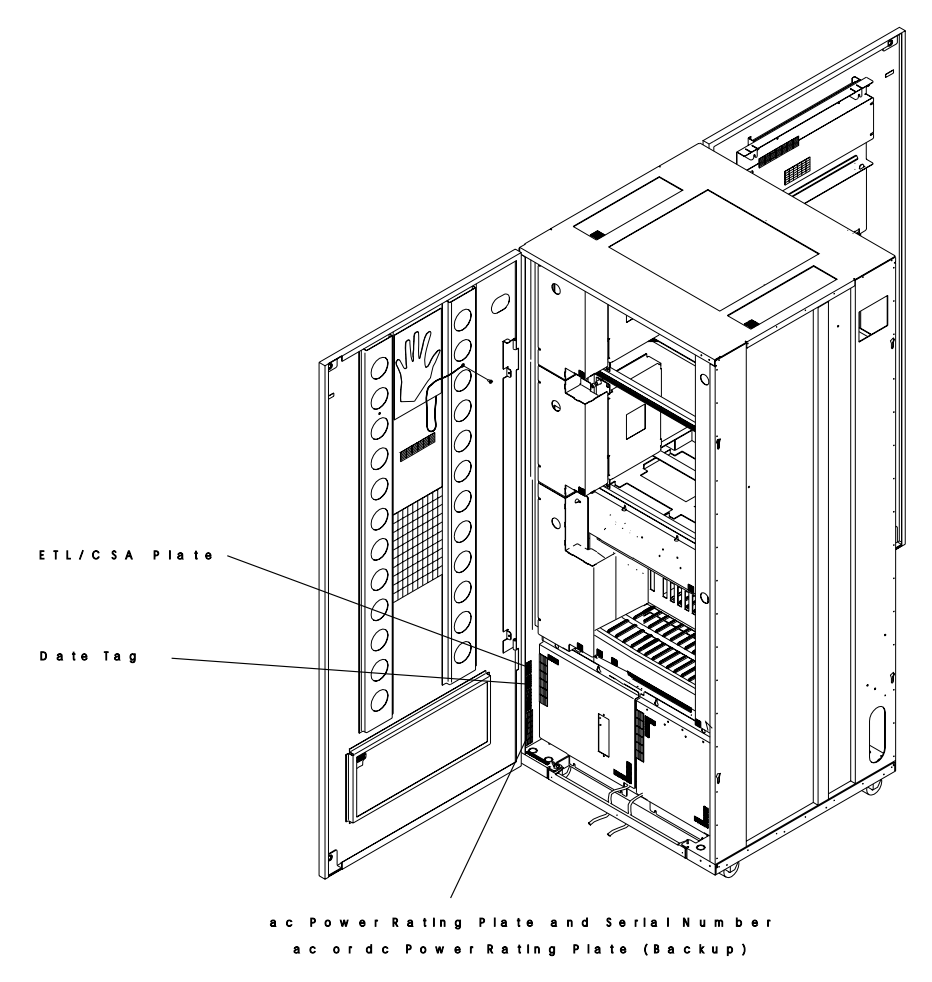

Figure 2-1. 3746-950 Power Rating Plate (Rear View)

## **Removing the Shipping Bars**

- 1. \_\_\_\_Open the front and rear covers.
- 2. \_\_\_\_Remove the CBC covers (see Figure 2-1 on page 2-2).
- 3. \_\_\_\_Remove the screws maintaining the red shipping bars 1
- 4. \_\_\_\_Store these bars in a safe place for further use.

**Note:** These red shipping bars keep the cards in the boards during the transportation and are located on the upper and lower sides of the board (front and rear sides of the 3746-950) see Figure 2-2.

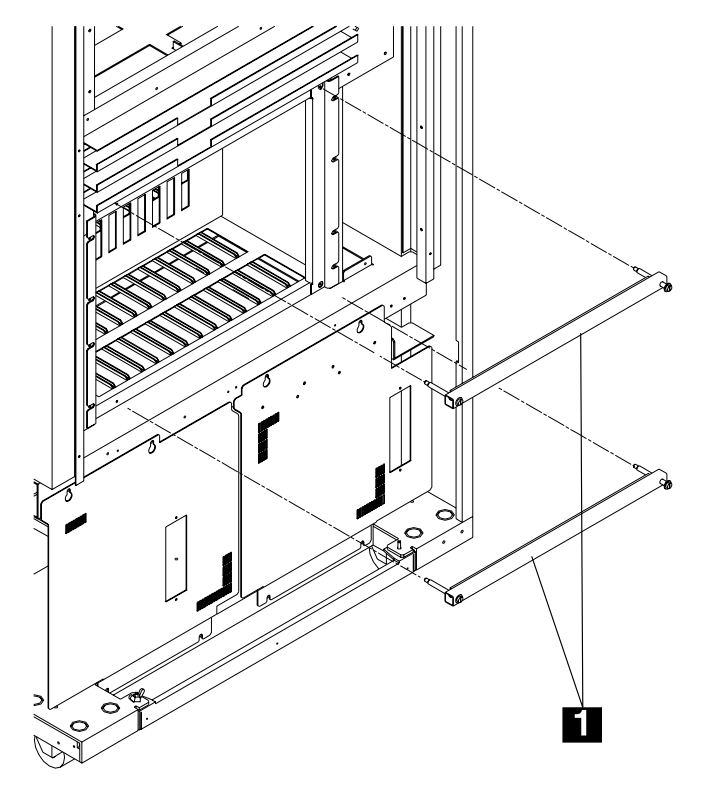

Figure 2-2. Shipping Bars

#### Installing the Controller Expansion

The controller expansion can be installed:

- **Attached** to the 3746-950, go to "Installing the Controller Expansion Attached to the 3746-950" on page 2-4
- Detached from the 3746-950 frame and installed:
  - Less than 6 meters (19.7 ft) from the 3746-950, go to "Installing the Controller Expansion Detached from the 3746-950" on page 2-5
  - More than 6 meters (19.7 ft) from the 3746-950, go to "Installing the Controller Expansion Detached from the 3746-950" on page 2-6

### Installing the Controller Expansion Attached to the 3746-950

- 1. \_\_\_\_Remove the right and left covers from the 3746-950 frame. The right cover will be reinstalled on the right side of the controller expansion when the ground brackets will be installed (refer to "Installing the 3746-950 and Controller Expansion Ground Brackets" on page 5-2).
- 2. \_\_\_\_ Using four screws (PN 1621534) and four spacers (PN 72F0659) attach the controller expansion to the 3746-950.
- 3. \_\_\_\_ Route and connect one ground wire (PN 58G5691) A between the two frames using:
  - a. One screw (PN 61F4511) **B** and one washer (PN 1622347) on the 3746-950 frame.
  - b. One screw (PN 61F4513) C and one washer (PN 1622347) on the controller expansion frame.
- 4. \_\_\_\_ Connect the other ground wire (PN 58G5691) A between the controller expansion frame and the building ground, then go to "Locking the frames" on page 2-7.

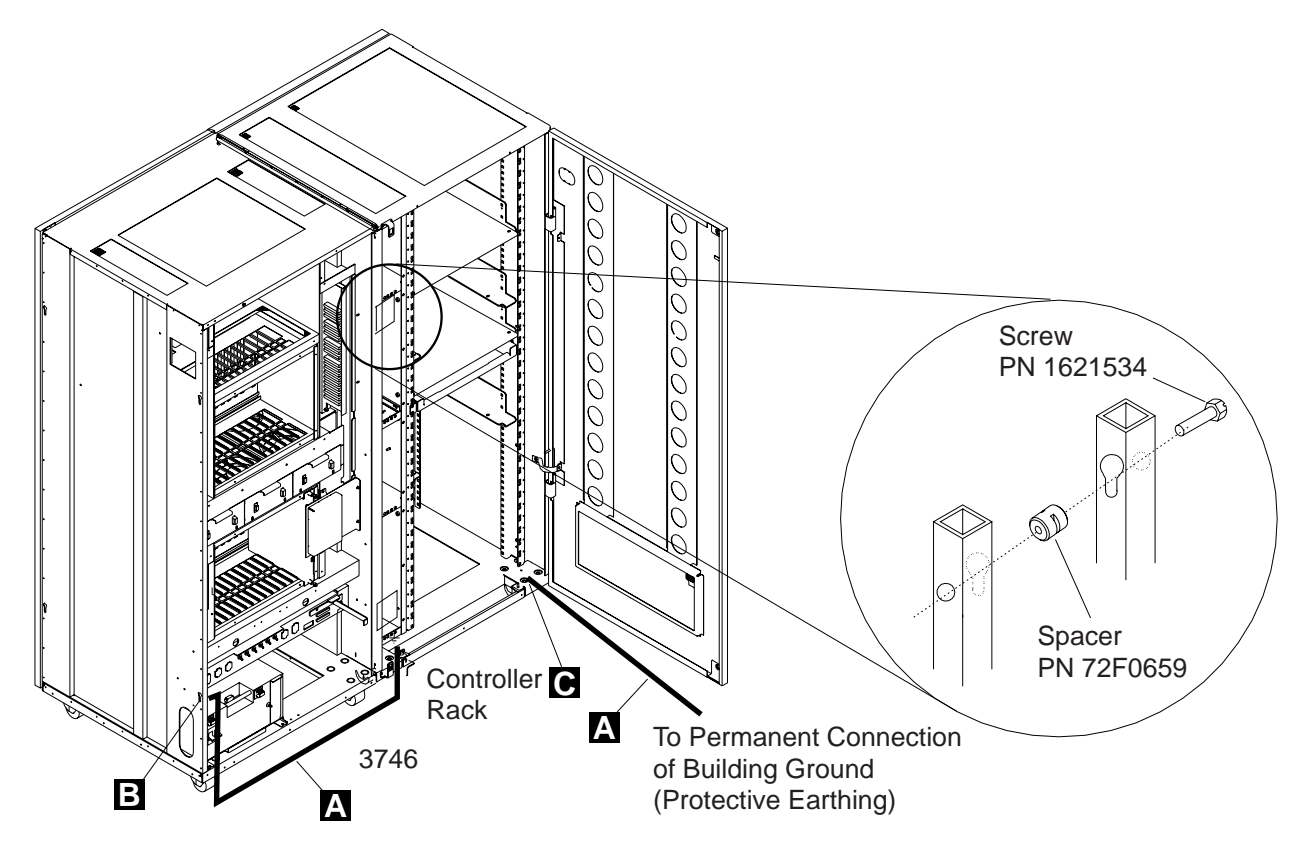

Figure 2-3. Installing the Controller Expansion Attached to the 3746-950

#### Installing the Controller Expansion Detached from the 3746-950

**Note:** In this installation the controller expansion is less than 6 meters (19.7 ft) from the 3746-950 frame.

- 1. \_\_\_\_Install the controller expansion to a maximun of 6 meters from the 3746-950 (with the standard cable shipped with the machine).
- 2. \_\_\_\_ Route and connect one ground wire (PN 58G5691) A betwwen the two frames using:
  - a. One screw (PN 61F4511) **B** and one washer (PN 1622347) on the 3746-950 frame
  - b. One screw (PN 61F4513) C and one washer (PN 1622347) on the controller expansion frame.
- 3. \_\_\_\_ Connect the other ground wire (PN 58G5691) A between the controller expansion frame and the building ground, then go to "Locking the frames" on page 2-7.

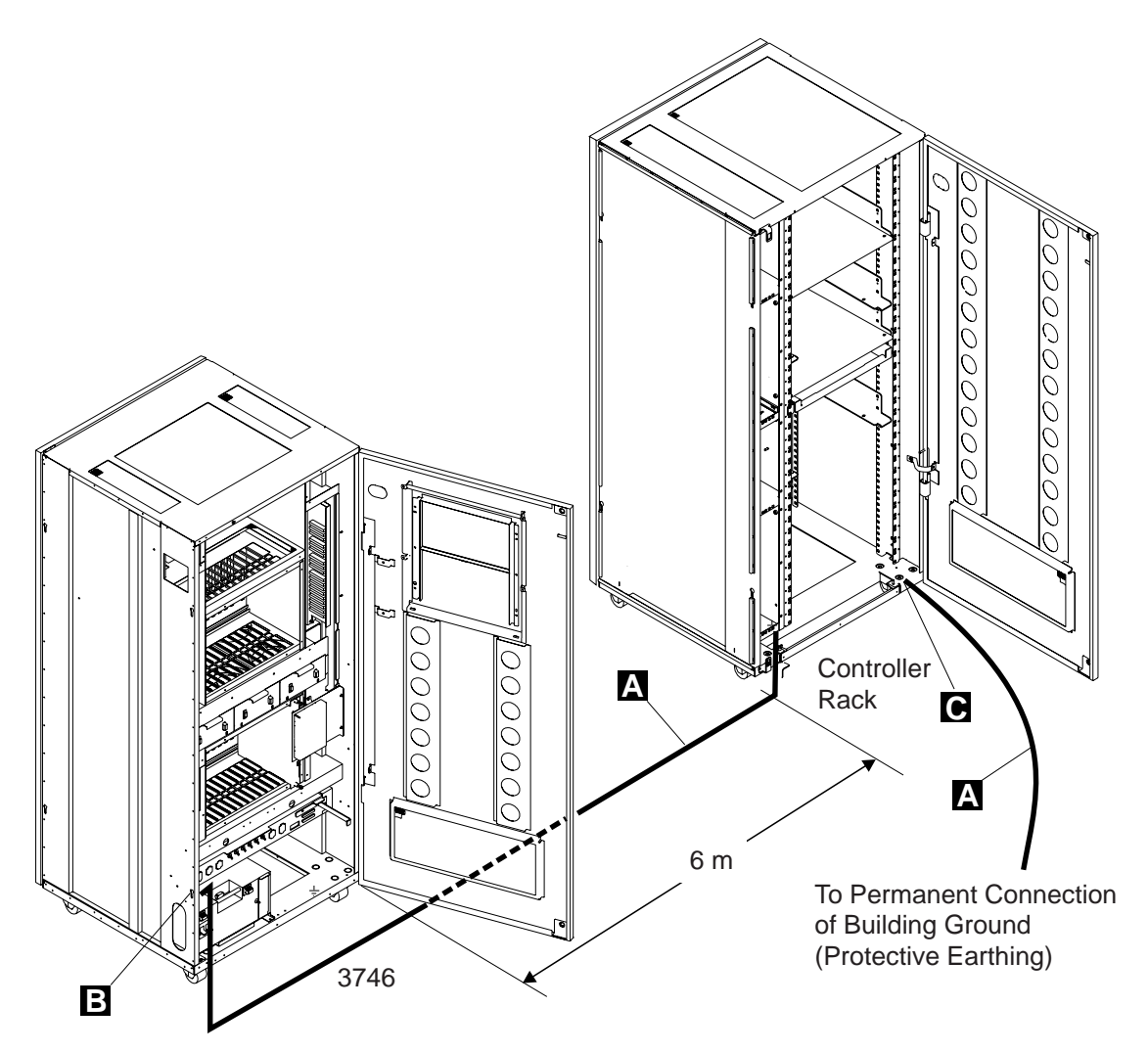

Figure 2-4. Installing the Controller Expansion Alone

## Installing the Controller Expansion Detached from the 3746-950

**Note:** In this installation the controller expansion is more than 6 meters (19.7 ft) from the 3746-950 frame.

- 1. \_\_\_\_Install the controller expansion in its final position
- Connect one ground wire (PN 58G5691) A between the 3746-950 frame and the building ground using one screw (PN 61F4511) B and one washer (PN 1622347) on the 3746-950 frame.
- 3. \_\_\_\_ Connect the other ground wire (PN 58G5691) A between the controller expansion frame and the building ground using one screw (PN 61F4513) C and one washer (PN 1622347) on the controller expansion frame, then go to "Locking the frames" on page 2-7.

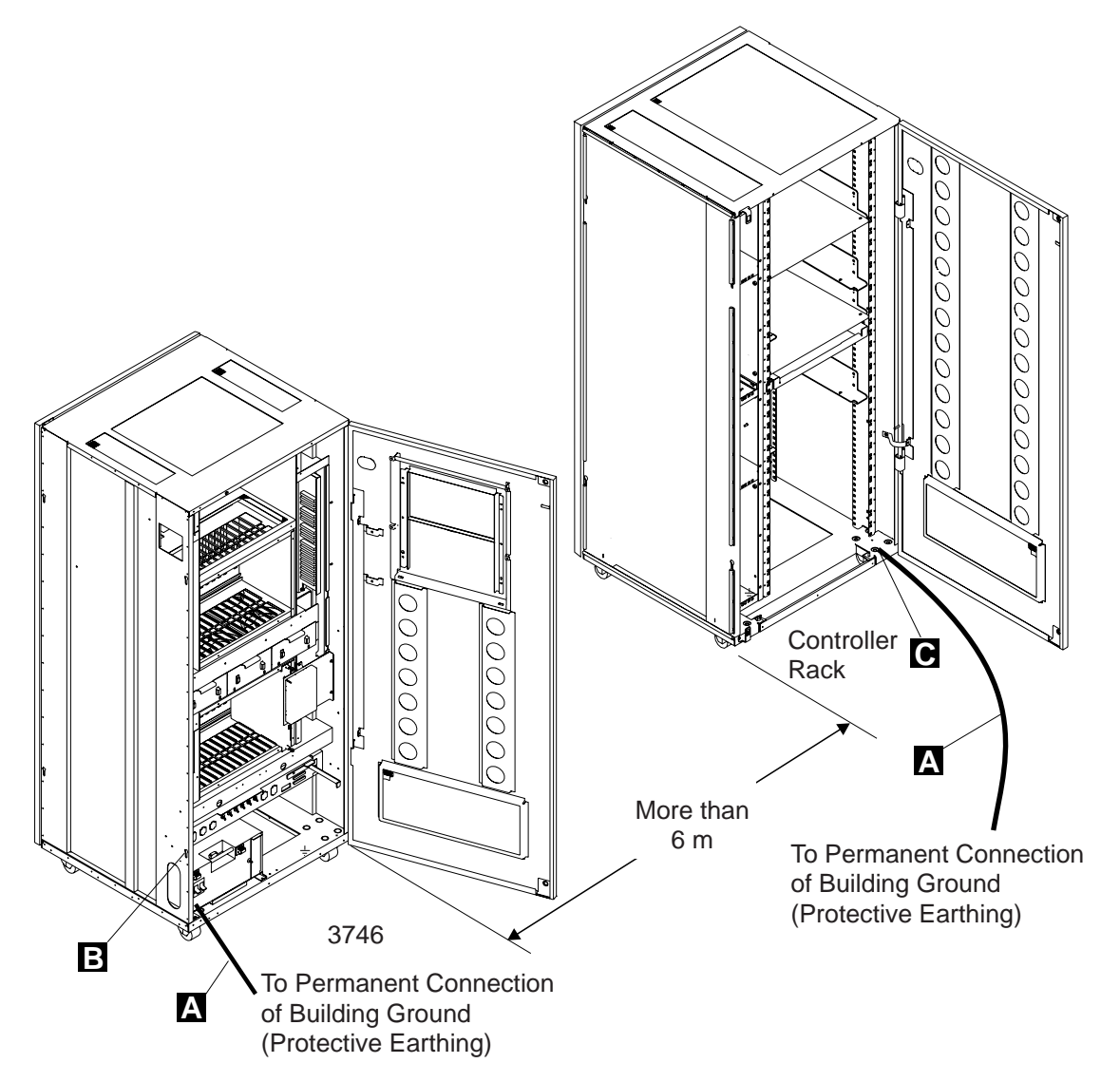

Figure 2-5. Installing the Controller Expansion Alone (more than 6 m)
## Locking the frames

When the 3746-950 and controller expansion frames are on their final positions, tighten the caster lock screws (see Figure 2-6).

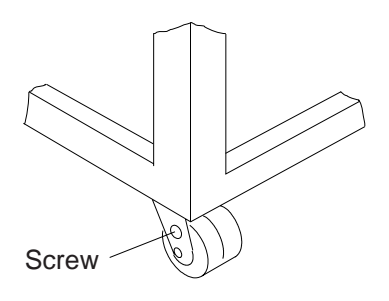

Figure 2-6. Caster lock Screw

Do you have to install Ethernet Bridge?

- Yes, go to "Installing an Ethernet Bridge" on page 2-8
- No, go to "Connection to Main Power" on page 2-24.

# Installing an Ethernet Bridge

For any error or unexpected message, go to the START page of the *3746-950 Service Guide*, SY33-2108.

#### Notes:

- 1. For details refer to 8229 Bridge Manual, GA27-4025.
- 2. **Two ethernet bridges** can be connected to the **same 8228** and the maximum of ethernet bridge connected to a 3746-9x0 is **four**.
- 3. The ethernet bridge is based on the 8229

#### Step 1. Unpacking the Ethernet Bridge

- a. \_\_\_\_\_ Remove the power cord, diskette, and mounting accessories. (The mounting brackets, small package of screws, cable mounting handle, cable management bracket, and rubber feet are in the plastic bag.)
- b. \_\_\_\_\_ Remove the ethernet bridge from its packaging.
- c. \_\_\_\_ Make sure that you have everything (see Figure 2-7), then go to step 2 on page 2-9.

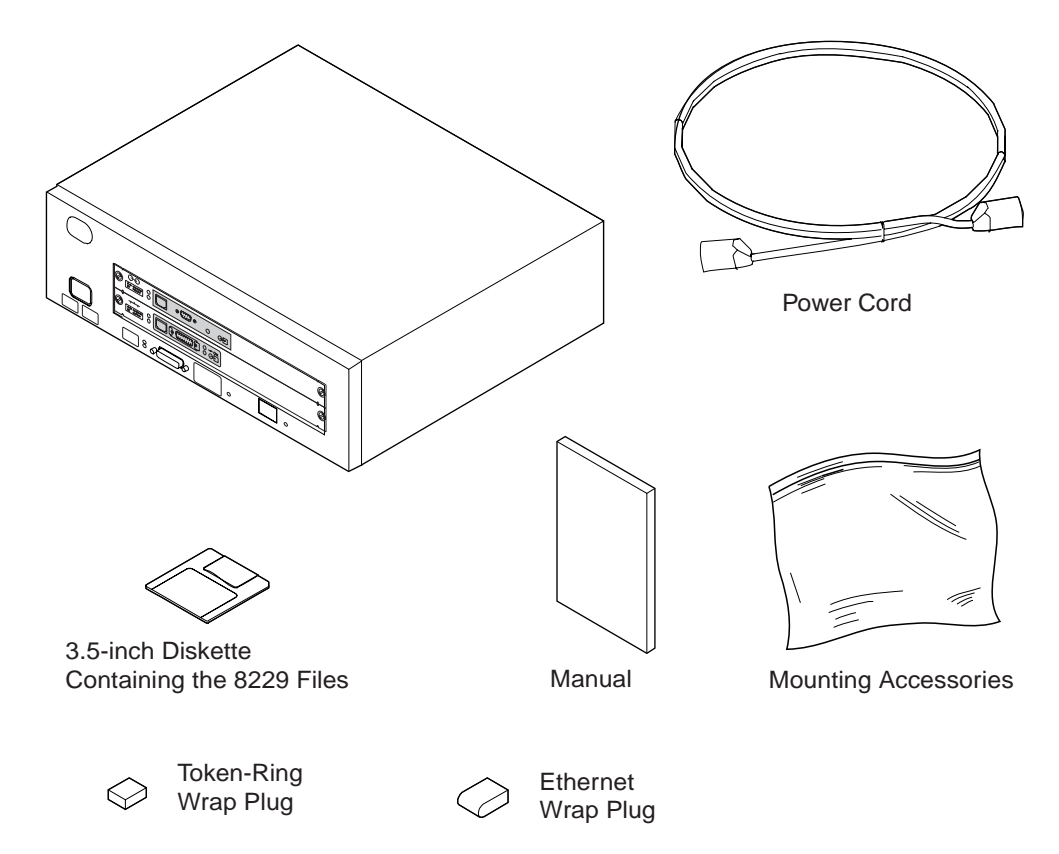

Figure 2-7. Contents of the Shipping Carton for the Ethernet Bridge.

Go to step 2 on page 2-9.

### Step 2. Verifying the Ethernet Bridge and the Attachment Modules

Notice the icon in the upper left-hand corner on the front. (See the matching symbol in the figures below.) Verify that the **token-ring module** is installed in the **upper slot** and the **Ethernet** in the **lower slot** of the ethernet bridge, refer to Figure 2-10 on page 2-10.

Verify the switch setting of the modules:

- For the token-ring module, switches 1 and 2 must be ON and 3 to 8 OFF.
- For the Ethernet module, switch 1 must be ON and 2 to 8 OFF.

**Note:** Switch **7** can be set to **ON** if the customer will use a 10 Base T Ethernet cable (refer to the worksheet "Parameter worksheet for Ethernet Bridge" on page A-1).

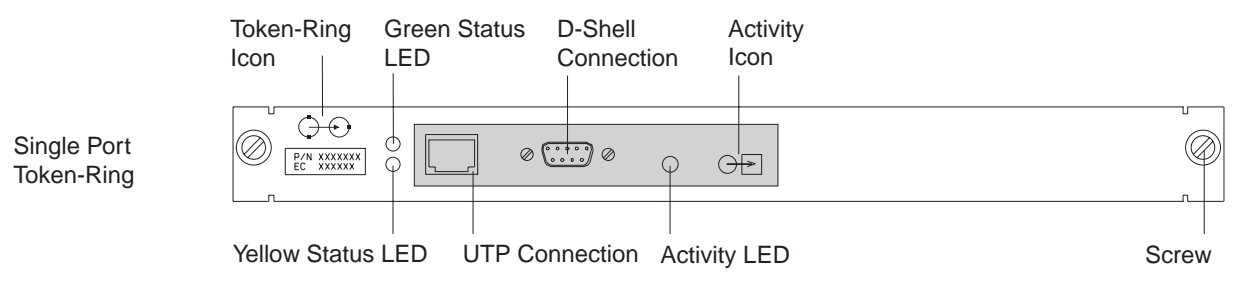

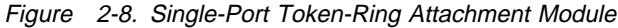

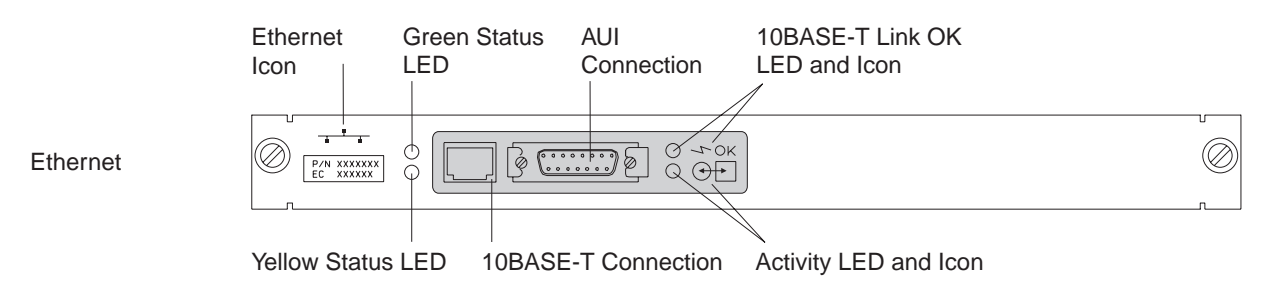

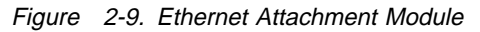

Meaning of the attachement module indicators.

- **Port Status Indicators** Each attachment module has a pair of status LEDs for each port. The green status LED, when lit, indicates that the internal tests for the port have been successfully completed; the yellow status LED, when lit, indicates a detected internal fault.
- LAN Activity Indicators Each attachment module indicates outbound activity for each port. The green activity LED indicates that the ethernet bridge is successfully connected to the respective LAN and that traffic is being forwarded by the ethernet bridge from that network.

#### Go to step 3 on page 2-10

#### Step 3. Identifying the Ethernet Bridge front panel

The **EIA 232** data terminal element (DTE) port is for loading operating software to the FLASH memory contained on the main logic board.

**Power Light-Emitting Diode (LED)** When green, indicates that power is available to the ethernet bridge.

- Green Status LED Indicates that the ethernet bridge has successfully completed its basic tests and is ready for operation.
- Yellow Status LED Indicates that the ethernet bridge has detected an internal fault as part of the basic tests and is inoperative. The fault code appears as a numeric display.
- Numeric Display A 2-digit numeric display indicates the current status of the diagnostics in progress, or the fault code in the case of a detected fault.
- **Hardware Reset** A recessed reset button is accessible on the front panel of the ethernet bridge. To have details about this reset button, refer to *8229 Bridge Manual*, GA27-4025, chapter 'Restarting and Resetting the 8229'.

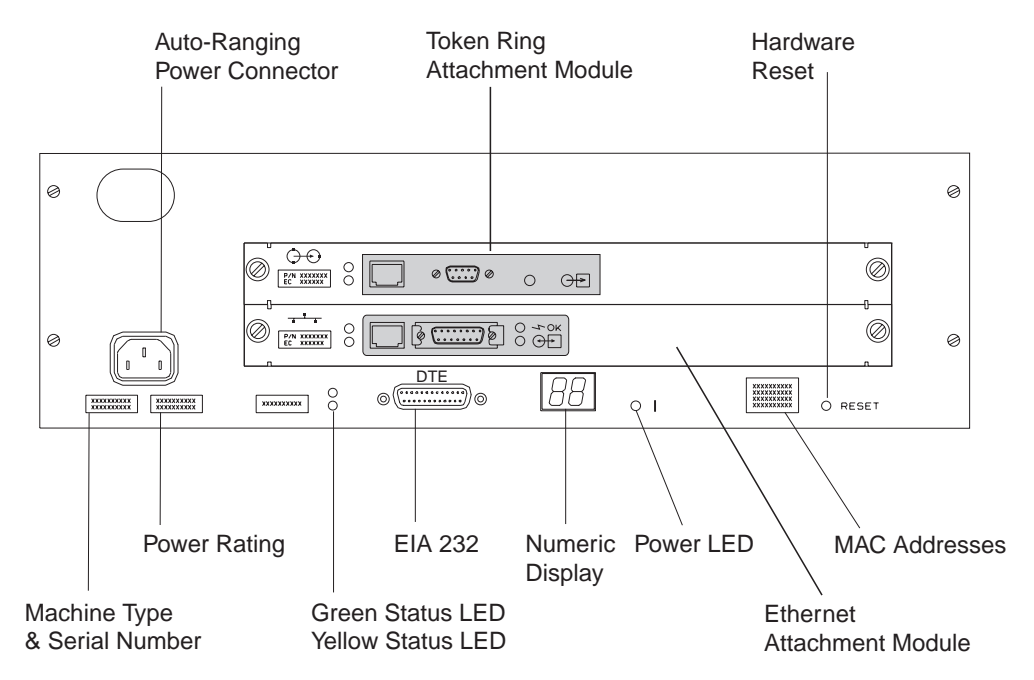

Figure 2-10. The Ethernet Bridge Front Panel

Go to step 4 on page 2-11.

#### Step 4. Connecting the Ethernet Bridge to the Service Processor

**Note:** The purpose of these procedures is to connect temporarily the Ethernet Bridge to the service processor in order to configure the Ethernet Bridge using the MOSS-E functions.

a. \_\_\_\_\_ Refer to Figure 2-11 and install the Ethernet Bridge on a table close to the controller expansion

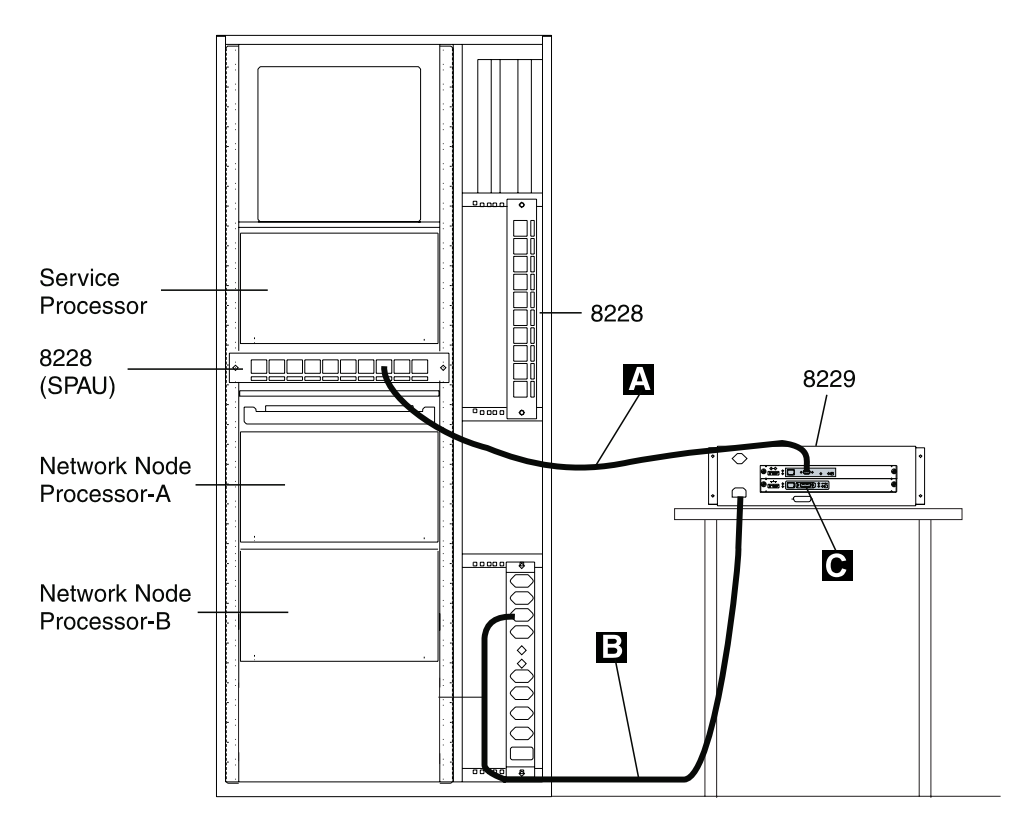

Figure 2-11. Connecting the Ethernet Bridge to the Service Processor

- b. \_\_\_\_ Connect cable A (PN 6339098) from the D-Shell connector of the token ring module (refer to Figure 2-8 on page 2-9) to the SPAU (8228).
- c. \_\_\_\_ Plug wrap plug C (PN 70X8670) in the AUI connector of the Ethernet module (refer to Figure 2-9 on page 2-9).
- d. \_\_\_\_ Connect power cord **B** (PN 58G5783) first to the ac outlet distribution box and then to the Ethernet Bridge.

**Note:** There is no power switch. The power supply is auto-ranging (100/240 V ac 50/60 Hz). Connection of the power cord from a primary power source supplies power to the ethernet bridge.

e. \_\_\_\_ Observe the following bring-up sequence:

When you connect power to the ethernet bridge, it will go through a basic assurance test (BAT) that lasts about 90 seconds. All of the LEDs should light momentarily and the numeric display should show ascending values. At the conclusion of the test, the numeric display should go blank, the power and green status LEDs on the ethernet

bridge should be lit, the green status on each attachment module. should be lit, and the green status LED should be lit.

f. \_\_\_\_\_ If any number is still displayed, or if any yellow LED is lit, refer to *8229 Bridge Manual*, GA27-4025, chapter 'Problem Determination and Servicing'.

#### Go to step 5.

#### Step 5. Setting up the Ethernet Bridge

- a. \_\_\_\_ On the service processor, double click on the "Service Processor object icon".
- b. \_\_\_\_ Click on "Manage Ethernet Bridge".

| Service Processor Menu     • □       Function Options Help |
|------------------------------------------------------------|
| Manage Ethernet Bridge                                     |
| – 🗀 Configure Ethernet Bridge (LBE)                        |
| – 🗀 Configure SNMP (LDBRG)                                 |
| Restore LLC2 Network Management (TREE.X)                   |

Figure 2-12. Managing the Ethernet Bridge

**Note:** If the Ethernet Bridge has been already configured, go to **step 5c**, otherwise go to **step 5d on page 2-13**.

c. \_\_\_\_ Double click on Restore LLC2 Network Management (TREE.X)

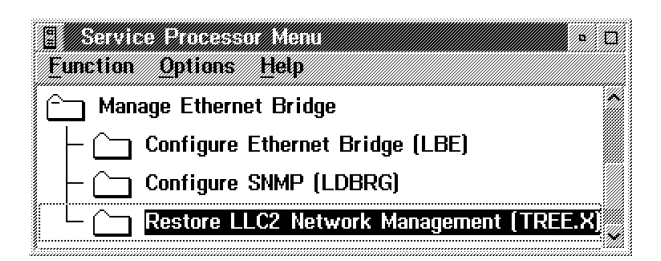

Figure 2-13. Restoring LLC2 Code

 Locate the first MAC address on top of the label on the front of the ethernet bridge (to the left of the reset button). See Figure 2-10 on page 2-10 for a view of the ethernet bridge front panel.  Enter the MAC address recorded in step 5c1 on page 2-12, then click on OK. The Ethernet Bridge is reinitialized twice and it last about 3 minutes to complete.

| ≚ Reload 8229     | microcode                |
|-------------------|--------------------------|
| Please enter the  | mac address of           |
| reload the microc | ich you want to<br>:ode: |
|                   |                          |
| <u>0</u> K        | Cancel                   |

Figure 2-14. Reload 8229 microcode

d. \_\_\_\_ Double click on "Configure Ethernet Bridge"

| Service Processor Menu                     | ۵  |
|--------------------------------------------|----|
| 🎦 Manage Ethernet Bridge                   |    |
| – 🗀 Configure Ethernet Bridge (LBE)        |    |
| Configure SNMP (LDBRG)                     |    |
| C Restore LLC2 Network Management (TREE.X) | I, |

Figure 2-15. Configure Ethernet Bridge

1) \_\_\_\_ Refer to Figure 2-16, select option **5. Bridge definition**, then press **enter**.

| DFIPBD10                    | IBM 8229 UTILITY PROGRAM<br>Bridge Functions |
|-----------------------------|----------------------------------------------|
| Select one of the following | and press Enter.                             |
| 1. Bridge profile           | Display bridge status and parameters         |
| 2. Link bridge              | Establish reporting link with bridge         |
| 3. Unlink bridge            | Terminate reporting link with bridge         |
| 4. Configure bridge         | Configure bridge parameters                  |
| 5. Bridge definition        | Add/Delete/View/Change bridge definitions    |
| 6. System definition        | Define bridge password                       |
| S Shutdown                  | Shut down the 8229 Utility                   |
| Enter Esc=Cancel F1=Help    | F3=Exit                                      |
|                             |                                              |

Figure 2-16. IBM 8229 Utility Program Main Menu

- 2) \_\_\_\_\_ Select option **1. New bridge definition**, then press **enter**.
  - a) \_\_\_\_\_ Enter the bridge name
  - b) \_\_\_\_ Click on the check mark to enable the link during bring up

- c) \_\_\_\_\_ Locate the MAC addresses on the label on the front of the ethernet bridge (to the left of the reset button). See Figure 2-10 on page 2-10 for a view of the ethernet bridge front panel. Enter the top two MAC addresses recorded on the label. , then press enter.
- 3) \_\_\_\_ Press Escape twice.
- 4) \_\_\_\_ Press escape, select S to shutdown, enter Yes, then press enter.
- 5) \_\_\_\_\_ Obtain from your customer the **SNMP parameter worksheet** (refer to "Parameter worksheet for Ethernet Bridge" on page A-1).
- 6) \_\_\_\_ Double click on "**Configure SNMP**", and modify the parameters according to the customer specifications.

| Service Processor Menu •<br>Function Options Help | ב |
|---------------------------------------------------|---|
| Manage Ethernet Bridge                            | Ň |
| – 🗀 Configure Ethernet Bridge (LBE)               |   |
| – 🗀 Configure SNMP (LDBRG)                        |   |
| Carl Restore LLC2 Network Management (TREE.X)     |   |

Figure 2-17. Configuring SNMP

7) \_\_\_\_\_ Select the **configuration** file from the Existing Configurations list.

| Eulatina Canfinnentia               |                    |                                                |
|-------------------------------------|--------------------|------------------------------------------------|
| EXISTING CONTIGURATION              | MAC address        | 10005AAABBCE                                   |
| R.                                  | SysName            | IBM 8229 LAN Bridge (C) Copyright IBM Corporat |
|                                     | SysDescr           | 3746 900 22-33333 BS1-821 C                    |
|                                     | SysContact         | 92 11 66 19                                    |
|                                     | SysLocation        | IBM LA GAUDE                                   |
|                                     | <b>2</b>           | <community></community>                        |
|                                     |                    | Session/Community name public                  |
| <initial ip="" values=""></initial> |                    | IP address of the 0.0.0.0                      |
| IP address of bridge                | 128.127.1.1        | Privileges 💓 READ 🕼 WRITE                      |
| Netmask                             | 255.255.0.0        | <trap community=""></trap>                     |
| Defroute                            | 0.0.0              | Session/Trap<br>Community Name                 |
|                                     |                    | IP address of                                  |
|                                     |                    | Enable/disable Authentication failure traps    |
| Send configuration                  | Save confiduration | Detete configuration Cancel Help               |

Figure 2-18. Configuring SNMP Ethernet Bridge

- 8) \_\_\_\_ In <SYSTEM> square box enter:
  - a) \_\_\_\_\_ Click on the SysDescr right button
  - b) \_\_\_\_\_ Select the 3746-9x0.
- 9) \_\_\_\_ In <Community> square box enter:
  - a) Session/Community name
  - b) IP address of community name owner
  - c) Select privileges (read or write)
- 10) \_\_\_\_ In <Trap Community> square box enter:
  - a) Session/Trap Community name
  - b) IP address of network manager
- 11) \_\_\_\_ Click on Save configuration then click on Send configuration
- 12) \_\_\_\_ Click on OK
- 13) \_\_\_\_ Click on Cancel

#### Go to step 6

#### Step 6. Disconnect the Ethernet Bridge

- a. \_\_\_\_\_ Refer to Figure 2-11 on page 2-11, and disconnect the power cord B first from the Ethernet Bridge and then from the ac outlet distribution box.
- b. \_\_\_\_ Remove cable A from the SPAU (8228) plug.

Do you have to install a 8228 ?

- Yes, go to step 7 on page 2-16.
- No, go to step 8 on page 2-19.

#### Step 7. Installing the 8228

a. \_\_\_\_ Unpack the 8228, and then reset the 8228 ports as explained in the following steps:

**Note:** Use the IBM 8228 Setup Aid after you have installed the 8228 and before you connect any cables to it. Save one Setup Aid to be used later if you relocate an 8228.

- b. \_\_\_\_\_ Before you begin, make sure no cables are connected to the 8228. If a cable bracket has been installed on the 8228, remove it.
- c. \_\_\_\_\_ Insert the aid into receptacle 1 of the 8228. The yellow stripe should be aligned with the edge of the receptacle to ensure that the aid is firmly seated.

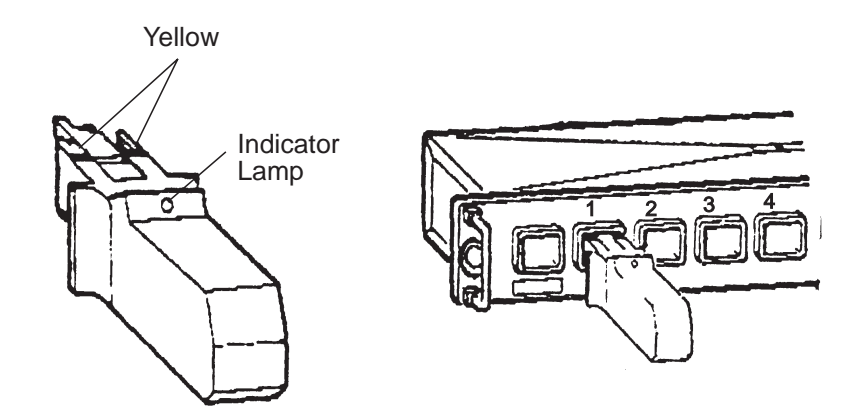

Figure 2-19. Use of the 8228 Setup Aid

The light will glow brightly when the aid is initially inserted and will gradually dim when the aid is firmly seated in the receptacle.

If the light does not glow brightly when you insert the Setup Aid, remove the screw from the aid and replace the battery. If the light still does not glow brightly after you have replaced the battery, try another Setup Aid.

d. \_\_\_\_\_ Leave the aid in the receptacle for four seconds after the light has gone out. Remove the aid from the receptacle and insert it into the next receptacle. The yellow stripe should be aligned with the edge of the receptacle to ensure that the aid is firmly seated.

Go to the next receptacle and repeat this step until you have set each receptacle, 1 through 8.

e. \_\_\_\_ When you have set receptacle 8, insert the aid into the RI receptacle for four seconds.

The light should glow brightly while the aid is in the receptacle. If the light does not come on or goes out while the aid is connected to the receptacle, the 8228 must be replaced. Notify your network planner or supervisor.

**Note:** The 8228 Setup Aid is to be used only in setting up the 8228 either initially or after relocating the 8228. It should never be used when the network is operating.

- f. \_\_\_\_\_ Where are you installing the 8228?
  - In the controller expansion-A, go to step 7g
  - In the controller expansion-B, go to step 7h on page 2-18
- g. \_\_\_\_ Refer to Figure 2-20, and install vertically the 8228 A on the rear side of the controller expansion-A using two screws (PN 1621232) and two captive nuts (PN 58G5766). Using label B (PN 782964), identify the 8228 as Ethernet Bridge Access Unit-A

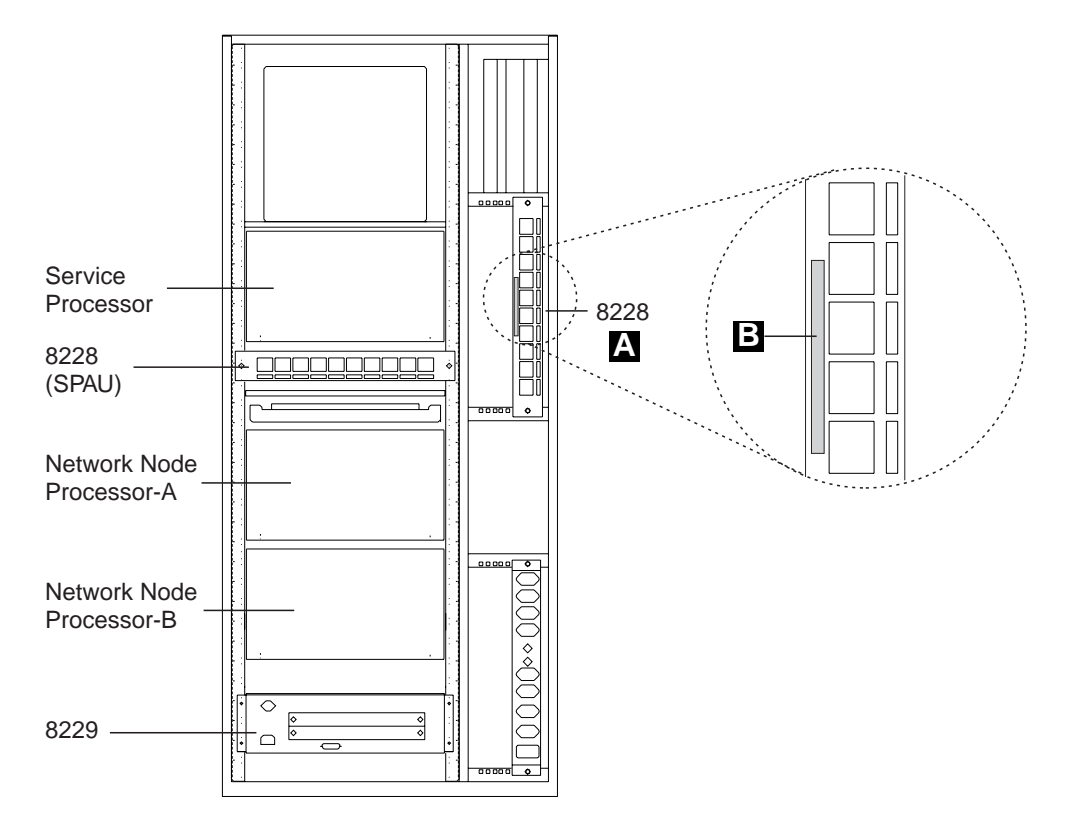

Figure 2-20. Installing One Ethernet Bridge in the Controller Expansion-A (Rear View)

Go to step 8 on page 2-19

h. \_\_\_\_\_ Refer to Figure 2-21, in this example two 8228s and four Ethernet bridges are installed (maximum configuration). Install vertically a 8228 A on the rear side of the controller expansion-B using two screws (PN 1621232) and two captive nuts (PN 58G5766). Using label B (PN 782964), identify the 8228s as Ethernet Bridge Access Unit-A and Ethernet Bridge Access Unit-B.

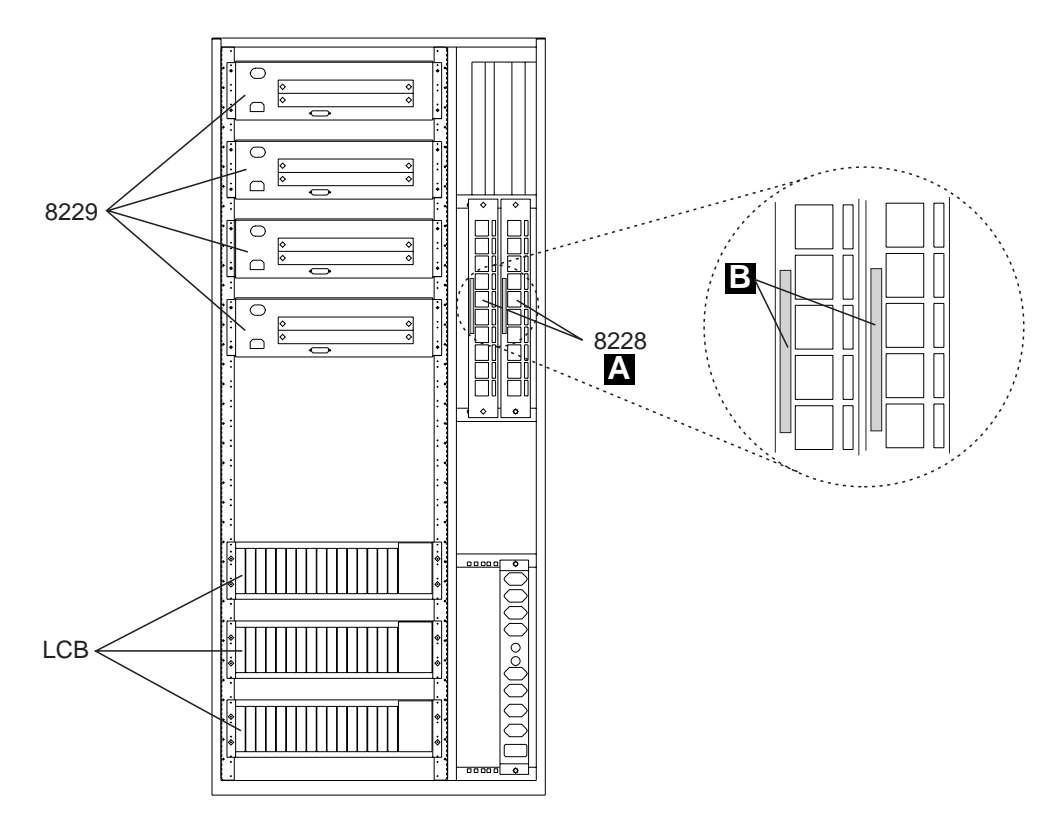

Figure 2-21. Installing Four Ethernet Bridge in the Controller Expansion-B (Rear View)

Go to step 8 on page 2-19

#### Step 8. Installing the Ethernet Bridge in a Controller Expansion

a. \_\_\_\_\_ Locate the mounting brackets B and small package of screws
 c which are shipped in the plastic bag.

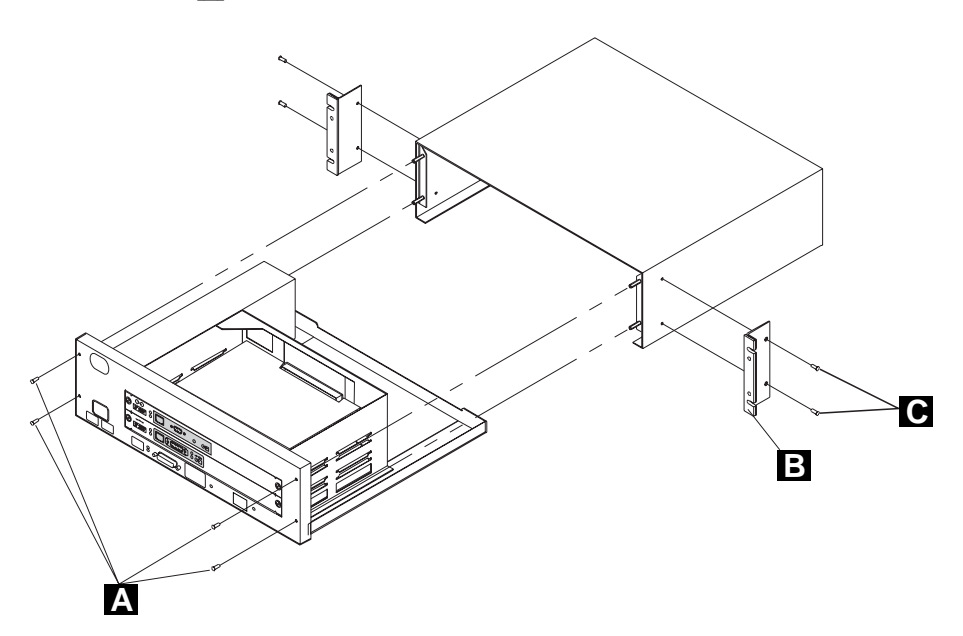

Figure 2-22. Placing the Ethernet Bridge in a Controller Expansion

- b. \_\_\_\_ Attach the rack-mounting brackets using the four short screws. See Figure 2-22.
- c. \_\_\_\_\_ If you prefer to reduce the weight of the box temporarily to facilitate installation, you can separate the cover from the inner power supply and planar board combination:
  - 1) \_\_\_\_\_ Put the ethernet bridge on a flat surface.
  - 2) \_\_\_\_\_ Remove the four retaining screws **A** on the front of the ethernet bridge. See Figure 2-22.
  - 3) \_\_\_\_\_ Slide the cover off backwards.
- d. \_\_\_\_\_ Examine the controller expansion inventory chart provided by the network administrator to determine where in the controller expansion the ethernet bridge should be mounted.
- e. \_\_\_\_ Install four captive nuts **3** (PN 58G5766) in the proper locations **Z**, refer to Figure 2-23 on page 2-20.

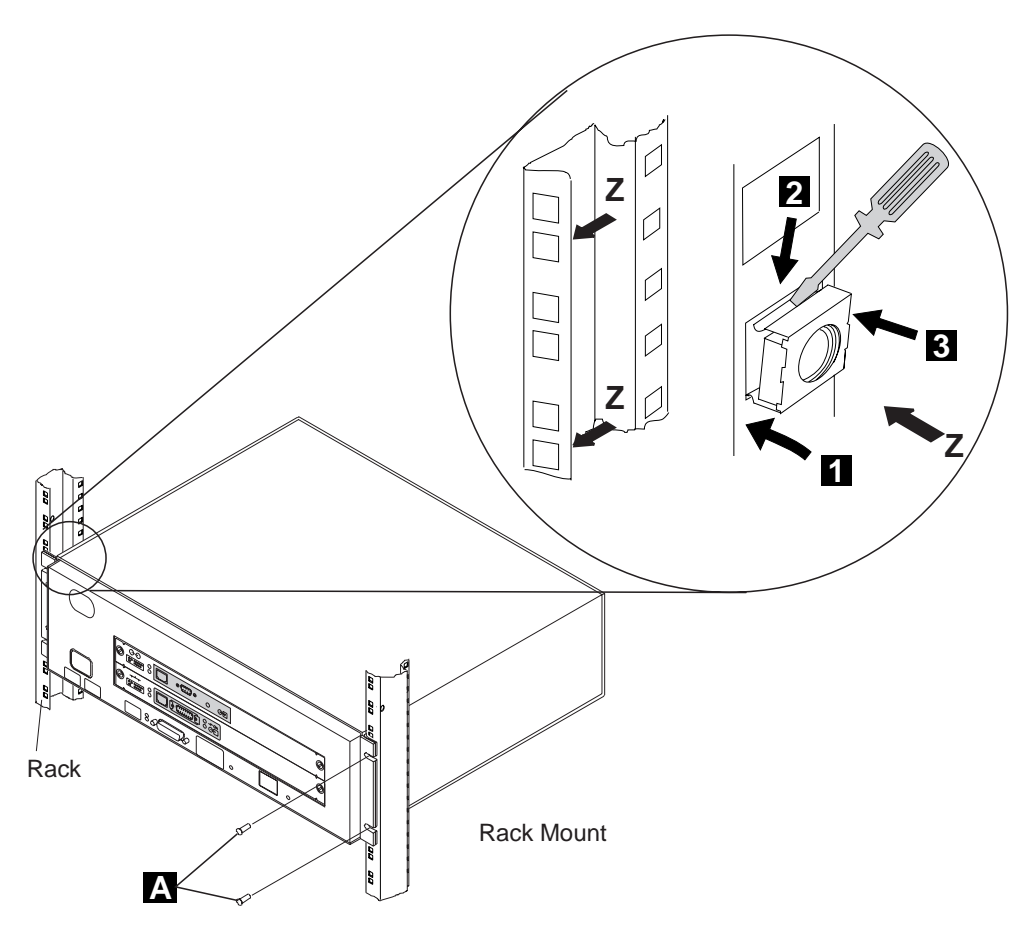

Figure 2-23. Captive Nuts and Ethernet Bridge Installation

- f. \_\_\_\_ Mount the cover (or the entire ethernet bridge) in the controller expansion, using four screws A (PN 1621232).
- g. \_\_\_\_\_ If you have removed the chassis (the inner power supply and planar board combination), slide it back into the cover and replace the four retaining screws, which you removed earlier. See Figure 2-22 on page 2-19.
- h. \_\_\_\_ Record the addresses in the spaces provided on the cabling chart.
- i. \_\_\_\_ Locate the numeric display in the center of the lower portion of the front of the ethernet bridge display.
- j. \_\_\_\_\_ Remove the protective film from the numeric display.

Do not connect the power cord yet, go to step 9 on page 2-21

#### Step 9. Connecting the cables

Make certain that the ethernet bridge is powered off before you start this procedure.

- a. \_\_\_\_ Locate the TIC3 and the 8228 where you are connecting the ethernet bridge.
- b. \_\_\_\_\_ Route and connect the 8228 to the TIC3 using the token ring attachment cable PN 76F9441 (9 m, 27 ft). To route the cable, refer to Figure 2-25 on page 2-22 or Figure 2-26 on page 2-22.
- c. \_\_\_\_\_ Using a sticker, identify the cable as the "8228-XX cable".
- d. \_\_\_\_ Plug connector 1 to the TIC3
- e. \_\_\_\_ Plug connector 2 to one of the 8228 LAN adapter plugs 1 to 8 (Refer to Figure 2-24 below).

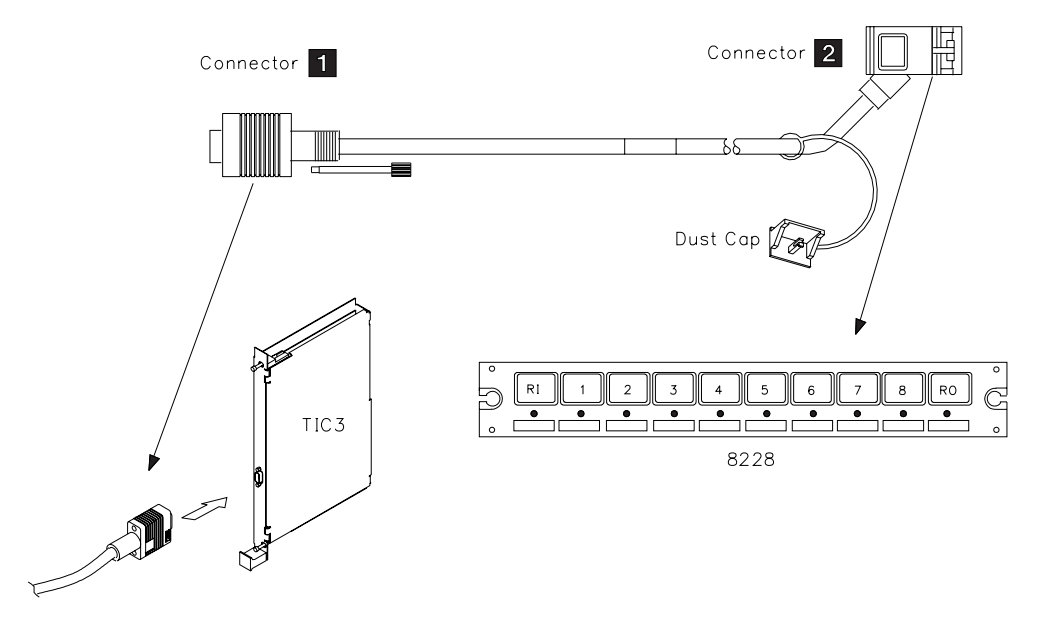

Figure 2-24. Connection of the 8228 to a TIC3

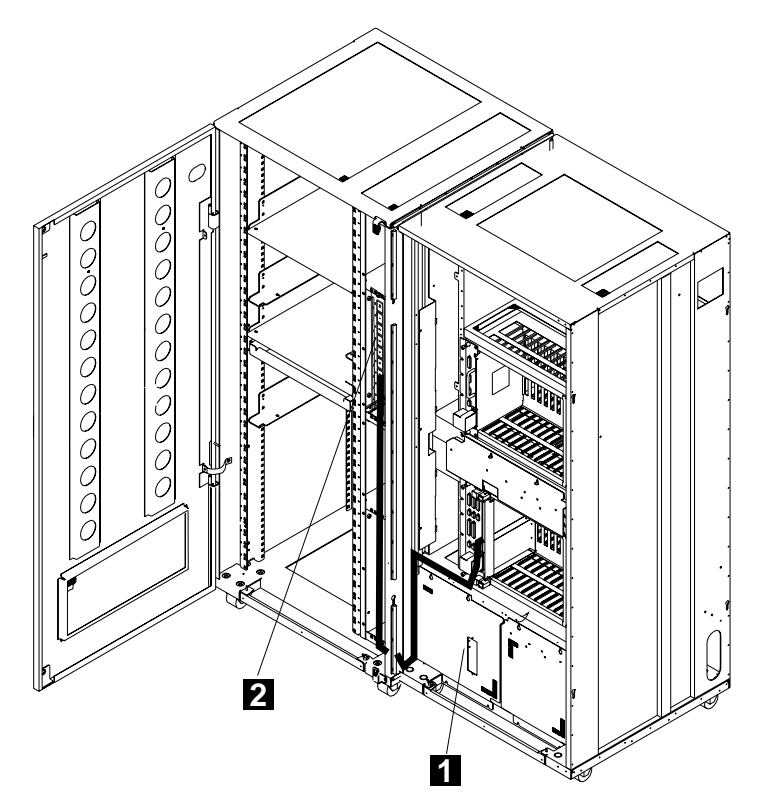

Figure 2-25. Routing the Cable from a TIC3 to a 8228 (Controller Expansion Attached)

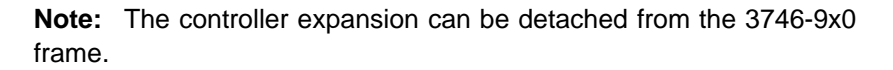

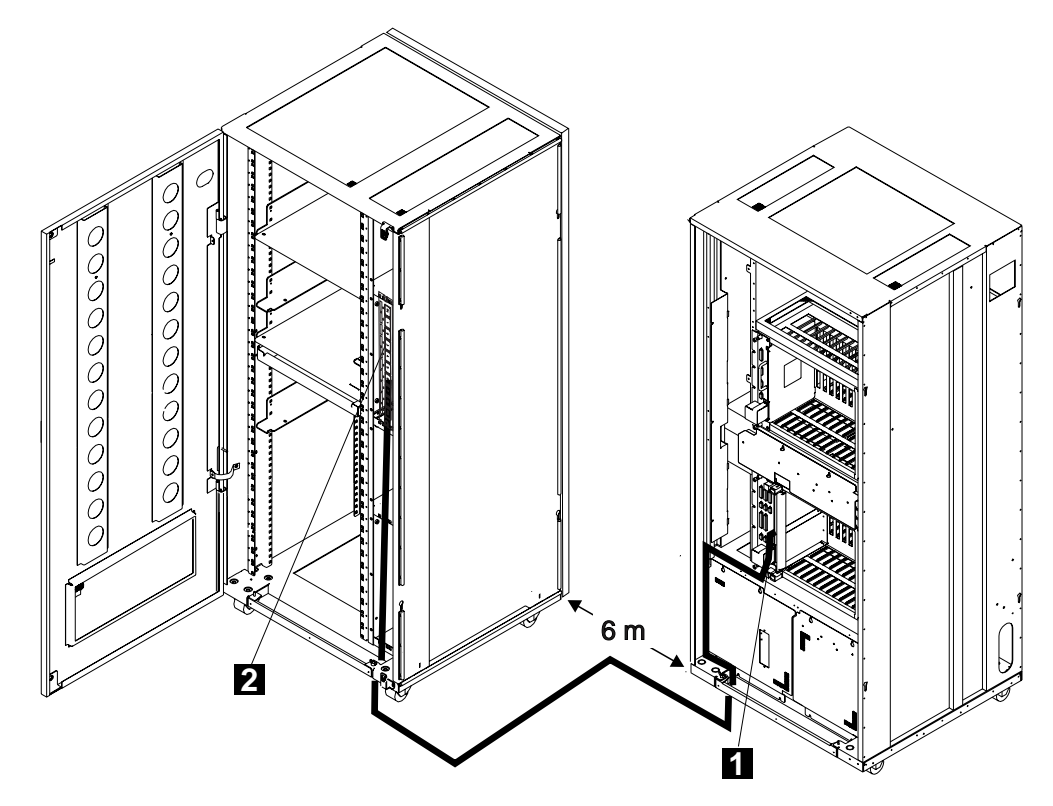

Figure 2-26. Routing the Cable from a TIC3 to a 8228 (Controller Expansion Detached)

- f. \_\_\_\_ Connect the **ethernet bridge** to the **8228** using cable A PN 6339098 (2.4 m, 8ft).
- g. \_\_\_\_ Connect the **ethernet bridge** to the ac outlet distribution box using power cable **B** PN 58G5783, and observe the bring-up sequence.

**Note:** At the conclusion of the test, the numeric display should go blank, the power and green status LEDs on the ethernet bridge should be lit, the green status on each attachment module. should be lit, and the green status LED should be lit.

If any number is still displayed, or if any yellow LED is lit, refer to *8229 Bridge Manual*, GA27-4025, chapter 'Problem Determination and Servicing'.

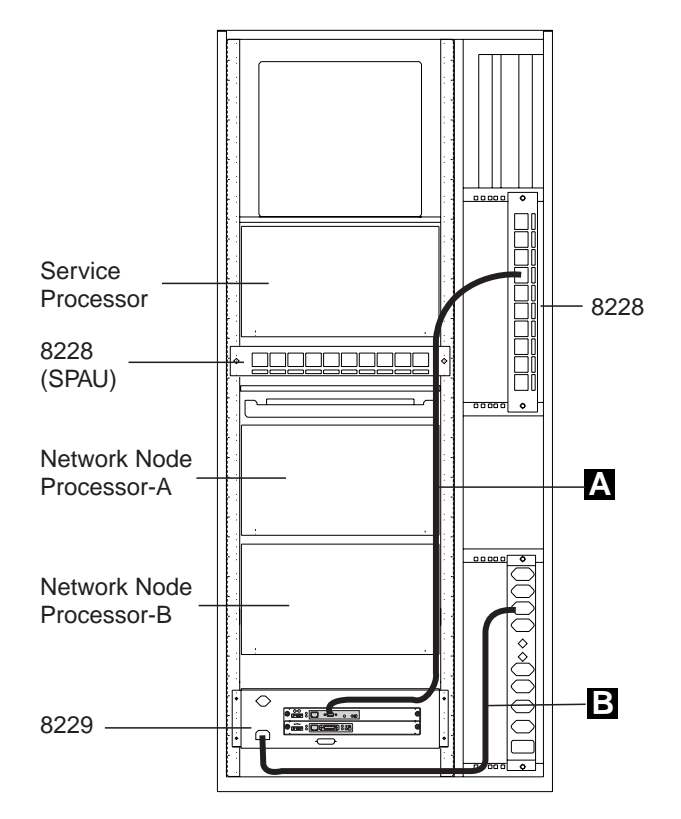

Figure 2-27. Connection of the Ethernet Bridge to the 8228 and Power

Step 10. If you have to **install another Ethernet Bridge**, return to **step1 on page 2-8** and go trough all the installation steps.

## **Connection to Main Power**

## **Power Description and Load Requirements**

**Note:** The following procedures apply to both **basic** and **optional** power attachments and must be performed twice if an AC optional power attachment is installed on the machine.

#### **Power Attachment Configuration**

**Basic Attachment: Single Power Supply:** The **basic** attachment is **ac** connected to input **AC-1** (see Figure B-13 on page B-9).

# *Optional Attachment: Dual Power Supply Feature:* The optional ac attachment is connected to the input AC-2

There is no internal relation (or connection) between AC-1 and AC-2. Therefore, AC-2 voltage and frequency can be different from those of AC-1 (see Figure B-11 on page B-8 or Figure B-12 on page B-8).

#### AC power input for the controller expansion

An ac outlet distribution box is installed in the lower rear side of the controller expansion to power all the equipment installed in the controller expansion. It is connected to a separate 220V AC power input using a power cord which is country sensitive.

#### 3746-950 Power Requirements

- Basic AC-1 power input: The standard voltage input to the 3746-950 is single-phase, 200 to 240 volts 60 Hz, or 200 to 240 volts 50 Hz. The maximum power requirement is 2.5 kVA.
- 2. Optional AC-2 power input: Voltage and frequency limits are the same as for AC-1.

**Note for World Trade:** This product allows connection to an impedance grounded (impedance "terre" or IT) power system.

(An IT power system is a power distribution having no direct connection to earth, the exposed conductive parts of the electrical installation being grounded.)

#### **Controller Expansion Power Requirements**

The power input to the ac outlet distribution box must be between 200 to 240V with a total of 15 Amp. Maximum output per outlet is 6 Amp. A fuse of 7 Amp protect this equipment.

## Measuring and Adjusting the 3746-950 Power to the Customer Supply

## Measuring the Customer's Primary Power

CEs are not allowed access to the customer's **main power receptacle**. The customer or a customer-appointed electrician may have to do some of the work involved in the following procedures, and the CE must ensure that all the steps have been completed.

- Step 1. \_\_\_\_\_ Switch or ask the customer to switch the 3746-950 branch circuit breaker to the **ON** position. Perform the following voltage measurements. (It is recommended to use high-voltage probes to make these measurements. All voltage values should be less than 1.0 Vac.)
  - a. \_\_\_\_ Measure the voltage between the ground pin of the customer's receptacle and the building ground.
  - b. \_\_\_\_ Measure the voltage between the exterior shell of the customer's receptacle and the building ground.
  - c. \_\_\_\_ (World Trade only) Measure the voltage between the neutral of the customer's receptacle (if present) and the building ground.

# For any of the previous measurement, if the voltage is greater than 1.0 Vac, notify the customer and do not proceed until the problem is corrected.

- Step 2. \_\_\_\_ Measure the customer's phase-to-neutral or phase-to-phase voltage. Continue only if the measured value is in accordance with the following
  - For AC input (basic or optional power attachment) the input voltage must be within 180V to 260V.
- Step 3. \_\_\_\_\_ Switch or ask the customer to switch the branch circuit breaker that feeds the 3746-950 to the OFF position.
- Step 4. \_\_\_\_\_ Repeat the same procedures (from step 1 to step 3) to check the power receptacle used to connect the controller expansion.

## Adjusting the 3746-950 Power to the Customer's Primary Power

## AC Input Voltage

- 1. Remove the transformer cover located on the rear bottom of the 3746-950 frame (see Figure B-2 on page B-2).
- 2. According to the voltage recorded previously in step 2 on page 2-25, move the cable lead 2 from 01Q-A1 TB1-2 to TB1-3 or to TB1-4 (see Figure 2-28).

Note: If necessary refer to page YZ246 (AC BOX schematic).

| Voltage Mesured       | Wire Position | Nominal Voltage |
|-----------------------|---------------|-----------------|
| From 180 to 210 Volts | TB1-2         | 200/208 Volts   |
| From 210 to 230 Volts | TB1-3         | 220 Volts       |
| From 230 to 260 Volts | TB1-4         | 240 Volts       |

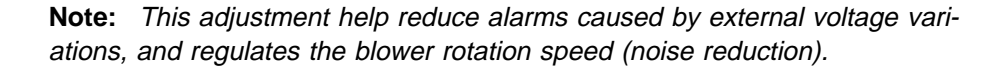

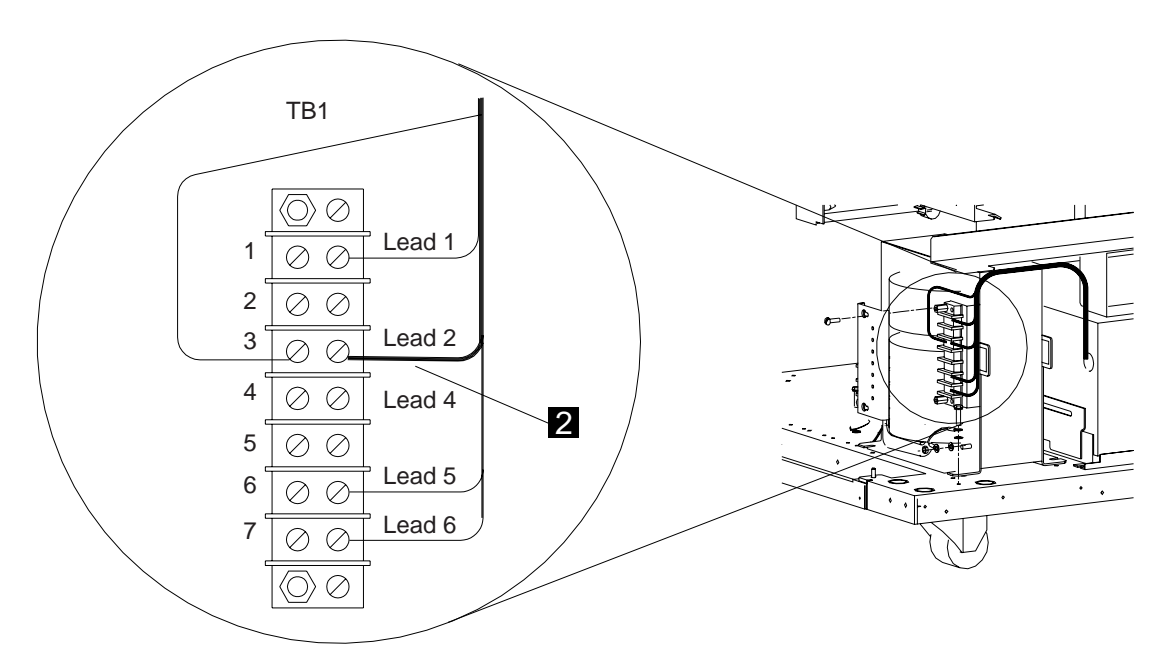

Figure 2-28. AC Power Transformer Connection

## Connecting the 3746-950 to the Customer's AC Power

#### Notes:

- 1. If you have the optionnal power supply installed, before routing the power cables identify these cables using the labels PN 811825 to be able to locate the primary and secondary power supply cables.
- 2. Perform the following steps for the basic AC-1 input and, if present, for the optional AC-2 input.
- Step 1. \_\_\_\_\_ Ensure that the customer's branch circuit breaker which feeds the 3746-950 primary power supply is in the OFF position, and that CB1(s) is switched to OFF in front of the 3746-950 ac power box(es) (see Figure B-13 on page B-9, and refer to Figure B-11 on page B-8).
- Step 2. \_\_\_\_ Remove the cover in front of the AC power supply.
- Step 3. \_\_\_\_ Unroll the power cable stored at the back of the power supply.
- Step 4. \_\_\_\_ Route the power cable to the customer's power socket, and insert the power plug into the customer's main socket.

## Connecting the ac Outlet Distribution Box

**Note:** The power input for the ac outlet distribution box must be within the range 200V to 240V.

Remove cable retainer from connector 'IN' of the ac outlet distribution box, plug cable **A** in this location reinstall the cable retainer and plug the other end of the cable to the customer's power receptacle (see Figure 2-29).

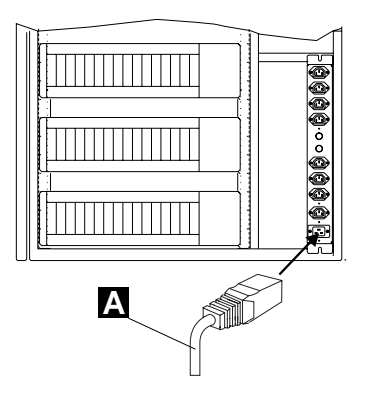

Figure 2-29. Connecting the ac Outlet Distribution Box

## Connecting the 3746-950 to the LAN.

Connect the **3746-950** to the LAN using the token ring attachment cable PN 76F9441 (9 m, 27 ft).

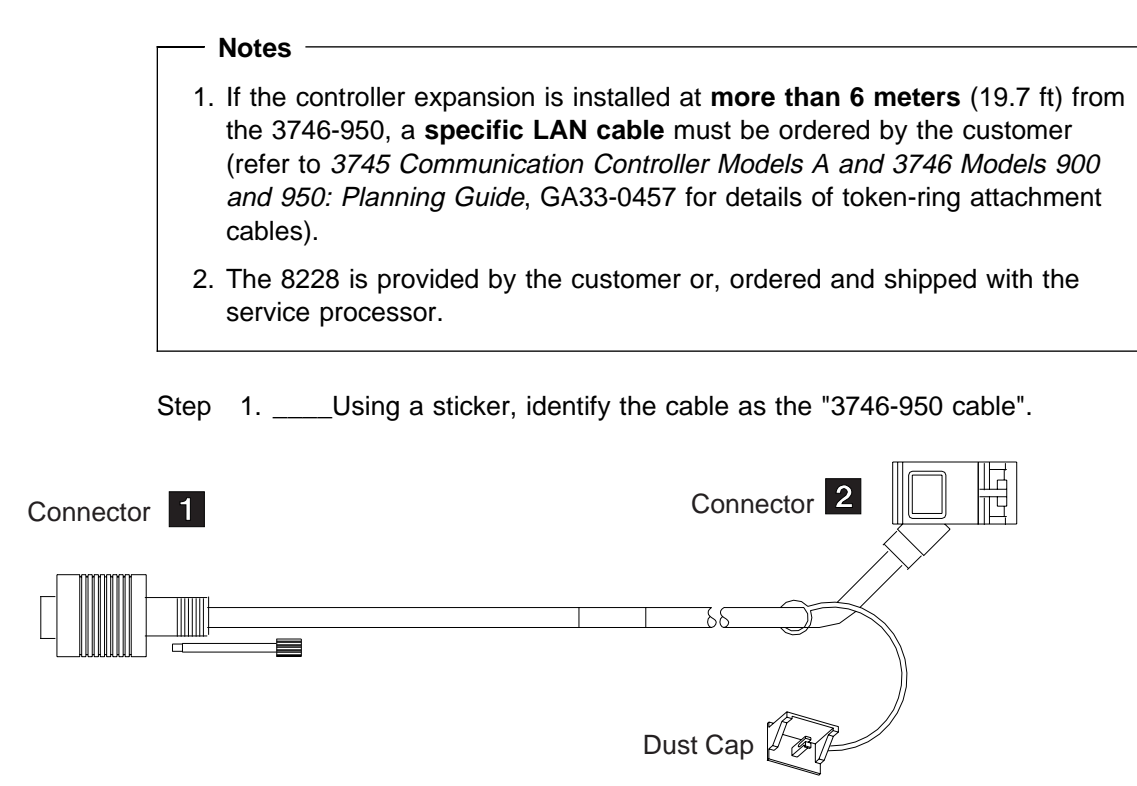

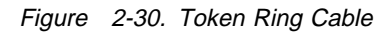

- Step 2. \_\_\_\_Locate the TIC3 plugged in 07N-A1 F1 (refer to Figure B-9 on page B-7 detail 1) If your 3746-950 is :
  - Attached to the controller expansion frame, refer to Figure 2-31 on page 2-29
  - **Detached** from the controller expansion frame, refer to Figure 2-32 on page 2-29
- Step 3. \_\_\_\_Plug connector 1 to the TIC3 07N-A1 F1
- Step 4. \_\_\_\_Plug connector 2 to one of the 8228 LAN adapter plugs 1 to 8

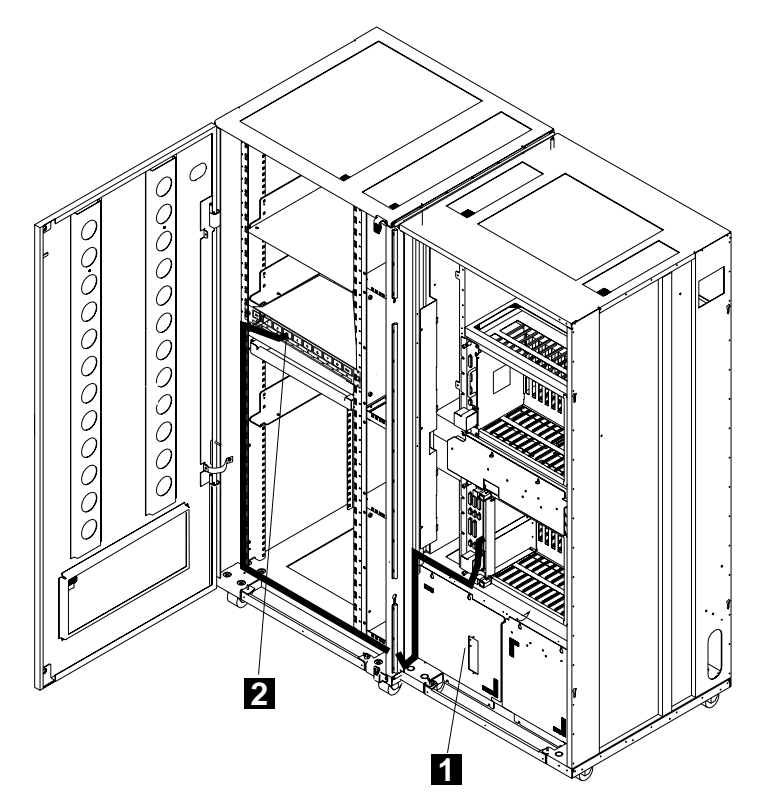

Figure 2-31. Connection of the 3746-950 to the 8228 (Controller Expansion Attached)

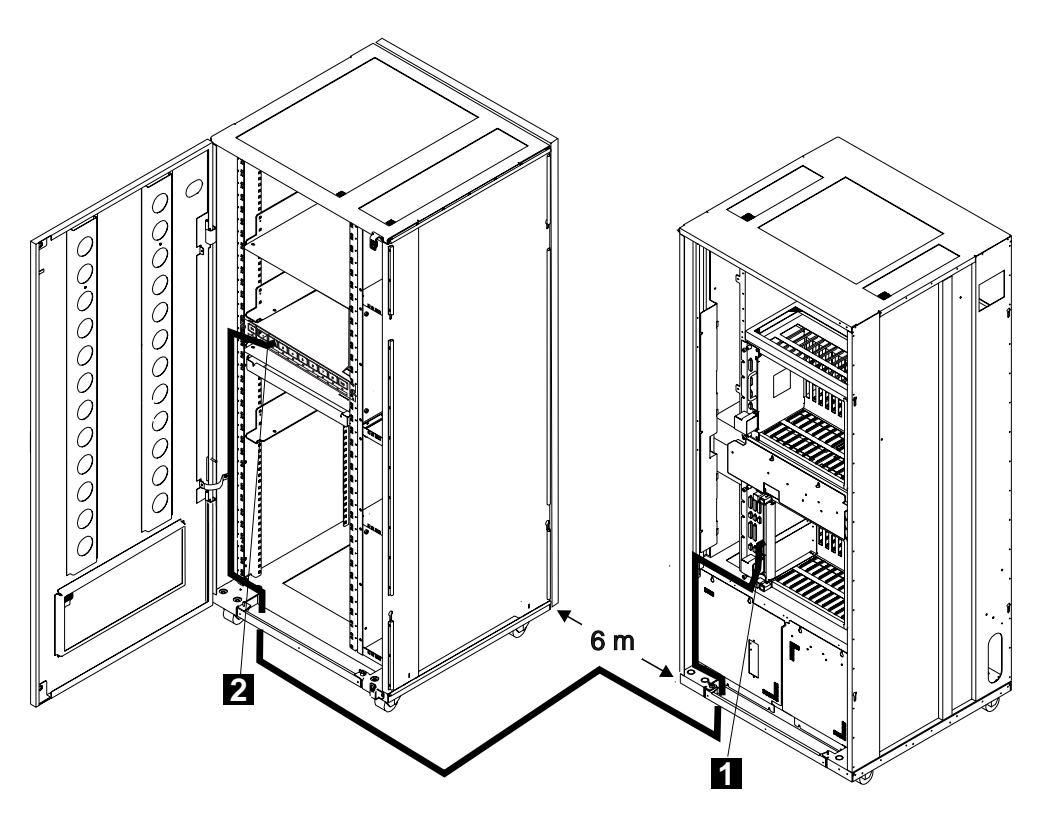

Figure 2-32. Connection of the 3746-950 to the 8228 (Controller Expansion Detached)

## Installing the Service Processor

The service processor can be:

- Not installed, using the *Service Processor Installation and Maintenance* (*Based on 6275*), SY33-2125, or *Service Processor Installation and Maintenance* (*Based on 7585, 3172, and 9585*), SY33-2120 install the service processor shipped with the 3746-950 then go to "Updating the 3746-950 Code Level" on page 2-36.
- **Installed** but not setup in a controller expansion (controlling other 3745 XXA or 3746) and the model is a:
  - 6275, go to "Installing a 6275 in the Controller Expansion" on page 2-31
  - 7585, go to "Installing a 7585 in the Controller Expansion" on page 2-32
  - **3172**, go to "Installing a 3172 in the Controller Expansion" on page 2-33
  - 9585, go to "Installing a 9585 in the Controller Expansion" on page 2-34
  - 9577, go to "Installing a 9577 in the Controller Expansion" on page 2-35

**Note:** If the Customer has ordered the small keyboard PN 61G2900, all the units can be installed in the controller expansion. Use cable PN 1398014 (shipped with the keyboard) to connect the keyboard to the system unit. But to install the display and keyboard outside of controller expansion, the Customer must have ordered one extension cable for the display PN 59G1270 and the long cable PN 59G1271 for the keyboard.

## Installing a 6275 in the Controller Expansion

**Note:** Use cables PN 58G5783 (shipped with the controller expansion) to connect the display and system unit to the ac outlet distribution box (see Figure C-15 on page C-13).

Install in the controller expansion:

- · The display
- · The service processor unit
- The 8228
- The modem

For details refer to the SPIM shipped with the 6275, and see Figure 2-33, then go to "Updating the 3746-950 Code Level" on page 2-36.

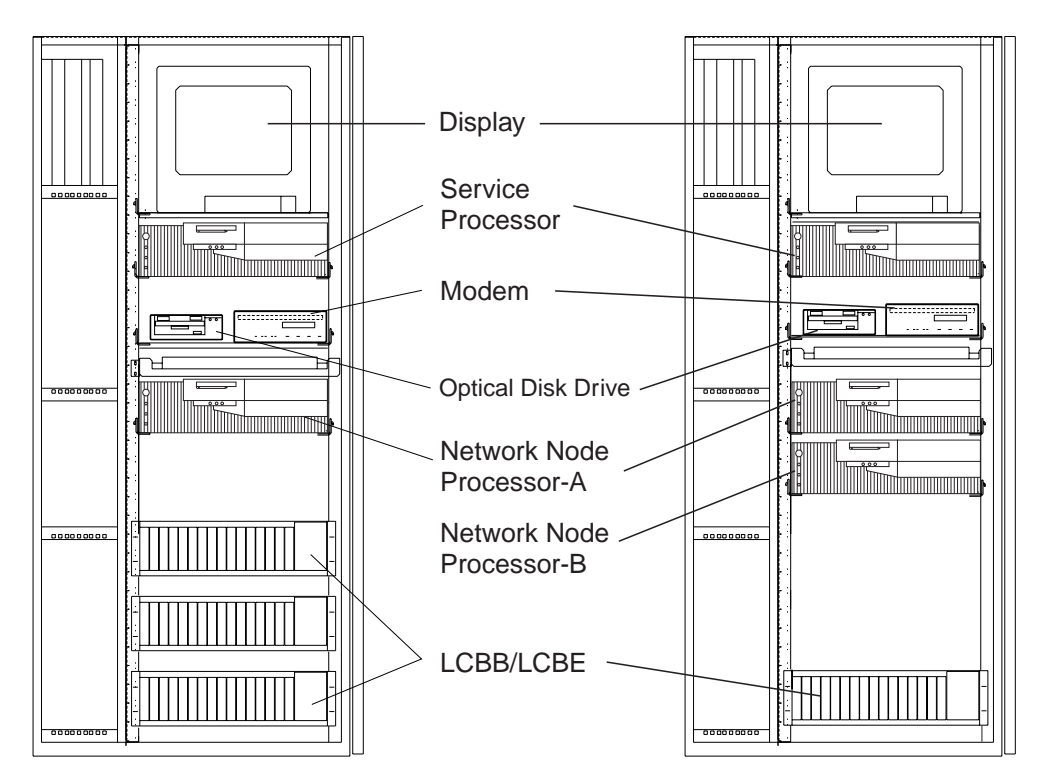

Note: On the left side of the drawing the NNP-B is not installed.

Figure 2-33. Service Processor type 6275

## Installing a 7585 in the Controller Expansion

All the units can be installed in the controller expansion or the display and keyboard can be installed outside.

**Note:** Use cables PN 58G5783 (shipped with the controller expansion) to connect the display, optical disk drive, and system unit to the ac outlet distribution box (see Figure C-15 on page C-13). If not installed in a controller expansion, install the following units in the controller expansion

- The display
- The optical disk drive
- · The service processor unit
- The 8228
- · The modem

For details refer to: the SPIM shipped with the 7585 and see Figure 2-34, then go to "Updating the 3746-950 Code Level" on page 2-36.

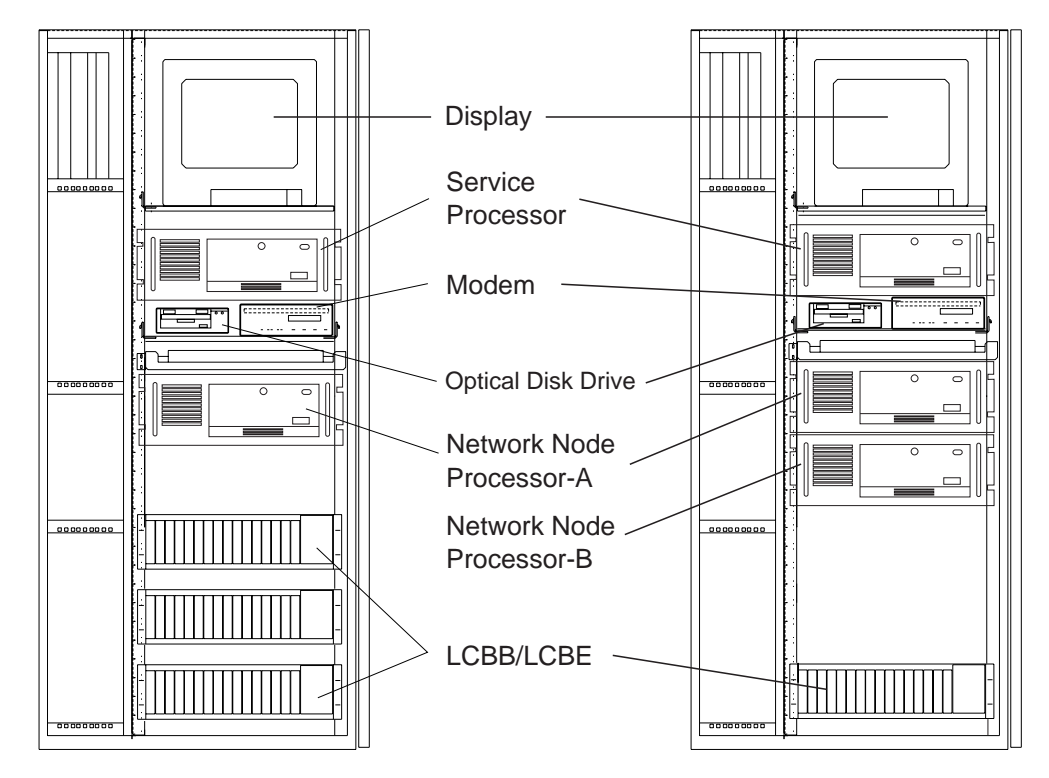

Figure 2-34. Service Processor type 7585

Note: On the left drawing the NNP-B is not installed

## Installing a 3172 in the Controller Expansion

All the units can be installed in the controller expansion or the display and keyboard can be installed outside.

**Note:** Use cables PN 58G5783 (shipped with the controller expansion) to connect the display, optical disk or CD-ROM drive, and system unit to the ac outlet distribution box (see Figure C-15 on page C-13). If not installed in a controller expansion, install the following units in the controller expansion

- · The display
- · The optical disk drive
- · The service processor unit
- The 8228
- The modem

For details refer to: the SPIM shipped with the 3172 and see Figure 2-35, then go to "Updating the 3746-950 Code Level" on page 2-36.

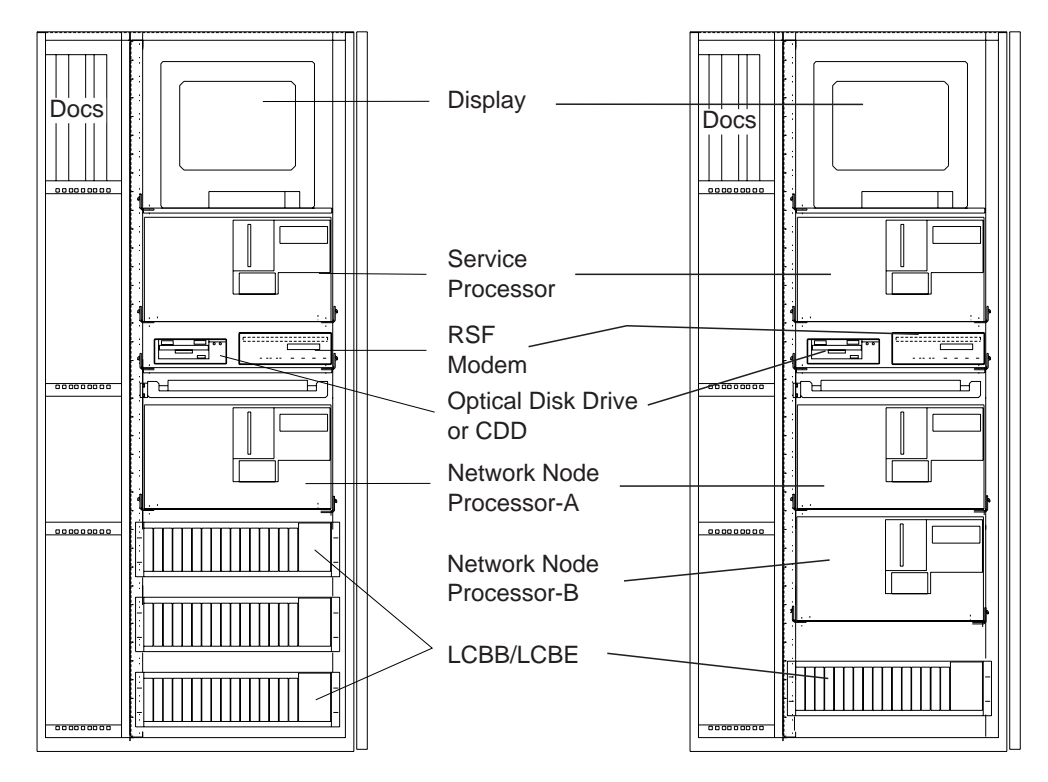

Figure 2-35. Service Processor type 3172

Note: On the left drawing the NNP-B is not installed

## Installing a 9585 in the Controller Expansion

**Note:** Use cables PN 58G5783 (shipped with the controller expansion) to connect the display, the CD-ROM drive, and system unit to the ac outlet distribution box (see Figure C-15 on page C-13).

If not installed in a controller expansion, install the following units in the controller expansion

- The display
- · The service processor unit
- The 8228
- The modem
- · The CD-ROM drive

For details refer to: the SPIM shipped with the 9585 and see Figure 2-36, then go to "Updating the 3746-950 Code Level" on page 2-36.

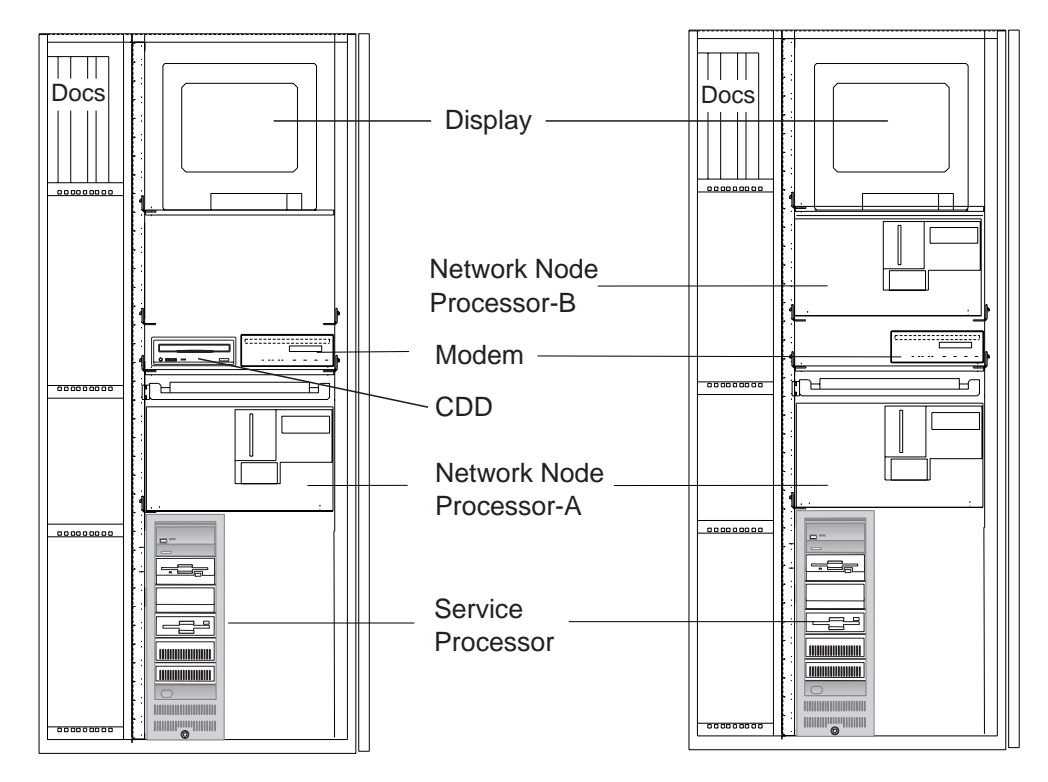

Figure 2-36. Service Processor type 9585

Note: On the left drawing the NNP-B is not installed

## Installing a 9577 in the Controller Expansion

**Note:** Use cables PN 58G5783 (shipped with the controller expansion) to connect the display and system unit to the ac outlet distribution box (see Figure C-15 on page C-13).

If necessary, install the new hard drive in the service processor shipped with the 9577 MES, then install in the controller expansion:

- The display
- · The service processor unit
- The 8228
- The modem

For details refer to: the SPIM shipped with the 9577 and see Figure 2-37, then go to "Updating the 3746-950 Code Level" on page 2-36.

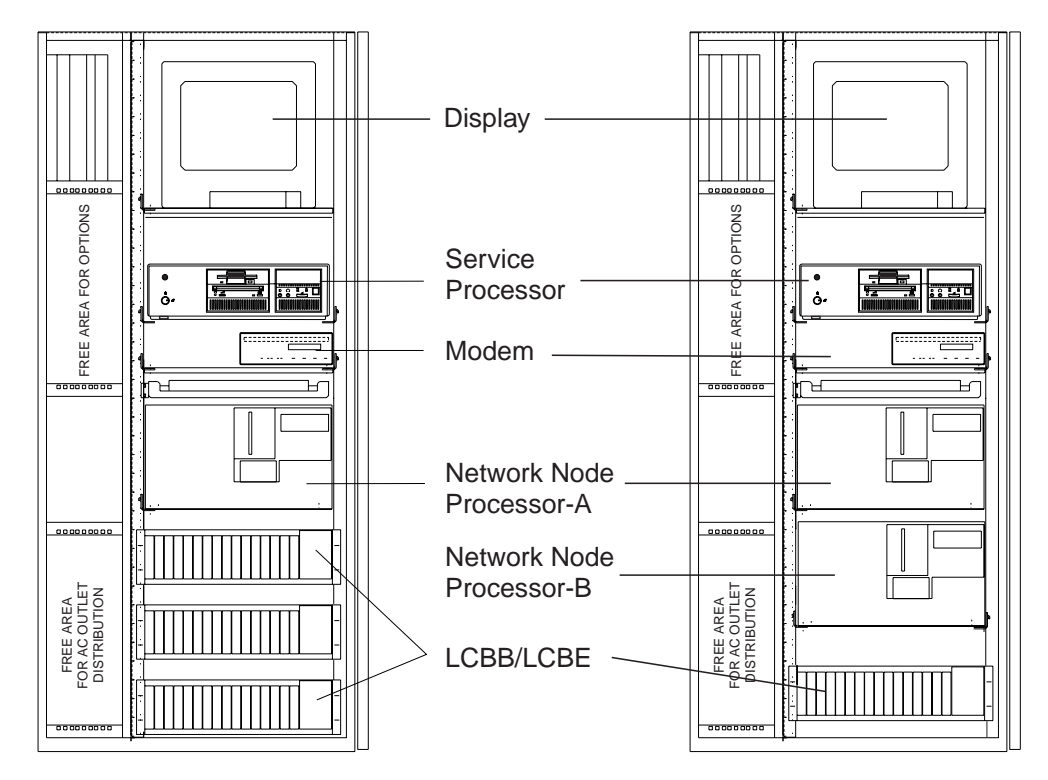

Figure 2-37. Service Processor type 9577

Note: On the left drawing the NNP-B is not installed

## Updating the 3746-950 Code Level

Is the LIC available on a CD-ROM (EC F12380 and above)?:

- YES, go to "Updating the 3746-950 Code Level from a CD-ROM."
- NO, go to "Updating the 3746-950 Code Level from an Optical Disk" on page 2-37.

The LIC is shipped on a **CD-ROM** starting at **EC F12380** and above. All LIC levels up to **EC D46130** are shipped on an **optical disk**.

Note: During the following procedures:

- 1. keep the 3746-950 powered **OFF**, otherwise ALARM panels can be generated.
- 2. Follow the screen prompts in conjunction with the Installation Guide.

## Updating the 3746-950 Code Level from a CD-ROM

- 1. \_\_\_\_\_ Power on the service processor and its display screen.
- 2. \_\_\_\_ Enter the service processor maintenance password (default is IBM3745).
- 3. \_\_\_\_ Install the CD-ROM shipped with the machine in the CD disk drive
- 4. \_\_\_\_ Double click on the "Service Processor object icon".
- 5. \_\_\_\_ Click on "Configuration Management".
- 6. \_\_\_\_ Double click on Install 3746 and NNP LIC on SP hard disk

| Service Processor Menu                        |     |
|-----------------------------------------------|-----|
| <u>Function</u> <u>Options</u> <u>H</u> elp   |     |
| Configuration Management                      |     |
| - 🗀 SP Customization                          |     |
| - 🗀 SP Customization Recovery                 |     |
| – 🗀 Customize DCAF Target Settings            |     |
| – 🗀 Install 3746 and NNP LIC on SP hard disk  |     |
| └─ (M) Manage 3745/3746-9x0 Installation/Remo | v 🖌 |

Figure 2-38. Service Processor Menu

 Select the 3746 (1 or 2) to be installed and select the 3746 where the NNP will be installed and enter its serial number, then click on Start LIC installation...

|                         | ⊠ 3746 - 1                     |                       | 3746-2               |         |
|-------------------------|--------------------------------|-----------------------|----------------------|---------|
| INP LIC i               | nstallation                    |                       |                      |         |
| Select the<br>and enter | : 3746 (to wi<br>its serial nu | hich the NNF<br>mber: | <sup>p</sup> will be | connect |
| <u>y</u> nnd ft         | C installation                 | for 3746-1            | : 🔟 -                | 12345   |
| i nn li                 | C installation                 | for 3746-2            | : 🥅 -                |         |

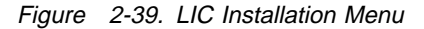

8. \_\_\_\_\_ when completed, click on OK.

Go to "Configuring the Service Processor" on page 2-38.

## Updating the 3746-950 Code Level from an Optical Disk

- 1. \_\_\_\_ Install the **Service Processor installation diskette 1** in the diskette drive, and the optical disk received with the 3746-950 in the optical drive.
- Power the Service Processor ON and its display screen or press Ctrl + Alt + Del.
- 3. \_\_\_\_ On the 'Service Processor Installation Diskette' window, press Enter
- 4. \_\_\_\_ From the primary window select option **1** Update Licensed Internal Code (LIC) when installing a 3746-9x0

| Select one of                | the following options using ↑ and ↓ or tab keys              |
|------------------------------|--------------------------------------------------------------|
| then press En                | ter:                                                         |
| 1. Update L                  | icensed Internal Code (LIC) when installing a 3746-9XX       |
| 2. Update Lic                | ensed Internal Code                                          |
| <ol><li>Restore ha</li></ol> | rd disk                                                      |
| 4. Save hard                 | disk                                                         |
| 5. Update Lic                | ensed Internal Code when installing a Network Node Processor |

Figure 2-40. LIC Installation Main Menu

5. \_\_\_\_ Press Enter and follow the prompts, when requested select the option to Install the Network Node Processor

Note: The process length will depend on the quantity of code to be upgraded.

6. \_\_\_\_ At the end the main menu is prompted, select option **6 Exit** and follow the prompts.

## **Configuring the Service Processor**

**Note:** If any unexpected panel code is displayed at the 3746-950 control panel, go to the START page of the *3746-950 Service Guide*, SY33-2108.

#### Step 1. \_\_\_\_Power the 3746-950 On

- a. \_\_\_\_ Verify that all the 3746-950 CPs are set to the ON position (refer to Figure B-13 on page B-9).
- b. \_\_\_\_ Turn or ask the customer to turn the branch circuit breaker which feeds the 3746-950 to the **ON** position.
- c. \_\_\_\_\_ Switch CB1 to ON in front of the 3746-950 primary power box.

**Note:** If the optional power supply is installed, switch its CB1 to **ON**, the power is now present in the primary power box.

- d. \_\_\_\_ Press the Power control key repeatedly until 3 is displayed in the *Power control* window, and press the validate key. You are now in **Local Power Control mode**.
- e. \_\_\_\_ Wait for the code 05-28-2805 at the 3746-950 control panel.

Then on the Service Processor select the following options:

#### Step 2. \_\_\_\_Add the 3746-950

- a. \_\_\_\_ From the service processor configuration menu, double click on "Manage 3745/3746-9x0 installation/Removal"
- b. \_\_\_\_ On the Controller Installation menu, select the 3746 to be installed by clicking on any **<3746 not installed>** field.
- c. \_\_\_\_ Verify that the code **05-28-2805** is still displayed on the 3746-950 panel, then click on "**ADD**".
- d. \_\_\_\_\_ Specify the model by clicking on "**950**", then enter the 3746-950 serial number (format XX-XXXX), then click on "**OK**".
- e. \_\_\_\_ When requested, install the 3746-950 installation parameters diskette PN 17G5878 in the Service Processor diskette drive.
- f. \_\_\_\_ Click on "OK". The reference CDF-E is being restored.
- g. \_\_\_\_\_ Enter the Token-Ring Local address (MAC address) according to the value recorded by the customer on the parameter worksheet: 3746-950 Integration - Definition of 3746-950 LAN Address, and click on "OK".

**Note:** If the LAN address cannot be obtained from the customer, enter a value in the range 40000000000 to 7FFFFFFFFFF.

h. \_\_\_\_\_ Perform action according to the "Controller Installation Message", then follow the prompts.

i. \_\_\_\_\_ At the end of the process, a general IML is started and stops with a completion code **00-00-0000** displayed at the 3746-950 control panel.

- j. \_\_\_\_\_ Enter the controller name, then click on "OK".
- k. \_\_\_\_\_ Click on "Cancel" to exit from the function.

# Installing the Network Node Processor (A or B)

Using the *Network Node Processor Installation and Maintenance (Based on 7585 or 3172)*, SY33-2112, install the network node processor following the instructions given in chapter 1: 'Installing Your Network Node Processor'. Then, return here when done.

Is your customer going to use Netview performance monitor (NPM)?

- Yes, go to "Configuring NetView Performance Monitor (NPM)" on page 2-40.
- No, go to step 8 on page 2-42.

# **Configuring NetView Performance Monitor (NPM)**

- 1. \_\_\_\_\_ Double click on the 3746-9x0 icon where you installed APPN feature.
- 2. \_\_\_\_ From the 3746-9x0 menu, click on **Network Node Processor (NNP)** Management.

| 📱 Menu 🛛 🗉                                        |   |
|---------------------------------------------------|---|
| <u>Function Options Help</u>                      |   |
| 🛅 Network Node Processor (NNP) Management         |   |
| - 🗀 (M) Install/Remove/Change/Restore LIC/NNP     |   |
| – 🗀 Manage Control Points on NNPs                 |   |
| – 🗀 CCM - Controller Configuration and Management |   |
| – 🗀 (M) Connect To an NNP                         |   |
| 🖵 🦳 IP Commands                                   | # |

Figure 2-41. 3746-9x0 Menu

3. \_\_\_\_ Double click on Manage Control Points on NNPs.

| <u>Function Options Help</u>                      |  |
|---------------------------------------------------|--|
| 🗀 Network Node Processor (NNP) Management         |  |
| - C (M) Install/Remove/Change/Restore LIC/NNP     |  |
| – 🗀 Manage Control Points on NNPs                 |  |
| – 🗀 CCM - Controller Configuration and Management |  |
| – 🗀 (M) Connect To an NNP                         |  |
| 🖵 🦳 IP Commands                                   |  |

Figure 2-42. Network Node Processor Menu

4. \_\_\_\_\_ Select the network node processor A (or B) , then click on Manage NPM.

| ன LA GAUDE /3/46-9x0/Manage Control P     | oints (CP) on NNP                    |
|-------------------------------------------|--------------------------------------|
| CP/NNP Messages                           |                                      |
|                                           |                                      |
|                                           |                                      |
|                                           |                                      |
| CP/NNP-A Status                           | CP/NNP-B Status                      |
| Link operational                          | Standby                              |
| Options                                   |                                      |
| Select the CP/NNP that you want to manage | ge: 💓 CP/NNP-A 🛛 🕅 CP/NNP-B          |
| Automatic configuration activation        | Enable CP/NNP backup                 |
| Start CP Stop CP Stop and resta           | rt CP Activate configuration Dump CP |
| Hala Class Phyteles and a                 | Manage MON                           |
| The Free Sindown and                      |                                      |

Figure 2-43. Manage Control Points on NNP

5. Check Enable NPM, and check Activate immediately (according to the customer choice). Then enter the Network ID, Local node name which is the name of the local PU for NPM = PU name in switched major node (refer to Figure 2-46 on page 2-42). Modify the LU name (LU name for NPM defined in VTAM), then click on OK.

| 🖌 Enable NPM<br>📝 Activate immediately (otherwise at next CP restart) |                            |                    |  |  |
|-----------------------------------------------------------------------|----------------------------|--------------------|--|--|
| Local Node Cha                                                        | racteristics               | LUA API            |  |  |
| Network ID<br>SYSTSTAP                                                | Local node name . TESTNODP | LU name<br>TESTNPA |  |  |
|                                                                       |                            |                    |  |  |

Figure 2-44. NPM Management Menu

Note: To support NPM, the customer has to define a:

- a. **Switched major node**, refer to the example given in Figure 2-46 on page 2-42.
- b. Resource resolution table, refer to the example given in Figure 2-45.

In these tables the CP and LU names must be equal to the names given in NPM management (define in Figure 2-44.):

- CPNAME (TESTNODP) = Local node name
- LUNAME (TESTNA) = LU name

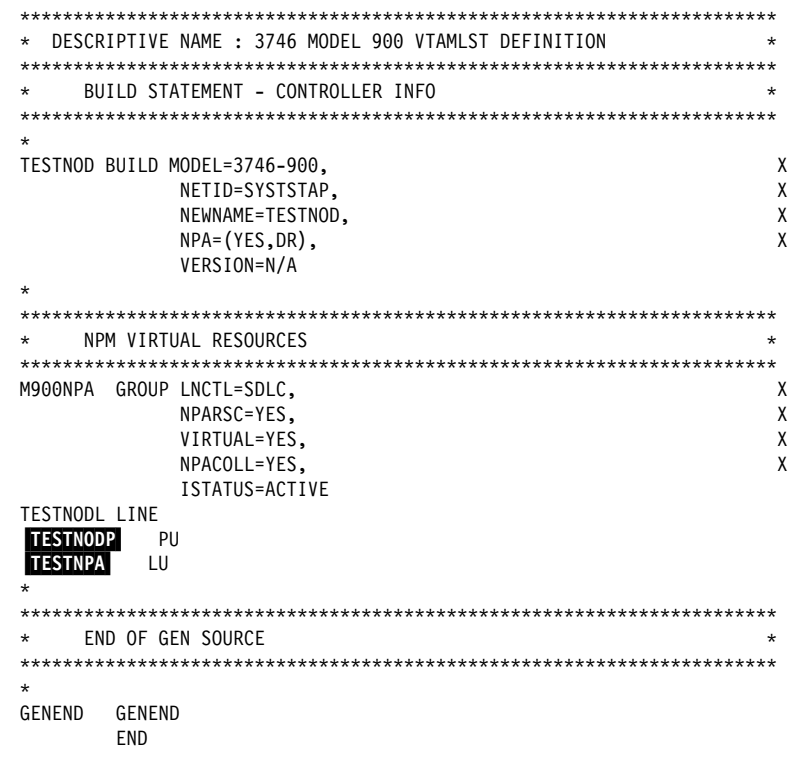

Figure 2-45. Example of Resource Resolution Table

| ERS4NPM VBUILD TYPE=SWNET,MAXGRP=1,MAXNO=1                                                                                                    |       |
|----------------------------------------------------------------------------------------------------|-------|
| * ERS4 : PU NNP                                                                                                    | ***** |
| TESTNODP PU ADDR=04,PUTYPE=2,CPNAME= TESTNODP<br>TESTNPA LU LOCADDR=1                                                                                                    |       |
| Figure 2-46. Example of Switched Major Node                                                                                                    |       |
| 6 Click on <b>Yes</b> .                                                                                                    |       |
| NPM Management Message                                                                                                    |       |
| You have terminated your NPM Customisation.<br>Click on:<br>- Yes to validate your customization,<br>- or No to exit without saving,<br>- or Cancel to return to NPM customization. |       |
| Yes No Cancel Help                                                                                                    |       |

Figure 2-47. NPM Management Message

7. \_\_\_\_ Click on OK.

| Manage Control Points (CP) on Hetwork Hode processors (HHP) |  |
|-------------------------------------------------------------|--|
| NPM command completed                                       |  |
| <u> </u>                                                    |  |

Figure 2-48. Manage Control Points on NNP

8. \_\_\_\_ Go to one of the following chapters:

Are you installing a multiaccess enclosure?

- Yes, go to "Installing the Multiaccess Enclosure"
- No, do you have to install specific software?
  - Yes, go to "Installing Software Feature on the 3746-950" on page 2-43
  - No, go to "Calling RETAIN" on page 2-45.

## Installing the Multiaccess Enclosure

Using the Multiaccess Enclosure Installation and Maintenance Guide, SY33-2118, install the multiaccess enclosure following the instructions given in chapter 1, then, return here when done.

Do you have to install specific software?

- Yes, go to "Installing Software Feature on the 3746-950" on page 2-43
- No, go to "Calling RETAIN" on page 2-45.
### Installing Software Feature on the 3746-950

1. \_\_\_\_ On the Controller Installation menu, select the 3746 just installed by clicking on the **<3746-950>** line, then click on **"Select Feature"**.

| Controller  | Туре     | Model         | S/N      | Last changes saved   |
|-------------|----------|---------------|----------|----------------------|
| BS8-810L    |          |               |          |                      |
|             | <3745 no | ot installed> |          |                      |
|             | 3746     | 950 (APPN)    | 12-34567 | <not saved=""></not> |
| BS FVT      |          |               |          |                      |
|             | 3745     | 900           | BS-24681 | <not saved=""></not> |
|             | 3746     | 900           | BS-24681 | <not saved=""></not> |
| <new></new> |          |               |          |                      |
|             | <3745 no | )t installed≻ |          |                      |
|             | <3746 no | )t installed≻ |          |                      |
| <new></new> |          |               |          |                      |
|             | <3745 no | )t installed≻ |          |                      |
|             | <3746 no | ot installed≻ |          |                      |
| <new></new> |          |               |          |                      |
|             | <3745 no | ot installed> |          |                      |
|             | <3746 no | ot installed> |          |                      |
| <u> </u>    | we Re    | move Clea     | an Chai  | nge] Repair,         |

Figure 2-49. Controller Installation

2. \_\_\_\_ Click on the **"Features"** to be installed, enter the corresponding password, then click on **OK**.

#### Notes:

- a. The following screen can be different if you are working with a microcode level up to D46130.
- b. The password for each feature is recorded on the installation instructions part of the shipping group.

| Features   | Password    | Extended Functions        | Password |
|------------|-------------|---------------------------|----------|
| 🔏 APPN/HPR | no password | 💓 3746 (FC.5800)          |          |
| ₩ IP       | *****       | 📓 MAE (FC.5804)           |          |
| X.25       |             | 💓 TN3270E Server (FC.580) | 6)       |
| ISDN       | no password |                           |          |

Figure 2-50. Features Selection

3. \_\_\_\_\_ According to the customer's requirement, select the protocol loaded per processor type, then click on **OK**. For details, refer to "Parameter worksheet for Processor Loading" on page A-1.

| Network Routing Protocol Selection Per Processor Type<br>Select the routing protocol(s) you want to load per processor type: |                            |                   |                        |  |  |  |
|----------------------------------------------------------------------------------------------------|----------------------------|-------------------|------------------------|--|--|--|
| CLP<br>MAPPN/HPR                                                                                                    | -CBTRP<br>MAPPN/HPR<br>MIP | TRP<br>M APPN/HPR | ESCP<br>APPN/HPR<br>IP |  |  |  |
| <u>0</u> K C:                                                                                                    | mcel                       |                   |                        |  |  |  |

Figure 2-51. Network Routing Selection

 This information message remind you to set the NPM parameters required in communications manager if the customer is going to use NPM (for details refer to "Configuring NetView Performance Monitor (NPM)" on page 2-40), click on "OK".

| 8 | APPN feature has been selected or    |
|---|--------------------------------------|
| v |                                      |
|   | After leaving this procedure, and if |
|   | you are using NPM, specific          |
|   | parameters must be defined.          |
|   | From the NNP management folder.      |
|   | double click on "Manage Control      |
|   | Dointe on NNDe" than click on        |
|   |                                      |
|   | "Manage NPM" pushbutton and follow   |
|   | the prompt.                          |
|   |                                      |

Figure 2-52. Features Selection Successfull Message

5. \_\_\_\_ When completed, click on **"OK"** and perform a general IML to activate the feature installed.

### **Calling RETAIN**

**Note:** This procedure is used to test the link to RETAIN and to verify if the machine is correctly recorded in the RETAIN database.

- 1. \_\_\_\_ Double click on the "3746-950 object icon".
- 2. \_\_\_\_ Click on "Problem management".
- 3. \_\_\_\_ Double click on "Report Problem using Remote Support Facility".
- 4. \_\_\_\_ See Figure 2-53, enter a **short description** "Installing the 3746-950 and testing the RSF link", then click on **"OK"**.

Wait for the message "Call to RETAIN successful" indicating the normal end of the transmission.

If you get the message "Call to RETAIN unsuccessful", record the Customer Problem Number (CPN) and go to the START page of the *3746-950 Service Guide*, SY33-2108.

| 🛎 🛛 🖛 🖛 FRV1 10fev93 - Problem Analysis                                                                                                    |
|----------------------------------------------------------------------------------------------------|
| Your system is not correctly operating.<br>No error was logged or reported by the Service Processor.<br>You request IBM assistance or service. |
| Please give a short description of the problem:                                                                                                |
| k                                                                                                    |
| OK Cancel Help                                                                                                    |

Figure 2-53. Link to RETAIN

Go to Chapter 3, "3746-950 and Service Processor Power On and Test Procedure" on page 3-1.

3746-950 and service processor installation

# Chapter 3. 3746-950 and Service Processor Power On and Test Procedure

- 3746-950 Control Panel General Information (page 3-2)
- 3746-950 Checkout Procedure (page 3-3)
  - Step 1. Power OFF the 3746-950 (page 3-3)
  - Step 2. Verifying the 3746-950 Standby State (page 3-3)
  - Step 3. 3746-950 Control Panel Test (page 3-4)
  - Step 4. Perform the 3746-950 General IML and Build the Active CDF-E. (page 3-5)
  - Step 5. Compare the Active CDF-E versus the Reference CDF-E (page 3-5)
  - Step 6. Select Diagnostics to Test All the Resources (page 3-6)
  - Step 7. Import the Customer Configuration (page 3-7).

### 3746-950 Control Panel General Information

• The **function**, **service mode**, and the **power control** keys allow to scroll through options at their corresponding display window.

#### Note:

- When you are in **normal (0)** service mode, pressing the function key will scroll through the 3, 4, 6, and 8 functions.
- When you are in **maintenance (1)** service mode, pressing the function key will scroll through the 3, 4, 5, 6, 7 and 8 functions.
- To select functions 0, 1, and 2 press the following keys:
  - 1. General IML will select function 0 (General IML).
  - 2. CBSA IML will select function 1 (CBSA IML).
  - 3. CBSA dump will select function 2 (CBSA dump).
- When you are in display error code (7) pressing the service mode key will scroll the System Reference Code (SRC) forward and pressing the power control key will scroll the SRC backward.
- The validate key enables options selected with the preceding keys (digits stop blinking).

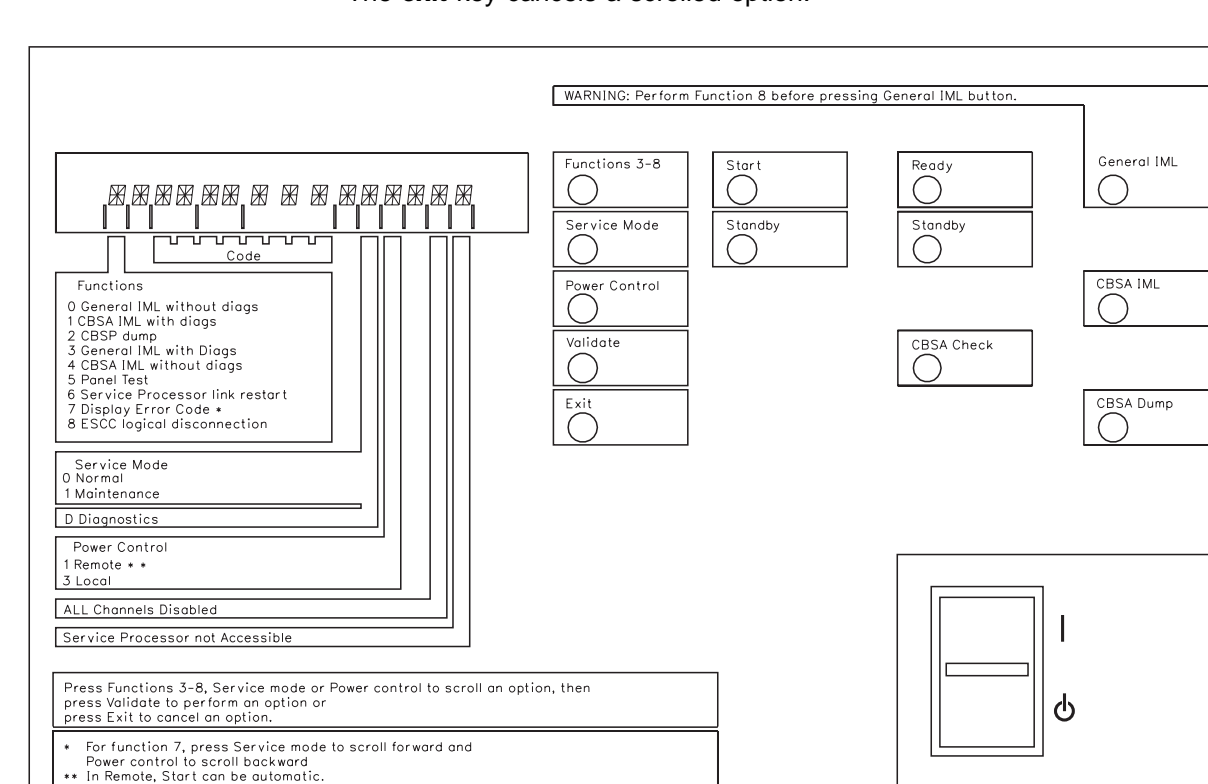

• The exit key cancels a scrolled option.

Figure 3-1. 3746-950 Control Panel Layout

For a description of the panel display values, refer to the *3746-950 Service Guide*, SY33-2108.

### 3746-950 Checkout Procedure

- Ensure that you complete each step in sequence.
- If the expected panel code is not displayed, go to the START page of the *3746-950 Service Guide*, SY33-2108.

#### Step 1. \_\_\_\_Power the 3746-950 Off

Press the **Standby** key to power the 3746-950 off, in that state only the CBSP is power ON all the others processors are power OFF.

#### Step 2. \_\_\_ Verifying the 3746-950 Standby State

At the 3746-950 control panel, check for the following indications:

- Service Mode = **0**,
- Power control = 3,
- Progression code = 05 28 2806
- The standby led blinks first for a few seconds and then stays ON

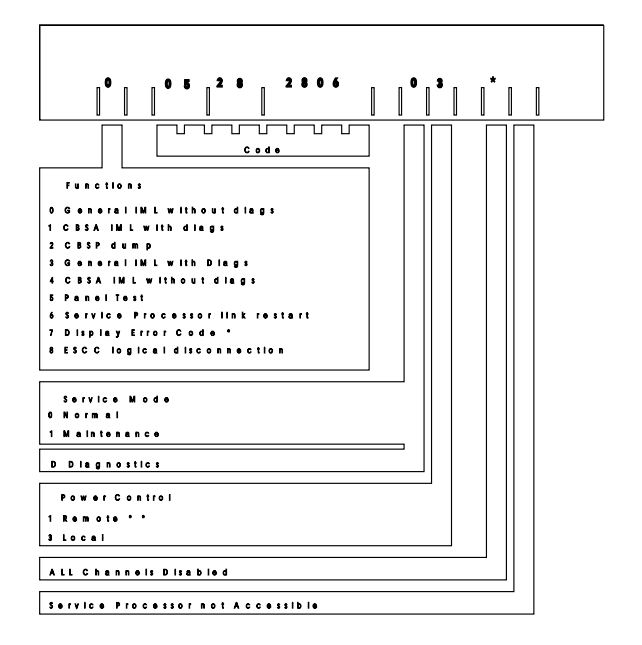

Figure 3-2. Display Part of the 3746-950 Control Panel Layout

If the conditions of the normal end of standby IML are not met, use the *3746-950 Service Guide*, SY33-2108, at the START page.

#### Step 3. \_\_\_ 3746-950 Control Panel Test

For details on this test, refer to "How to Run the Panel Test" in the 3746-950 Service Guide, SY33-2108

It is not a sequential test and can be cancelled at any time, by pressing the 'Exit' key.

#### Notes:

- a. Any inactivity lasting about 30 seconds during the panel test, will result in the test being automatically cancelled and the panel will return to operational mode.
- b. During this test the control panel's audible alarm will sound for each action.

**'special character':** Can be described as when every possible segment of the window is lit.

||/||/|\|

- a. \_\_\_\_ Press the 'Power Control' key repeatedly until '3' is displayed in the power control window.
- b. \_\_\_\_ Press the 'Validate' key.
- c. Press the 'Service mode' key repeatedly until '1' is displayed in the 'service mode' window.
- d. \_\_\_\_ Press the 'Validate' key.
- e. \_\_\_\_ Press the '**Function**' key repeatedly until '5' is displayed in the function window.
- f. \_\_\_\_ Press the 'Validate' key.

Observe the display: All 13 'special characters' will be displayed.

**Note:** If panel test code detects an error, the SRC is stacked but not displayed on the panel.

g. \_\_\_\_ Press the 'Function' key repeatedly.

Observe the display: In the 'Function' window a 'special character' will be displayed and you will scroll through the 'Function' and 'Code' windows sequentially, and wrap around.

h. \_\_\_\_ Press the 'Service mode' key repeatedly.

Observe the display: In the 'Service' window a 'special character' will be displayed and you will scroll through the 'Service' and 'Power Control' windows, and wrap around.

i. \_\_\_\_\_ Press the 'Power Control' key repeatedly.

Observe the display: In the 'Console not accessible' window a 'special character' will be displayed and you will scroll through the 'All channels disabled' and 'Console not accessible' windows sequentially, and wrap around.

j. \_\_\_\_ Press the 'Start' key.

Observe the display: '8' will be displayed in the 'Function' window, and the standby LED will be ON.

k. \_\_\_\_ Press the 'Standby' key.

Observe the display: The display will be completely blank.

I. \_\_\_\_ Press the 'Exit' key.

Observe the display: The display will present the 'Service Mode' (1) and 'Power Control' (3) indicating that the test is complete, and the panel has returned to operational mode.

#### Step 4. \_\_\_\_ Perform the 3746-950 General IML and Build the CDF-E

#### — Notes -

- 1. If any unexpected SRCs or leds are ON, go to the START page of the *3746-950 Service Guide*, SY33-2108
- 2. SRC **06 00 00 D1** indicates that the link between the 3746-950 and the Service Processor has been lost and this is a normal condition during the re-IML of the machine.
- a. \_\_\_\_ Press the Power control Key to select local mode 3
- b. \_\_\_\_\_ Press the **Service Mode Key** to select Maintenance Mode **1**.
- c. \_\_\_\_ Press the Function Key to select General IML with Diags 3.
- d. \_\_\_\_ Press the Validate Key to execute General IML with Diags.

The progression codes are now dynamically displayed on the control panel up to the **normal end of the Standby state** which is indicated as follow:

- Ready led OFF.
- Standby led ON.
- SRC 05-28-2806 is displayed on the control panel.
- e. \_\_\_\_ Press the **Start Key** to execute the General IML with Diags from Standby state to the normal end of Power ON IML which is indicated as follow:
  - Ready led **ON**.
  - Standby led OFF.
  - SRC 00-00-0000 is displayed on the control panel.
  - The 3746-950 object Icon is green.

#### Step 5. \_\_\_ Compare the Active CDF-E To the Reference CDF-E

From the Service Processor, select the following screen options:

- a. \_\_\_\_ Enter the Service Processor Maintenance password (default is IBM3745).
- b. \_\_\_\_ Double click on the "3746-950 object icon".

- c. \_\_\_\_ Click on "Configuration Management".
- d. \_\_\_\_\_ Double click on "Compare reference CDF-E with active CDF-E". The active CDF-E is now being compared with the reference CDF-E

**Note:** If there is no difference, an information message is displayed. Click on the **"OK"** pushbutton to leave the function.

If there is difference, double click on the resource in error to get more details about that resource then:

- 1) Check that the cards are properly plugged.
- Compare the configuration recorded in the CDF-E to the HONE installation sheets.

#### Step 6. \_\_\_\_ Select Diagnostics to Test All the Resources

**Note:** For any unexpected message go to the START page of the *3746-950 Service Guide*.

- a. \_\_\_\_\_ On the 3746-9x0 menu, click on "Problem Management"
- b. \_\_\_\_ Double click on "Set 3746-9x0 Online/Offline Option", then click on "Yes".
- c. \_\_\_\_ Click on "OK" when the offline request has been successfully processed.
- d. \_\_\_\_ Press **General IML** on the 3746-950 control panel to set the 3746-950 offline.

**Note:** The 3746-950 object icon will become **white**, **yellow**, and finally **red** and will stay **red** as long as the 3746-950 is offline.

- e. \_\_\_\_ From the list of Problem management functions, double click on "Perform offline Diagnostics".
- f. Using the radio buttons define how to run a general diagnostic. Select Whole 3746-9x0 and No wrap (normally the default options), enter the number of cycles that you want the test to run (one cycle can take up to 15 minutes).
- g. \_\_\_\_ Click on the "Start" pushbutton (a 'stop' pushbutton is now visible). The normal end will be indicated by "Hardware error: 0", 00-00-0000 displayed on the 3746-950 control panel, and the 'Start' pushbutton will be visible again.
- h. \_\_\_\_ Click on "Cancel" to exit from the function.

Note: If the hardware error counter is incremented:

- Click on "Manage Alarms/Errors/Events (SRC's)", the "System Reference Code Options Selection" is displayed.
- 2) \_\_\_\_\_ Select "Alarms" and click on "OK".
- An Alarms panel is displayed, select the last alarm (at the top of the screen).

- Click on "View" (on the action bar), click on Problem interpretation..., a panel is displayed and gives the list of suspected FRUs and their defective probability.
- 5) \_\_\_\_\_ Click on **"Cancel(s)**" to exit from the function.
- i. \_\_\_\_ Click on "**OK**" on the warning message which remind you to put back the 3746-950 online.
- j. \_\_\_\_ Resume step 6b on page 3-6 to put the 3746-950 ON LINE.
- k. \_\_\_\_ Press General IML on the 3746-950 control panel to set the 3746-950 online (indicated by a green object icon).

### Step 7. \_\_\_\_ Import ESCON Configuration Using CCM

a. \_\_\_\_ Double click on the 3746-9x0 object icon .

| Eunct    | 12 - 810K/3746-9x0/Menu • t<br>ion <u>O</u> ptions <u>H</u> elp |
|----------|-----------------------------------------------------------------|
| <u>1</u> | Configuration Management                                        |
| ا 🗅      | Problem Management                                              |
| ۰ £      | Operation Management                                            |
| ا 🗂      | letwork Node Processor (NNP) Management                         |
| ٩        | Change Management                                               |
| ا 🖰      | <sup>o</sup> erformance Management                              |
| ا 🖰      | Functions to Use Under PE Guidance Only                         |

Figure 3-3. Network Node Processor Maintenance Functions

b. \_\_\_\_ Click on Network Node Processor (NNP) Management.

| Nenu Zi 🕫                                       |   |
|-------------------------------------------------|---|
| <u>Function Options Help</u>                    |   |
| C Network Node Processor (NNP) Management       |   |
| - 🗀 (M) Install/Remove/Change/Restore LIC/NNP   |   |
| – 🗀 Manage Control Points on NNPs               |   |
| - CCM - Controller Configuration and Management |   |
| – 🗀 (M) Connect To an NNP                       |   |
| 🖵 🗀 IP Commands                                 | * |

Figure 3-4. Network Node Processor Management Functions

c. \_\_\_\_ Double click on CCM -Controller Configuration and Management

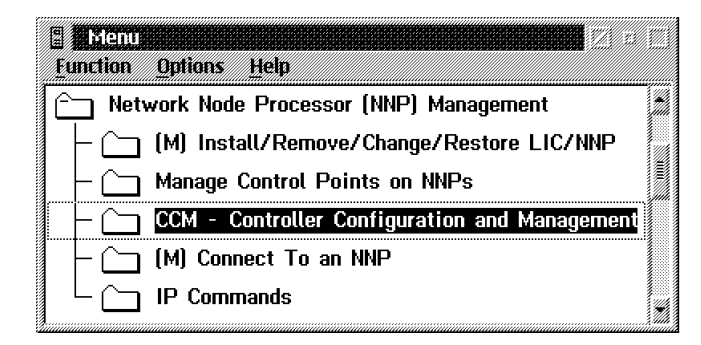

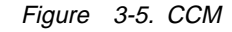

d. \_\_\_\_ Click on file then click on Import a configuration .

| 炭田田                                                     |                                     |                     |           |
|---------------------------------------------------------|-------------------------------------|---------------------|-----------|
| <u>File Configuration Manage</u><br>New<br>Open<br>Save | ement Options Hel<br>K25_SNMP<br>he | p<br>(Jun-26-1997)  |           |
| Save as<br>Close opened configuration                   | none                                |                     |           |
| Import a configuration                                  |                                     |                     |           |
| Exit<br>2752 2764 2616 2640                             | 5 2880 2912 2                       | 2944 2976 3008 3040 | 3072 3104 |
|                                                         |                                     |                     |           |
| 2368 2400 2432 246                                      | 4 2496 2528 2                       | 2560 2592 2624 2656 | 2688 2720 |
|                                                         |                                     |                     |           |
| 2048 208                                                | ) 2112 2144 2                       | 2176 2208 2240 2272 | 2304 2336 |
|                                                         |                                     |                     |           |
| New configuration choice                                |                                     |                     |           |

Figure 3-6. Importing a Configuration

- e. \_\_\_\_ Insert the diskette which contains the CCM config file, then click on **OK**.
- f. \_\_\_\_ Select the configuration to be imported , then click on Import selected configuration .

| / Time | MM_DD_VVV  |  | Mamo |
|--------|------------|--|------|
|        | 111-DD-111 |  | IIIC |
|        |            |  |      |
|        |            |  |      |
|        |            |  |      |
|        |            |  |      |
|        |            |  |      |
|        |            |  |      |
|        |            |  |      |
|        |            |  |      |
|        |            |  |      |
|        |            |  |      |
|        |            |  |      |
|        |            |  |      |
|        |            |  |      |
|        |            |  |      |

Figure 3-7. Importing a Configuration

- g. \_\_\_\_\_ When completed, click on OK , then click on Cancel
- h. \_\_\_\_\_ Click on File, click on Open
- i. \_\_\_\_\_ Select the config file that you just imported , then click on Activate and verify that a "A" is displayed on the left side of the configuration activated.

| Namo         | Date<br>MM-DD-YYYY Time |              |
|--------------|-------------------------|--------------|
| sharmai      | 12-09-1995 09:27        | Mose         |
| D81062       | 11-30-1995 16:48        |              |
| lic12        | 11-13-1995 14:35        | Activa       |
| soc_sub/appn | 11-06-1995 18:59        |              |
| soc_sub/appn | 11-09-1995 22:15        | Delet        |
| len          | 12-01-1995 16:04        | Maria        |
| lensubxfic1  | 12-08-1995 07:51        | moun         |
| lensubxfic2  | 12-08-1995 15:04        | Impor        |
| lensubxfic   | 12-08-1995 08:33        | The American |
| lensubxfic3  | 12-11-1995 16:10        | Expor        |

Figure 3-8. Activate a Configuration

#### Step 8. \_\_\_ Test the ESCON network

Step a. \_\_\_\_ Route and temporarily plug the ESCON cables of the links to be tested into the ESCC connectors. Install the cables according to the plugging sheets obtained from the customer (refer to Figure 4-5 on page 4-6 and Figure B-8 on page B-6 to locate the connectors).

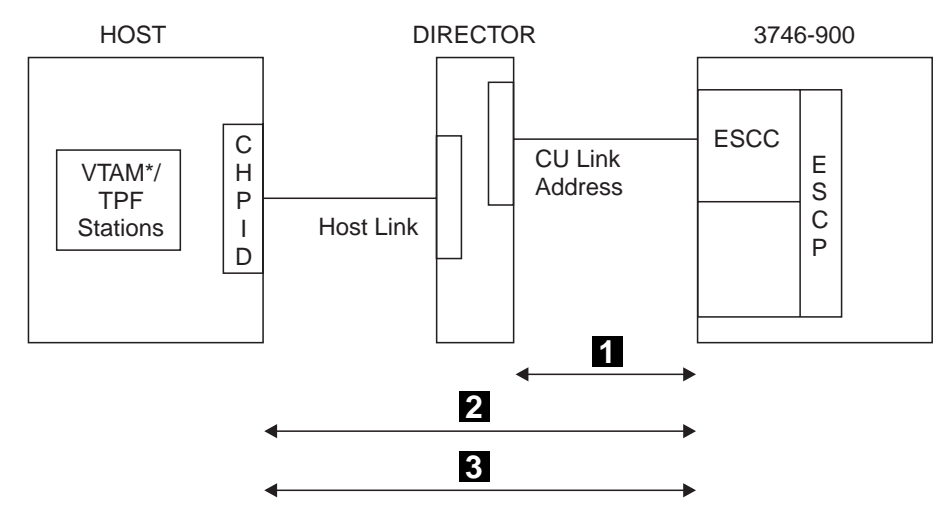

Figure 3-9. Typical ESCON Link between a 3746-9x0 and a Host

Step b. \_\_\_\_ To validate the link between the ESCC and the host:

From the **service processor console**, establish the path **2** from the ESCC to the Channel Path ID (CHPID) of the host, and verify that the **Path Status** of the host link is **Path**. Display the host link status as follow:

- 1) \_\_\_\_ Click on the "3746-9x0 object icon".
- 2) \_\_\_\_ Click on "Configuration Management".
- 3) \_\_\_\_ Double click on "Manage ESCON processor".
- 4) \_\_\_\_ Double click on the **"ESCP"** to be selected.
- 5) \_\_\_\_ Click on "Options", click on Manage ESCC status.
- 6) \_\_\_\_ Click on "Enable".
- 7) \_\_\_\_ Click on "Options", click on "Send request and save".
- 8) \_\_\_\_ Click on "OK" twice.
- 9) \_\_\_\_ Click on "Options", click on "Return".
- 10) \_\_\_\_ Click on "Refresh", click on "One shot".
- 11) \_\_\_\_\_ Verify on the 'ESCON Configuration Lines' screen that the host link status is Path (this means that the path is available). Then if you have an ESCON director, go to step 8b12, otherwise go to step 8b14 on page 3-11.
- 12) \_\_\_\_\_ Verify the Control unit link address.
   To validate the Link 1 from the ESCC to the ESCON Director or to the Channel Path ID (CHPID), verify that the Control Unit Link Address received dynamically from the director is the same as the value entered by the customer when he defined the ESCA configuration.
- 13) \_\_\_\_\_ Record the CU Link addr (hex) value (CNTLUNIT LINK) and Compare this address to the output provided by the Customer.

14) \_\_\_\_\_ To leave the function, click on "**Options**" and from the pulldown menu select **Return**.

From the **MVS console**, activate the path **3** between the ESCC and the Channel Path ID (CHPID) of the host, ask the customer to **vary-ON vary-OFF** the specific device address and verify the status of the link (see example below of the MVS commands to vary on the line).

Enter the command: V Path (XXX,YY), online You will get the status: IEE3021 PATH (XXX,YY) ONLINE

**Note:** Before the 'Vary on', the path status was: **"Not physically available"**.

Step c. \_\_\_\_ Unplug the cables installed in step 8a on page 3-9.

Go to Chapter 4, "Cable Setup" on page 4-1.

3746-950 Test Procedure

# Chapter 4. Cable Setup

Which cables are to be installed?

- If TRA cables, go to "Installing the TRA Cables" on page 4-2 .
- If ESCA cables, go to "Installing the ESCA Cables" on page 4-4 .
- If RVX cables, go to "Installing the RVX Cables" on page 4-7 .

### Installing the TRA Cables

**Note:** If you are going to install **unshielded twisted-pair (UTP)** cables, go to "Unshielded Twisted-Pair Cables" on page 4-3

### **Shielded Cables**

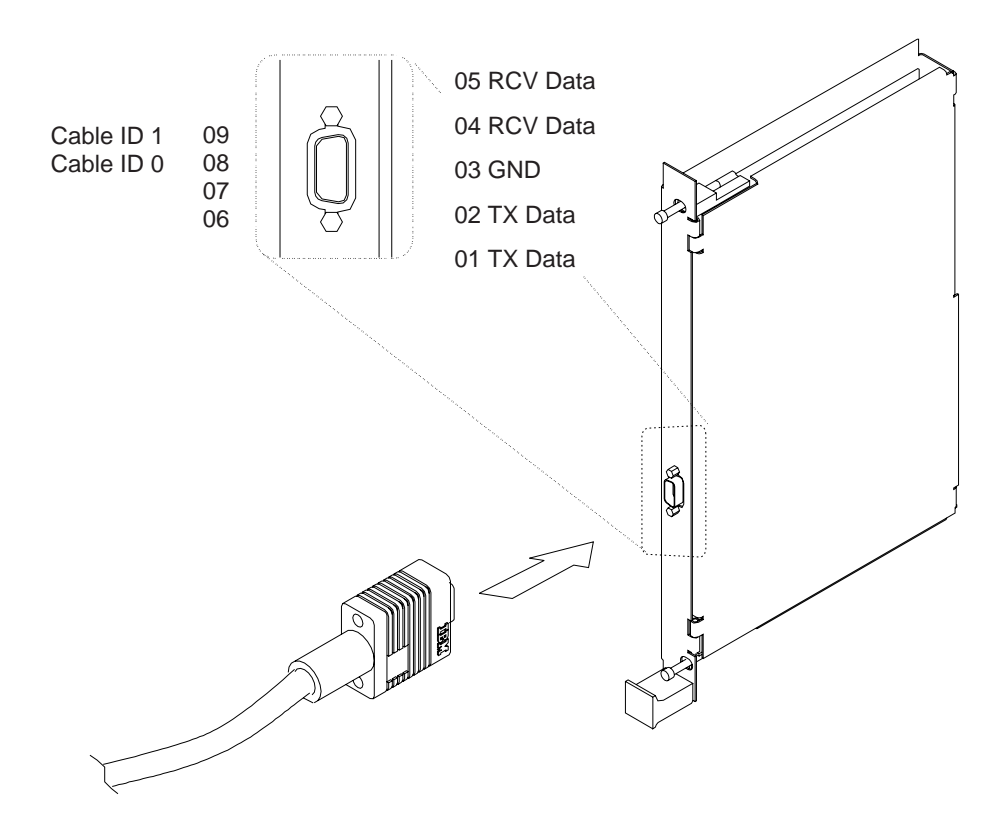

Figure 4-1. TIC3 (Token-Ring 16Mbps)

- Step 1. \_\_\_\_ Obtain the plugging sheets from the customer (prepared using the 3745 Communication Controller Models A and 3746 Expansion Unit Model 900: Migration and Planning Guide).
- Step 2. \_\_\_\_ Plug the TRA cables into the TIC3 couplers accordingly.

For the coupler location, refer to Figure B-8 on page B-6.

### **Unshielded Twisted-Pair Cables**

The token-ring Multistation Access Unit (MAU) may be attached to a TIC3 using unshielded twisted-pair cables with 100-ohm impedance. In that case, a token-ring UTP Media Filter (PN 43G3875) is installed between the TIC3 connector and the cable (see Figure 4-2).

Step 1. \_\_\_\_ Obtain from the shipping group the Token-Ring UTP media filters and plug these filters into the appropriate location according to the plugging sheet (prepared using the *3745 Communication Controller Models A and 3746 Expansion Unit Model 900: Migration and Planning Guide*).

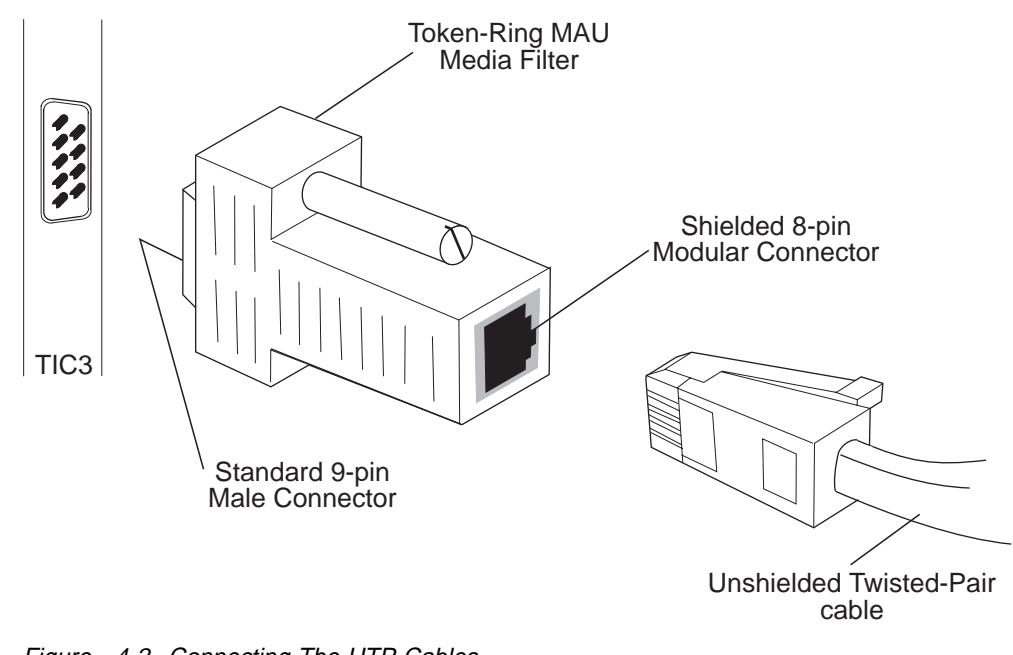

Step 2. \_\_\_\_ Plug the UTP cables into the filters.

Figure 4-2. Connecting The UTP Cables

— Which other cables do you have to install? ———————

- If ESCA cables, go to "Installing the ESCA Cables" on page 4-4 .
- If RVX cables, go to "Installing the RVX Cables" on page 4-7 .
- If there are **No more** cables to be installed. Go to **Chapter 5, "Installing** the 3746-950 Ground Brackets" on page 5-1.

### Installing the ESCA Cables

**Note:** With the new machines, brackets PN 76F9407 and 58G5503 are no more shipped, if you did not received any of these brackets, go to step 2 on page 4-6.

- 1. If there is a raised floor and:
  - If you have a bracket 2 with PN 76F9407 and the guide 3 with PN 69F2204 (see Figure 4-3) install as follows:
    - Step a. \_\_\_ loosen the 2 screws 1 maintaining the cover of the AC 1 power supply
    - Step b. \_\_\_ Install the bracket 2 (PN 76F9407), tighten the 2 screws 1. See Figure 4-3
    - Step c. \_\_\_\_ Slide the optical fiber guide 3 (PN 69F2204) in the bracket 2, tighten the screw 4.

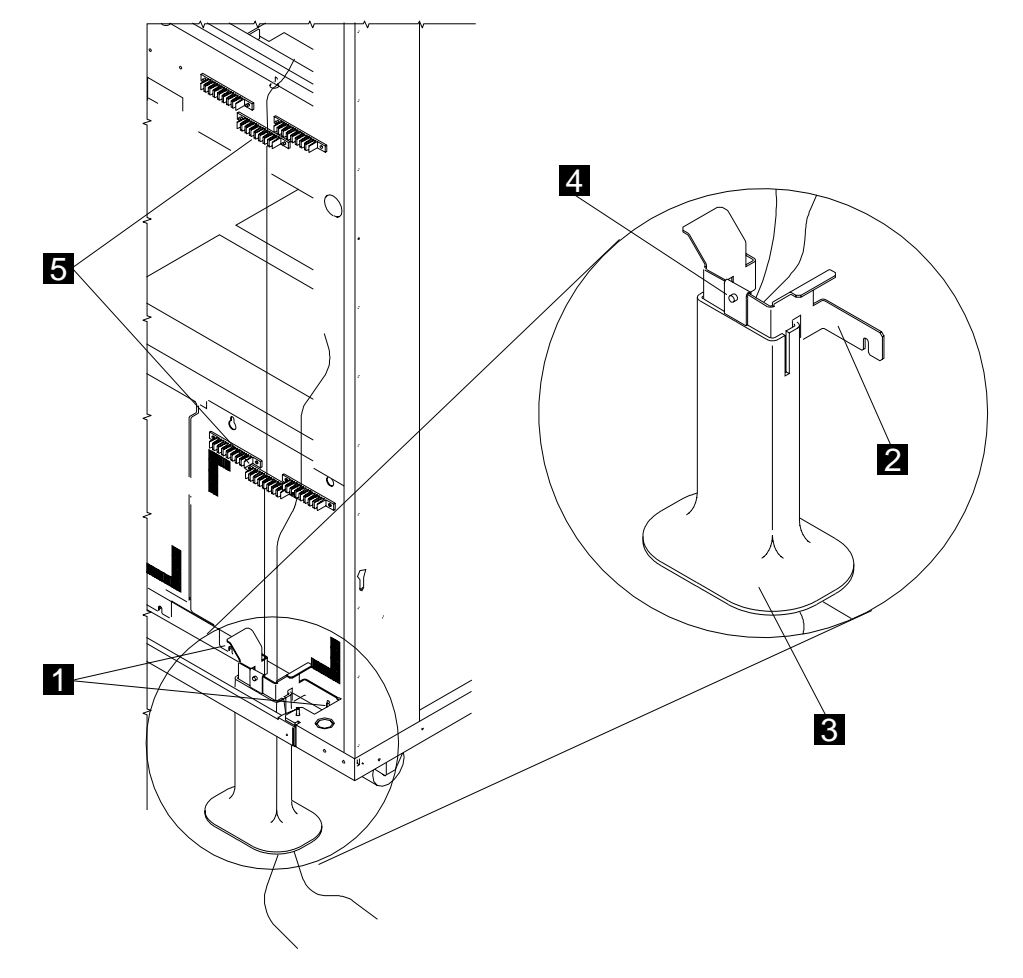

Figure 4-3. Routing the Optical Fibers

- If you have a bracket **2** with PN 58G5503 and the guide **3** with PN 58G5504 (see Figure 4-4) install as follows:
  - Step a. \_\_\_ **Remove** the 2 screws 6 maintaining the cover of the AC 1 power supply
  - Step b. \_\_\_\_ Install the two spacers 4 (PN 58G5711) and the bracket 2 (PN 58G5503) using two screws 1 (PN 1621214) See Figure 4-4
  - Step c. \_\_\_ Install the optical fiber guide 3 (PN 58G5504) and tighten the 2 screws 1.

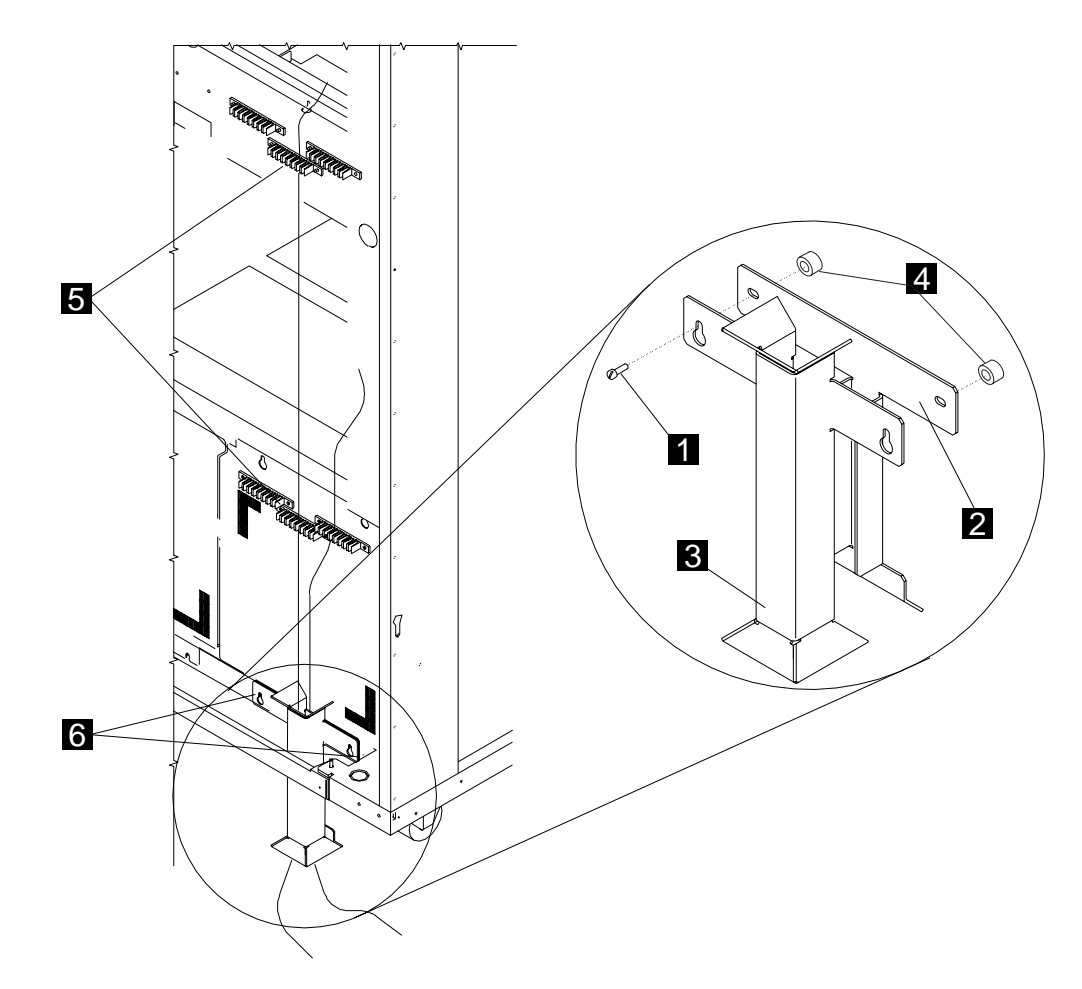

Figure 4-4. Routing the Optical Fibers

- 2. Obtain the plugging sheets from the customer (prepared using the *3745* Communication Controller Models A and *3746* Expansion Unit Model 900: Migration and Planning Guide) and plug the ESCA cables as follows: (see Figure 4-5)
  - Step a. \_\_\_\_ Route the cables through the optical fiber guide if installed and insert the cables into the retaining strips 5. (see Figure 4-3 on page 4-4 or Figure 4-3 on page 4-4)
  - Step b. \_\_\_ Loosen the screws 1.
  - Step c. \_\_\_ Slide the bracket 2 upwards, plug the ESCA cable into the cassette.

**Note:** To properly plug the ESCA connectors, apply pressure simultaneously to both grooved angled shoulders on the connectors.

Step d. \_\_\_\_ Slide the bracket 2 downwards, then tighten the screws 1

For the coupler location refer to Figure B-8 on page B-6.

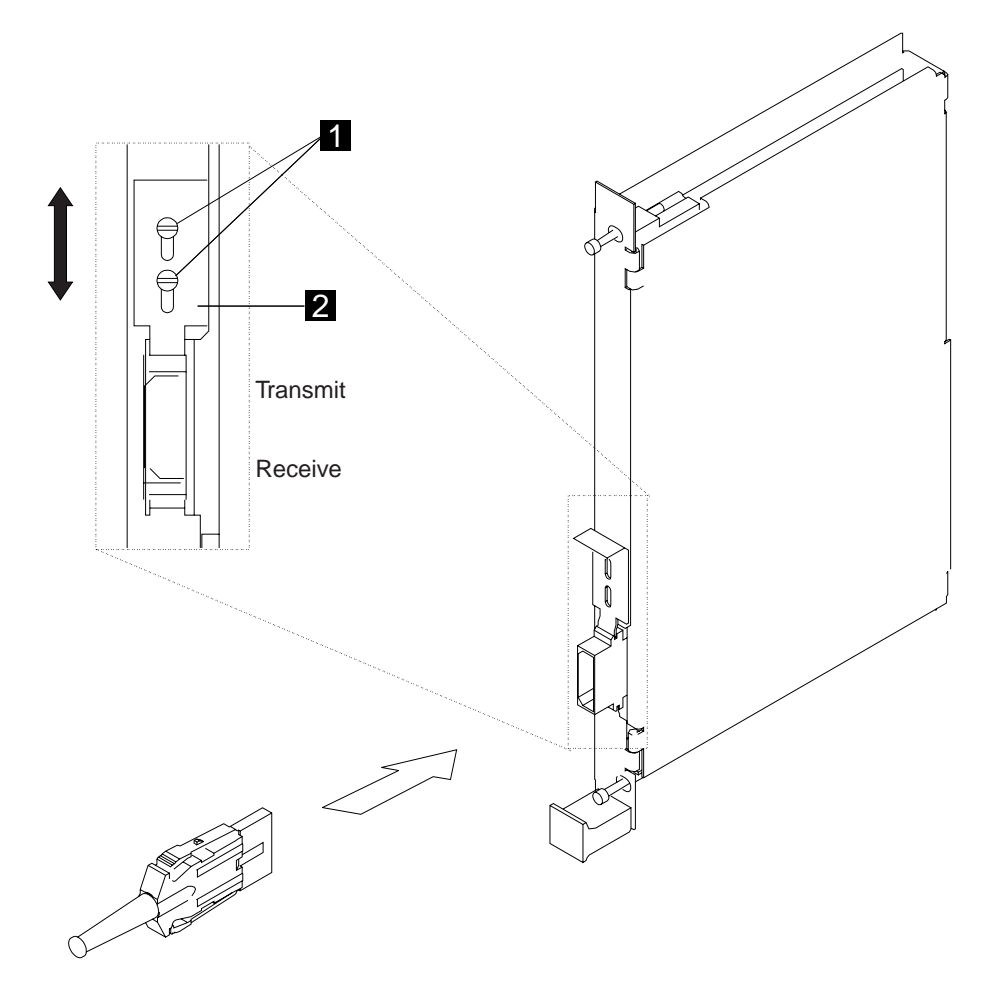

Figure 4-5. ESCA Cable Plugging

— Do you have to install RVX cables?

- If Yes, go to "Installing the RVX Cables" on page 4-7 .
- If No, go to Chapter 5, "Installing the 3746-950 Ground Brackets" on page 5-1.

### Installing the RVX Cables

Obtain (from the customer) the plugging sheets described in the appendix of the *3745 Communication Controller Models A and 3746 Models 900 and 950: Planning Guide*, GA33-0457, where all the information required to install the LCBs and cables is recorded.

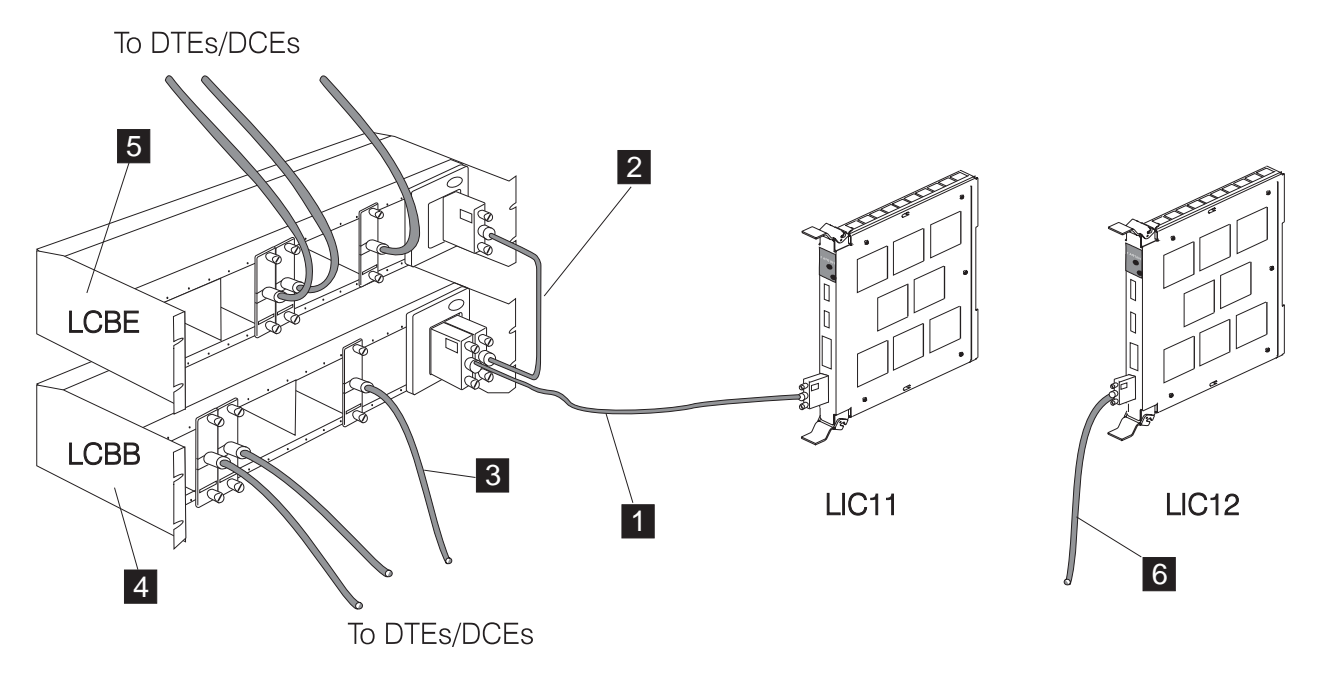

Figure 4-6. RVX Cables

There are two different Line Interface Couplers (LIC11 and LIC12):

- 1. The LIC11 is connected to the DTE/DCE using the following cables:
  - a. Cable **1** is used to connect the LIC11s to the LCBB (see "Installing the Cables From LIC11-to-LCBB" on page 4-9 for details of the installation).
  - b. Cable **2** is used to connect the LCBBs to the LCBEs (see "Installing the LCBs and Cable from the LCBB to LCBE" on page 4-8 for details of the installation).
  - c. Cable **3** is used to connect the LCBB/LCBE ARC location to the DTE/DCE (see "Installing the ARCs and Cables" on page 4-10 for details of the installation).

**Note:** This cable is connected to the ARC plugged in the LCB or, if the ARC is part of the cable, it is directly connected into the LCB.

- 2. The LIC12 is connected to the DTE/DCE using the following cable:
  - Cable **6** is used to directly connect the LIC12 to the DTE/DCE (see "LIC12 Cable Installation" on page 4-19 for details of the installation).

There are two types of Line Connection Boxes (LCB):

- 1. The Line Connection Box Base 4 (LCBB)
- 2. The Line Connection Box Expansion 5 (LCBE)

**Note:** Two LCBs (two LCBBs or one LCBB+ one LCBE) can be installed in the 3746-900 frame in locations 07D-A1 and 07D-B1 (see Figure B-1 on page B-1). These LCBs are installed by manufacturing.

### Installing the LCBs and Cable from the LCBB to LCBE

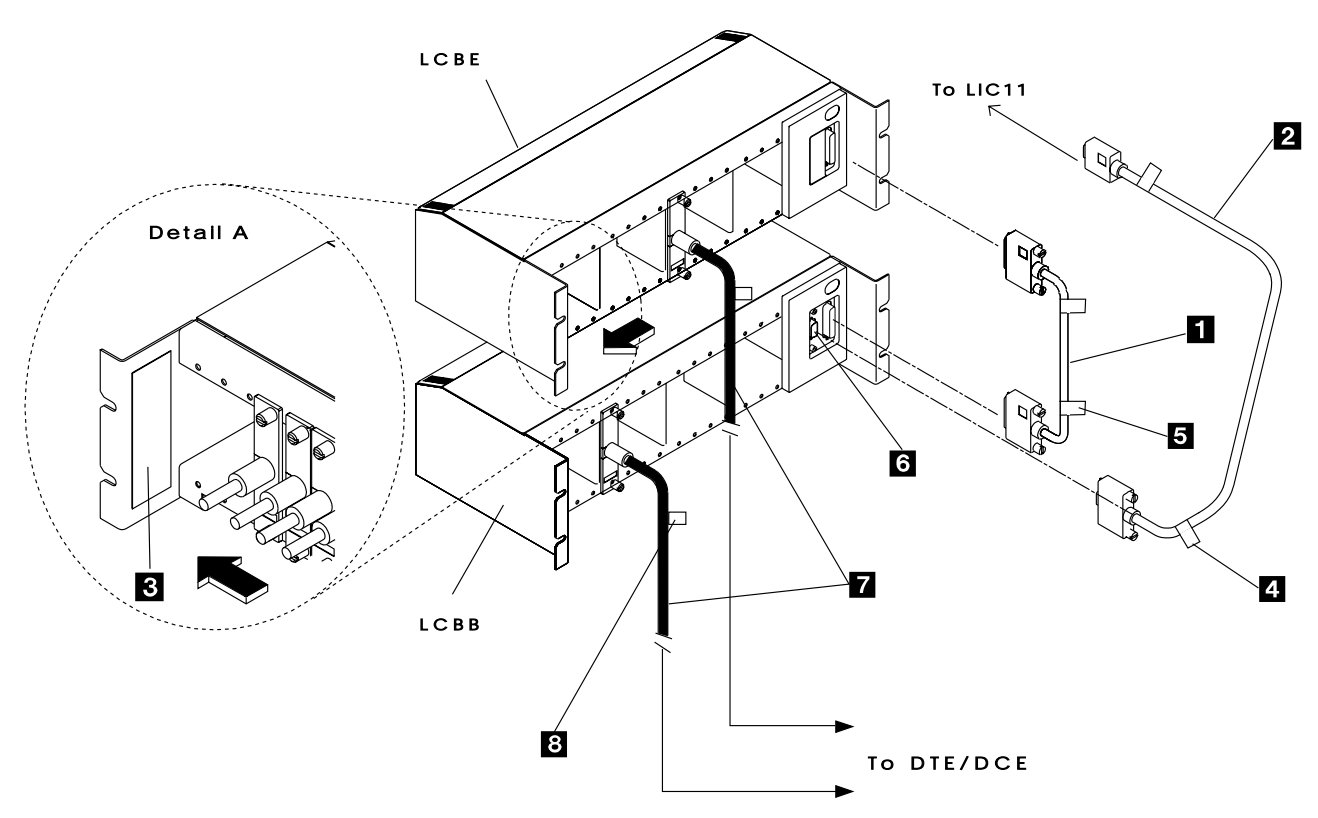

Figure 4-7. LCBB and LCBE Connection

- 1. \_\_\_\_ **Unpack** the LCB and obtain (from the shipping group) the different labels which will be used to identify the LCB and cables (at the end of the installation, save the unused labels for further needs).
- Start installing the LCBs from the bottom of the rack. The LCBE is always installed on top of its associated LCBB (see Figure 4-7).
- Refer to Figure C-5 on page C-6, and install and fasten the LCB in the 19 in. rack-mount using four captive nuts (PN 58G5766) and four screws (PN 1621230).
- 4. <u>Using the label</u> (PN 63F2503), **identify** this LCB by recording the following information:
  - a. The 3746-900 name.
  - b. The LCB number/location (up to 25 characters).
  - c. The NCP range address (see following note)

**Note:** Record the same address on the other labels used to identify the (LIC11 to LCB) cable and the ARC/cable of the same link.

- 5. \_\_\_\_ Stick the label on the LCB (see detail A 3 in Figure 4-7).
- 6. \_\_\_\_ If you have installed one LCBB and one LCBE, **install** cable **1** (PN 58G5700) between the LCBB and the LCBE. This cable is part of the LCBE shipping group (see cable **1** in Figure 4-7 on page 4-8).

**Note:** When installing an empty LCBE, it will not be detected in the CDF-E before an ARC is plugged or a CLP IML is performed.

### Installing the Cables From LIC11-to-LCBB

Obtain (from the shipping group) the low/medium speed line attachment cables ordered by the customer (see Table 4-1 for cable characteristics).

| Table 4-1. Low/Medium-Speed Line Attachment Cables                         |                                                                            |                                                          |                                                                        |  |  |
|----------------------------------------------------------------------------|----------------------------------------------------------------------------|----------------------------------------------------------|------------------------------------------------------------------------|--|--|
| Cable Part Number                                                          |                                                                            | Feature                                                  | Length                                                                 |  |  |
| World Wide                                                                 | World Wide<br>Except Canada                                                | Code                                                     | Meters (Feet)                                                          |  |  |
| 58G5601 (1)<br>17G5915 (2)<br>58G5602<br>17G5916 (2)<br>58G5603            | 58G5705 (1)<br>58G5717 (2)<br>58G5706<br>58G5718 (2)<br>58G5707            | 9913 (1)<br>9715 (3)<br>9714 (3)<br>9717 (3)<br>9716 (3) | 1.3 (4)<br>7 (23)<br>7 (23)<br>15 (50)<br>15 (50)                      |  |  |
| 17G5917 (2)<br>58G5604<br>17G5918 (2)<br>58G5605<br>17G5919 (2)<br>58G5606 | 58G5719 (2)<br>58G5708<br>58G5720 (2)<br>58G5709<br>58G5721 (2)<br>58G5710 | 5219<br>5218<br>5221<br>5220<br>5223<br>5222             | 35 (115)<br>35 (115)<br>70 (230)<br>70 (230)<br>105 (345)<br>105 (345) |  |  |

#### Note:

- 1. This cable is connected from a LIC11 to the LCBB installed in the 3746-900 frame and it is identified by a specify code.
- 2. Plenum cable for U.S.A. and Canada only.
- 3. This code is a specify code.

For each LCBB installed in the 3746-900 frame, the cable (PN 17G5826) is already connected in the LCBB. Connect the LIC side of the cable to the appropriate LIC11 according to the worksheet information.

Install the LIC11-to-LCBB cables (see cable **2** in Figure 4-7 on page 4-8) as follows:

- 1. \_\_\_\_ Using two labels 4 (PN 63F2504), **identify** the cables by recording the following information:
  - a. The 3746-900 name.
  - b. The LCB number/location (up to 25 characters).
  - c. The NCP range address.
- 2. \_\_\_\_ Stick the labels 4 on the two leads of the cable at about 220 mm (9 in.) from the edges.
- 3. \_\_\_\_ **Connect** the cable 2 from the LCBB connector 6 to the LIC11 connector according to the plugging sheet information.

Note: For the LIC11 location, refer to Figure B-8 on page B-6.

### Installing the ARCs and Cables

Obtain (from the 3746-900 shipping group) the ARC and cables ordered by the customer (see tables on the following pages).

#### Notes:

- 1. The ARC can be part of the cable (assembly A) or separate from the cable (assembly B). See Figure 4-8.
- 2. When the ARC and cables will be plugged, using tie wraps to route properly the cables along the frame and allow easy access for further repair actions.

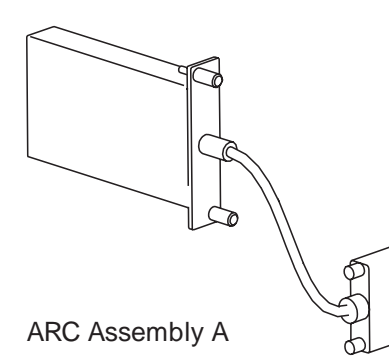

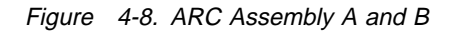

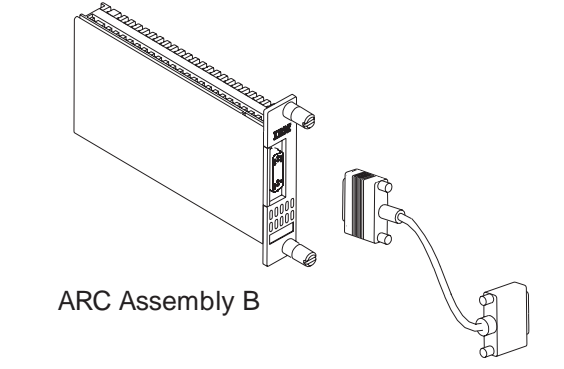

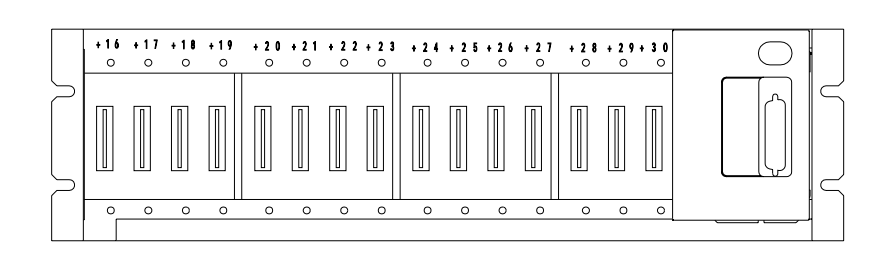

LCBE

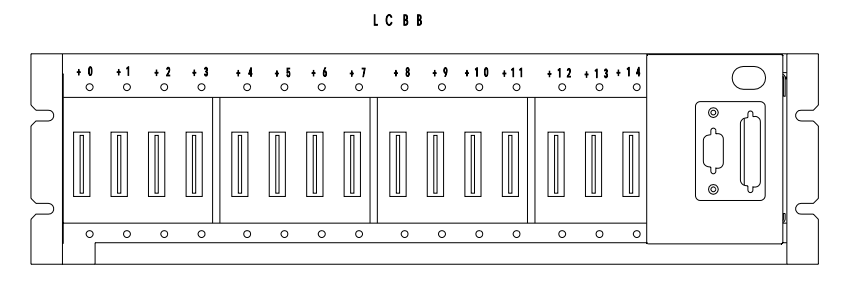

Figure 4-9. ARC Location in the LCBB and LCBE

## Active Remote Connector (ARC) Assembly A

| Table 4-2. Active Remote Connector (ARC) Assembly A |                  |                 |                   |                    |  |  |  |
|-----------------------------------------------------|------------------|-----------------|-------------------|--------------------|--|--|--|
| ARC Type                                            | ARC Name         | Feature<br>Code | Length<br>m (ft)  | Wrap Plug          |  |  |  |
| ARC V.24 DTE                                        | ARC1B            | 6400            | 15 (50)           | 61F4523            |  |  |  |
| ARC V.24 DCE                                        | ARC1A1<br>ARC1A2 | 6405<br>6415    | 5 (16)<br>12 (40) | 61F4522<br>61F4522 |  |  |  |
| ARC V.35 DTE<br>(see Note 1)                        | ARC3B            | 6500            | 15 (50)           | 61F4527            |  |  |  |
| ARC V.35 DCE<br>(see Note 2)                        | ARC3A1<br>ARC3A2 | 6505<br>6515    | 5 (16)<br>15 (50) | 61F4526<br>61F4526 |  |  |  |
| ARC X.21 DTE                                        | ARC4B            | 6600            | 15 (50)           | 61F4530            |  |  |  |
| ARC X.21 DCE                                        | ARC4A1<br>ARC4A2 | 6605<br>6615    | 5 (16)<br>15 (50) | 61F4529<br>61F4529 |  |  |  |
| ARC X.21 DCE<br>Transfix                            | ARC4A3<br>ARC4A4 | 6630<br>6635    | 5 (16)<br>15 (50) | 61F4529<br>61F4529 |  |  |  |
| ARC/3745 V.24 DTE<br>(see Note 3)                   | ARC1D            | (NLP)           | 5 (16)            | 61F4525            |  |  |  |
| ARC/3745 V.24 DCE<br>(see Note 3)                   | ARC1C            | 6485            | 5 (16)            | 61F4525            |  |  |  |
| ARC/3745 V.35 DTE<br>(see Note 3)                   | ARC3D            | (NLP)           | 5 (16)            | 61F4578            |  |  |  |
| ARC/3745 V.35 DCE<br>(see Note 3)                   | ARC3C            | 6585            | 5 (16)            | 61F4528            |  |  |  |
| ARC/3745 X.21 DTE<br>(see Note 3)                   | ARC4D            | (NLP)           | 5 (16)            | 65X8927            |  |  |  |
| ARC/3745 X.21 DCE<br>(see Note 3)                   | ARC4C            | 6625            | 5 (16)            | 65X8927            |  |  |  |
| Note:                                               |                  |                 |                   |                    |  |  |  |
|                                                     |                  |                 |                   |                    |  |  |  |

1. When connected to a **French DTE**, connect the adapter (PN 65X9899) between the cable and the DTE.

2. When connected to a **French DCE**, connect the adapter (PN 1749352) between the cable and the DCE.

3. Connect these cables to the 3745 cables according to the ARC type. If 3745 RPQ plenum cables must be connected, see: *Migration and Planning Guide*, GA33-0183

Note: (NLP) No longer provided.

### Active Remote Connector (ARC) Assembly B with Cables

| Table 4-3. ARC V | ble 4-3. ARC V.24 and Standard Cables |             |                  |                 |  |
|------------------|---------------------------------------|-------------|------------------|-----------------|--|
| ARC Type         | То                                    | ARC<br>Name | Length<br>m (ft) | Feature<br>Code |  |
| V.24             | DCE                                   | ARC1A0      | 1.2 (4)          | 6406            |  |
| V.24             | DCE                                   |             | 2.4 (8)          | 6404            |  |
| V.24             | DCE                                   |             | 5 (17)           | 6405            |  |
| V.24             | DCE                                   |             | 12 (40)          | 6415            |  |
| V.24             | DTE                                   | ARC1B0      | 15 (50)          | 6400            |  |
| V.24 (3745)      | DCE                                   |             | 5 (17)           | 6485            |  |

| Table 4-4. ARC V                                                                                      | Fable     4-4. ARC V.35 and Standard Cables |          |                                         |                              |  |
|----------------------------------------------------------------------------------------------------|---------------------------------------------|----------|-----------------------------------------|------------------------------|--|
| ARC Type                                                                                              | То                                          | ARC Name | Length<br>m (ft)                        | Feature<br>Code              |  |
| V.35 (see Note 1)<br>V.35 (see Note 1)<br>V.35 (see Note 1)<br>V.35 (see Note 1)<br>V.35 (see Note 1) | DCE<br>DCE<br>DCE<br>DCE                    | ARC3A0   | 1.2 (4)<br>2.4 (8)<br>5 (17)<br>15 (50) | 6506<br>6504<br>6505<br>6515 |  |
| V.35 (see Note 2)                                                                                     | DTE                                         | ARC3B0   | 15 (50)                                 | 6500                         |  |
| V.35 (3745)                                                                                           | DCE                                         |          | 5 (17)                                  | 6585                         |  |

#### Note:

- 1. When connected to a **French DTE**, connect the adapter (PN 65X9899) between the cable and the DTE.
- 2. When connected to a **French DCE**, connect the adapter (PN 1749352) between the cable and the DCE.

| Table 4-5. ARC X                     | Table 4-5. ARC X.21 and Standard Cables |          |                                         |                              |  |  |
|--------------------------------------|-----------------------------------------|----------|-----------------------------------------|------------------------------|--|--|
| ARC Type                             | То                                      | ARC Name | Length<br>m (ft)                        | Feature<br>Code              |  |  |
| X.21<br>X.21<br>X.21<br>X.21<br>X.21 | DCE<br>DCE<br>DCE<br>DCE                | ARC4A0   | 1.2 (4)<br>2.4 (8)<br>5 (17)<br>15 (50) | 6606<br>6604<br>6605<br>6615 |  |  |
| X.21                                 | DTE                                     | ARC4B0   | 15 (50)                                 | 6600                         |  |  |
| X.21 (Transfix)                      | DCE                                     | ARC4E0   | 15 (50)                                 | 6635                         |  |  |
| X.21 (3745)                          | DCE                                     |          | 5 (17)                                  | 6625                         |  |  |

# Cables for ARC Assembly B

| Table 4-6. Standard                                                     | e 4-6. Standard Cables for ARC         |                                                              |                                                            |                                                                |  |
|-------------------------------------------------------------------------|----------------------------------------|--------------------------------------------------------------|------------------------------------------------------------|----------------------------------------------------------------|--|
| Cable Type                                                              | То                                     | Length m (ft)                                                | Current<br>Part Number                                     | Old<br>Part Number<br>(See Note 1)                             |  |
| V.24<br>V.24<br>V.24<br>V.24<br>V.24<br>V.24                            | DCE<br>DCE<br>DCE<br>DCE<br>DCE<br>DCE | .6 (2)<br>1.2 (4)<br>2.4 (8)<br>5 (17)<br>10 (33)<br>12 (40) | (NLP)<br>02L3280<br>02L3281<br>02L3281<br>(NLP)<br>02L3283 | 58G5610<br>58G5611<br>58G5612<br>58G5613<br>58G5614<br>58G5615 |  |
| V.24                                                                    | DTE                                    | 15 (50)                                                      | 02L3284                                                    | 58G5616                                                        |  |
| V.24 (3745)<br>V.24 (3745)<br>V.24 (3745)<br>V.24 (3745)<br>V.24 (3745) | DCE<br>DCE<br>DCE<br>DCE               | .6 (2)<br>1.2 (4)<br>2.4 (8)<br>5 (17)                       | (NLP)<br>(NLP)<br>(NLP)<br>58G5643                         | 58G5640<br>58G5641<br>58G5642<br>58G5643                       |  |
| V.24 (3745)                                                             | DTE                                    | 5 (17)                                                       | (NLP)                                                      | 58G5644                                                        |  |
| V.35<br>V.35<br>V.35<br>V.35<br>V.35<br>V.35<br>V.35                    | DCE<br>DCE<br>DCE<br>DCE<br>DCE<br>DCE | .6 (2)<br>1.2 (4)<br>2.4 (8)<br>5 (17)<br>10 (33)<br>15 (50) | (NLP)<br>02L3285<br>02L3286<br>02L3287<br>(NLP)<br>02L3288 | 58G5620<br>58G5621<br>58G5622<br>58G5623<br>58G5624<br>58G5625 |  |
| V.35                                                                    | DTE                                    | 15 (50)                                                      | 02L3289                                                    | 58G5626                                                        |  |
| V.35 (3745)<br>V.35 (3745)<br>V.35 (3745)<br>V.35 (3745)<br>V.35 (3745) | DCE<br>DCE<br>DCE<br>DCE               | .6 (2)<br>1.2 (4)<br>2.4 (8)<br>5 (17)                       | (NLP)<br>(NLP)<br>(NLP)<br>58G5648                         | 58G5645<br>58G5646<br>58G5647<br>58G5648                       |  |
| V.35 (3745)                                                             | DTE                                    | 5 (17)                                                       | (NLP)                                                      | 58G5649                                                        |  |
| X.21<br>X.21<br>X.21<br>X.21<br>X.21<br>X.21<br>X.21                    | DCE<br>DCE<br>DCE<br>DCE<br>DCE<br>DCE | .6 (2)<br>1.2 (4)<br>2.4 (8)<br>5 (17)<br>10 (33)<br>15 (50) | (NLP)<br>02L3290<br>02L3291<br>02L3292<br>(NLP)<br>02L3293 | 58G5630<br>58G5631<br>58G5632<br>58G5633<br>58G5634<br>58G5635 |  |
| X.21                                                                    | DTE                                    | 15 (50)                                                      | 02L3294                                                    | 58G5636                                                        |  |
| X.21 (Transfix)<br>X.21 (Transfix)                                      | DCE<br>DCE                             | 5 (17)<br>15 (50)                                            | (NLP)<br>02L3295                                           | 58G5637<br>58G5638                                             |  |
| X.21 (3745)                                                             | DTE                                    | 5 (17)                                                       | (NLP)                                                      | 58G5654                                                        |  |
| X.21 (3745)<br>X.21 (3745)<br>X.21 (3745)<br>X.21 (3745)<br>X.21 (3745) | DCE<br>DCE<br>DCE<br>DCE               | .6 (2)<br>1.2 (4)<br>2.4 (8)<br>5 (17)                       | (NLP)<br>(NLP)<br>(NLP)<br>56G5653                         | 58G5650<br>58G5651<br>58G5652<br>58G5653                       |  |

#### Notes:

- 1. Old cables can be used but not ordered for 3746-9x0.
- 2. NLP: This cable is no longer provided.

Depending on the ARC assembly received, go to the corresponding pages:

- **ARC assembly A**: "Connecting the ARC Assembly A to the LCBB/LCBE" on page 4-15.
- **ARC assembly B**: "Connecting the ARC Assembly B to the LCBB/LCBE" on page 4-16.

### Connecting the ARC Assembly A to the LCBB/LCBE

According to the plugging sheet information, install the ARC/cables as follows (see Figure 4-7 on page 4-8):

- 1. \_\_\_\_ Using two labels **8** (PN 63F2505), **identify** the cables by recording the following information:
  - a. The **3746-900 name**.
  - b. The LCB number/location (up to 25 characters).
  - c. The NCP range address.
  - d. The **connector position** (+0 to +14 or +16 to +30).
  - e. The symbolic line name (up to eight characters).
- 2. \_\_\_\_ Stick the labels 8 on the two leads of the cable at about 220 mm (9 in.) from the edges.
- 3. \_\_\_\_ **Plug** the cable into the LCBB/LCBE ARC position (+0 to +14 for the LCBB, or +16 to +30 for the LCBE). See Figure 4-9 on page 4-10.

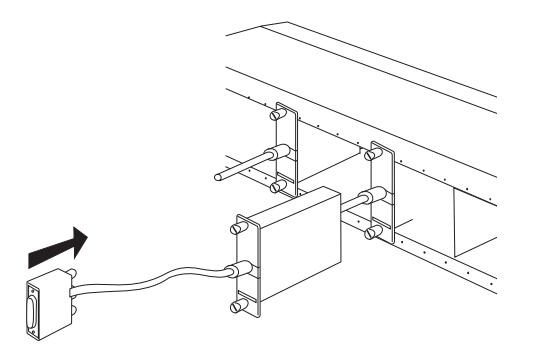

Figure 4-10. ARC/Cable Installation

4. \_\_\_\_Determine the ARC connection type: 3746-900 or 3745.

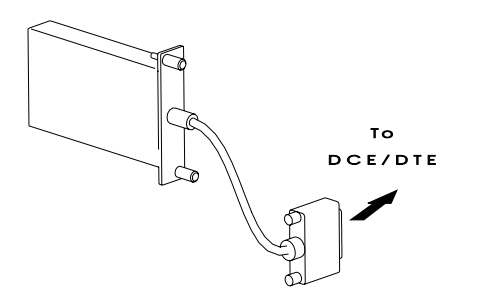

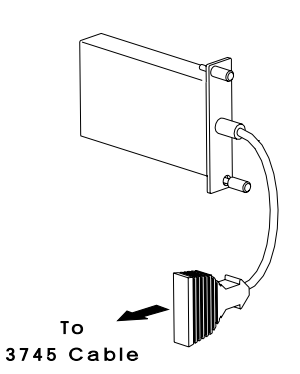

Figure 4-11. ARC Connection Type 3746-900

Figure 4-12. ARC Connection Type 3745

To connect an ARC connection type:

- **3746-900**: go to "Connecting the Cable Connector Type 3746-900 to the DCE/DTE" on page 4-18.
- **3745**: go to "Connecting the Cable Connector Type 3745 to the DCE/DTE" on page 4-19.

### Connecting the ARC Assembly B to the LCBB/LCBE

 \_\_\_\_\_ According to the plugging sheet information, identify the ARC type (see Figure 4-13, note that ARC V.35 DTE is no more provided) and plug the ARC in the LCBB/LCBE locations (see Figure 4-9 on page 4-10).

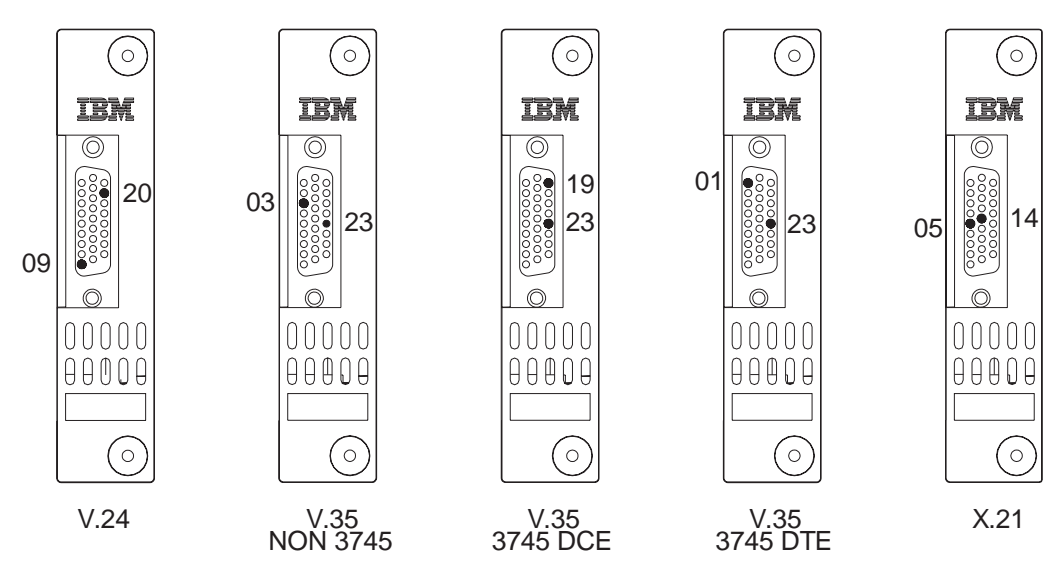

Figure 4-13. ARC Type

**Note:** The different ARCs are identified by labels and key pins which avoid plugging a wrong cable in a specific ARC type.

2. \_\_\_\_ Tighten screws **A** to secure the ARC cassette.

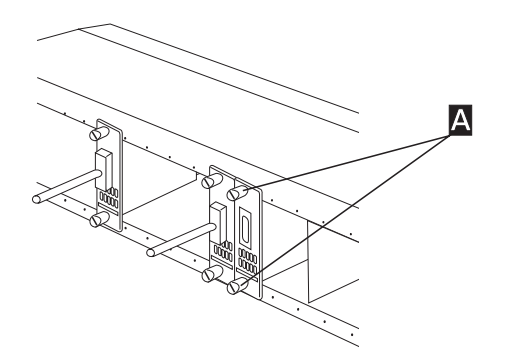

Figure 4-14. ARC Installation

- Obtain the corresponding cables to the ARCs installed in Step 1. Using two labels (PN 63F2505), identify these cables by recording the following information:
  - a. The 3746-900 name.
  - b. The LCB number/location (up to 25 characters).
  - c. The NCP range address.
  - d. The connector position (+0 to +14 or +16 to +30)
  - e. The symbolic line name (up to eight characters).

- 4. \_\_\_\_ Stick the labels on the two leads of the cable at about 220 mm (9 in.) from the edges.
- 5. **Connect** the cable into the ARC plugged in positions (+0 to +14 for the LCBB, or +16 to +30 for the LCBE). See Figure 4-9 on page 4-10. Tighten these cables with two screws **G**.

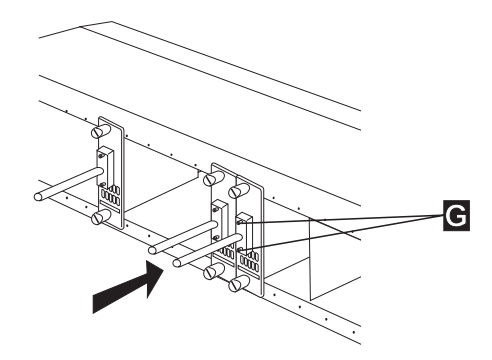

Figure 4-15. Cable Installation

6. \_\_\_\_ Determine the cable connector type plugged on the ARCs (see Figure 4-16 and Figure 4-17).

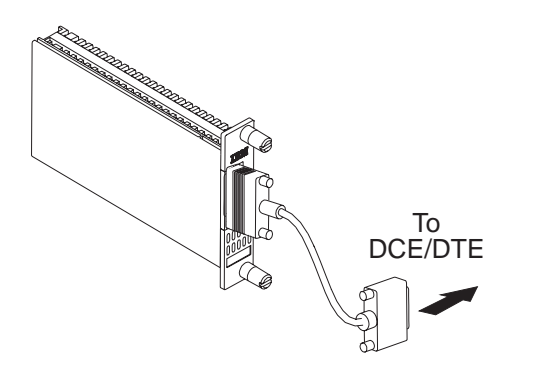

Figure 4-16. Cable Connector Type 3746-900

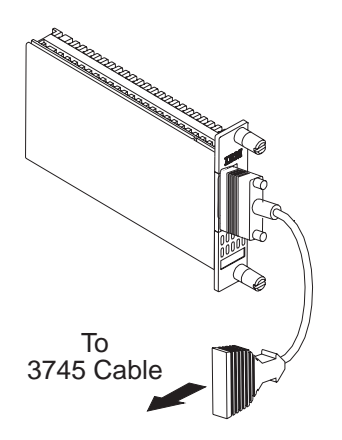

Figure 4-17. Cable Connector Type 3745

To connect a cable type:

- **3746-900**: go to "Connecting the Cable Connector Type 3746-900 to the DCE/DTE" on page 4-18.
- 3745: go to "Connecting the Cable Connector Type 3745 to the DCE/DTE" on page 4-19

### Connecting the Cable Connector Type 3746-900 to the DCE/DTE

Plug cable connectors **type 3746-900** (ARC 1A1, 1A2, 3A1, and 3A2) to the DCEs. Plug cables ARC 1B and 3B to the DTEs.

The **adapters** (PN 1749352 and PN 65X9899) plugged between the cable and the DTE/DCE are optional. They are country dependent (see the following notes):

 If you are connecting a V.35 DCE (ARC 3A1 or 3A2) to a French modem, connect one adapter (PN 1749352) between the modem and the cable (see Figure 4-18). Connect connector 1 to the cable and connector 2 to the modem.

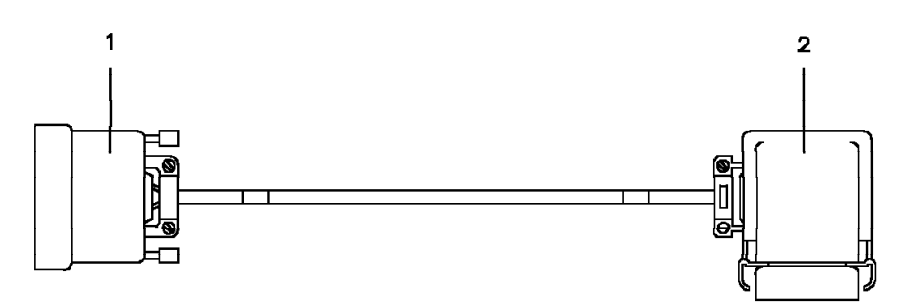

Figure 4-18. Adapter for ARC 3A1 or 3A2 (PN 1749352)

 If you are connecting a V.35 DTE (ARC 3B) to a French terminal, connect one adapter (PN 65X9899) between the terminal and the cable (see Figure 4-19). Connect connector 1 to the cable and connector 2 to the terminal.

Note: This ARC 3B is no more provided.

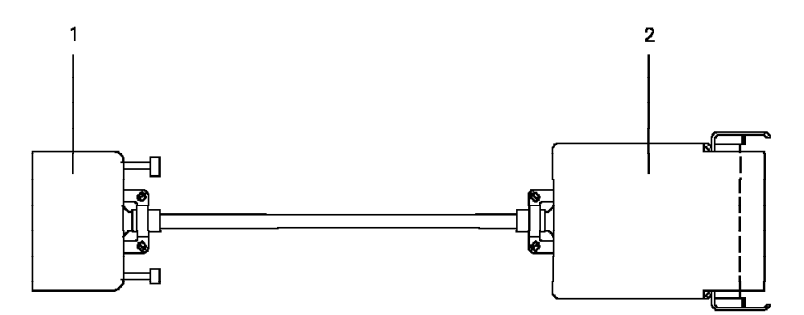

Figure 4-19. Adapter for ARC 3B (PN 65X9899)

### Connecting the Cable Connector Type 3745 to the DCE/DTE

Plug cable connectors **type 3745** (ARC 1C, 1D, 3C, and 3D) directly to the 3745 cables as follows (see Figure 4-20):

- 1. \_\_\_\_Remove the seal **1** from the ARC/cable.
- 2. \_\_\_\_Place the seal on the end of connector 3.
- 3. \_\_\_\_Plug the connector **2** into connector **3** firmly until you hear a click.

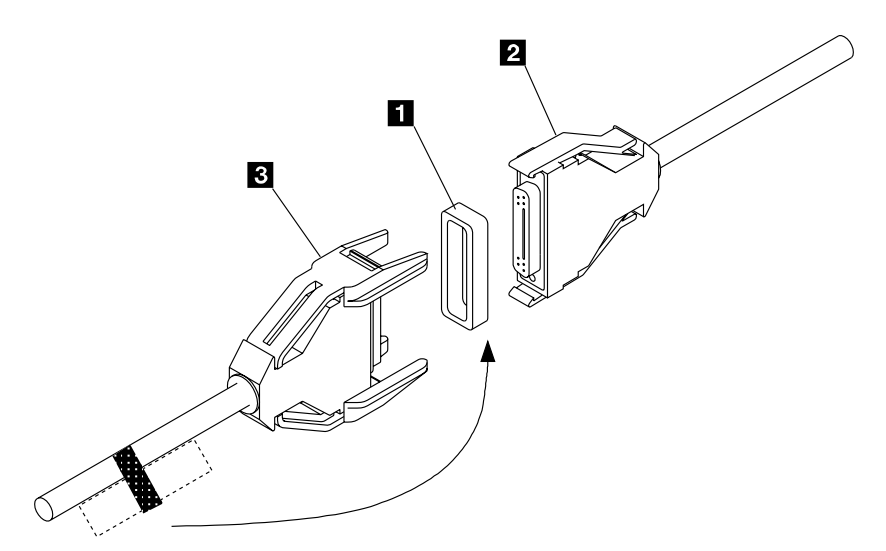

Figure 4-20. Connection of the Cable Type 3745

### LIC12 Cable Installation

Obtain (from the 3746-900 shipping group) the LIC cables ordered by the customer (see Table 4-7).

| Part        | Cable Type       | Cable<br>Group | Fixed Length<br>m (ft) | Variable Length m (ft) |                 |  |
|-------------|------------------|----------------|------------------------|------------------------|-----------------|--|
| lumber      |                  |                |                        | Short Cable            | Long Cable      |  |
| 58X9344     | V.35 DCE         | 5831           | 10 (33)                | Up to 10 (33)          | Up to 35 (115)  |  |
| 76F8633 (1) | V.35 DCE         | 7007           | 10 (33)                | Up to 10 (33)          | Up to 35 (115)  |  |
| 58X9345     | X.21 DCE         | 5833           | 10 (33)                | Up to 10 (33)          | Up to 100 (328) |  |
| 76F8634 (1) | X.21 DCE         | 7009           | 10 (33)                | Up to 10 (33)          | Up to 100 (328) |  |
| 58X9347     | V.35 DTE         | 5837           | 10 (33)                | Up to 10 (33)          | 00 10 100 (328) |  |
| 76F8635 (1) | V.35 DTE         | 7011           | 10 (33)                | Up to 10 (33)          | Up to 35 (115)  |  |
| 58X9348     | X.21 DTE         | 5839           | 10 (33)                | Up to 10 (33)          | Up to 35 (115)  |  |
| 76F8636 (1) | X.21 DTE         | 7013           | 10 (33)                | Up to 10 (33)          | Up to 100 (328) |  |
| 58X9346 (2) | X.21 Transfix    | 5835           | 10 (33)                | Up to 10 (33)          | Up to 100 (328) |  |
| 11F4837     | X.21 EIA-547 DCE | 5844           | 10 (33)                | Up to 10 (33)          |                 |  |
| 76F8637 (1) | X.21 EIA-547 DCE | 7015           | 10 (33)                | Up to 10 (33)          |                 |  |
| 11F4838     | X.21 EIA-547 DTE | 5845           | 10 (33)                | Up to 10 (33)          |                 |  |
| 76F8638 (1) | X.21 EIA-547 DTE | 7017           | 10 (33)                | Up to 10 (33)          |                 |  |

According to the plugging sheet information:

- 1. \_\_\_\_Connect the cables to the LIC12 (for location, refer to Figure B-8 on page B-6).
- Connect the other end of the cable to the DCE or DTE, depending on the cable type (refer to Table 4-7).

### Updating and Saving the CDF-E

These procedures are **required** only when **RVX cables** (LCB and ARC) are **installed**. During these procedures you must record and test the new resources, display and update the created CDF-E, and save this new CDF-E on diskette.

- 1. To IML the 3746-900 to record the LCB and ARC information:
  - a. \_\_\_\_Obtain (from the customer) the "Plugging Sheet for 3746-900 LIC11" (this sheet is available in the 3745 Communication Controller Models A and 3746 Expansion Unit Model 900: Migration and Planning Guide).
  - b. \_\_\_\_Double click on the "3746-900 object icon".
  - c. \_\_\_\_Click on the "Operation Management".
  - d. \_\_\_\_Double click on "Perform General IML".
  - e. \_\_\_\_Click on "Yes" two times, to execute a General IML with Diagnostics.
  - f. \_\_\_\_Click on **"OK"**, and wait for the end of IML indicated by a green '3746-900 object icon'.
- 2. To display and update the active CDF-E:
  - a. \_\_\_\_Click on "Configuration Management".
  - b. \_\_\_\_Double click on "Display/Update Active Configuration (CDF-E)".
  - c. \_\_\_\_Verify (on the display screen) the presence of the LCBs and ARCs installed in previous steps (when an LCB and ARC is detected installed, the CDF-E displays "LCB/ARC" on the right side of the associated LIC11. If there is no ARC installed, only "LCB" is displayed).

| <i>аллали</i> я<br>СС | di di di di di di di di di di di di di d | tive |      |      |        |       |      |        |         |
|-----------------------|------------------------------------------|------|------|------|--------|-------|------|--------|---------|
| SPS                   | au<br>au                                 | ail  |      |      |        |       |      |        |         |
| CBSP                  | 2048 av                                  | ail. | CBC  | 2048 | avail. | T1C3  | 2080 | avail. |         |
| TRP                   | 2112 av                                  | ail. |      |      |        | TIC3  | 2144 | avail. |         |
|                       | 2176                                     |      |      |      |        |       |      |        |         |
| TRP                   | 2240 av                                  | ail. |      |      |        |       |      |        |         |
| TRP                   | 2304 av                                  | ail. | T1C3 | 2304 | avail. | TIC3  | 2336 | avail. |         |
| TRP                   | 2368 av                                  | ail. | TIC3 | 2368 | avail. | TIC3  | 2400 | avail. |         |
| ESCP                  | 2432 av                                  | ail. |      |      |        | ESCC  | 2464 | avail. |         |
|                       | 2496                                     |      |      |      |        |       |      |        |         |
|                       | 2560                                     |      |      |      |        |       |      |        |         |
| CLP                   | 2624 av                                  | ail. |      |      |        | LIC11 | 2656 | avail. | LCB/ARC |
| CLP                   | 2688 av                                  | ail. |      |      |        |       |      |        |         |

Figure 4-21. CLP Display

- d. \_\_\_\_Click on "CLP, LCB and ARC information".
- e. \_\_\_\_Click on the "LIC11-LCB" line, then enter the "LCB number / location" of the LCB (or LCBE) according to the plugging sheet.
| BS2/3746-<br>PRC name<br>Line range<br>status | 900/Display and<br>LIC name<br>Line range | Update LCB geo<br>LCB name | graphical locations.<br>Geographical location |  |
|-----------------------------------------------|-------------------------------------------|----------------------------|-----------------------------------------------|--|
| CLP 2624                                      | LIC11 2656                                | LCBB                       | Room 4 Building B4                            |  |
| CLP 2624<br>avail.<br>CLP 2688<br>avail.      |                                           | LCBE                       | Room 4 Building B4<br>Room 5 Building B4      |  |
| AR                                            | C information                             | Save                       | Cancel Help                                   |  |

Figure 4-22. LCB Display

- f. \_\_\_\_\_If you have to enter the information for only one LCB, click on "Save", then click on "OK". If you have to define more than one LCB, press "Enter", then return to Step 2e on page 4-20. Then click on "ARC information".
- g. \_\_\_\_Click on the first "ARC" line and enter the "Symbolic Line Name" according to the customer information. Press "Enter", then click on the other ARC lines and enter their symbolic line names.

| BS2/3746-900/Display and Update ARC symbolic line names. |           |                              |                       |
|----------------------------------------------------------|-----------|------------------------------|-----------------------|
| LCB range                                                | 2656-2671 | LCB locati                   | on Room 4 Building B4 |
| ARC name                                                 | Line addr | Position                     | Symbolic line name    |
| ARC1A2                                                   | 2659      | + 3                          | ARC-01                |
|                                                          |           | + 0<br>+ 1<br>+ 2            |                       |
|                                                          | 2553      | + 4<br>+ 5                   |                       |
| ARC1A2                                                   | 2663      | + 7<br>+ 8<br>+ 9<br>+ 10    | ARC-02                |
| ARC1A2                                                   | 2667      | + 11<br>+ 12<br>+ 13<br>+ 14 | ARC-03                |
| Save                                                     | Cancel    | Help                         |                       |

Figure 4-23. ARC Display

h. \_\_\_\_When all the ARCs are identified, click on "Save", then click on "OK".

- i. \_\_\_\_Click on "Cancel" (3 times) to exit from the function.
- 3. To save the reference CDF-E on diskette:
  - a. \_\_\_\_Double click on "Save Active CDF-E as Reference".
  - b. \_\_\_\_Click on "OK".
  - c. \_\_\_\_When the save is completed, double click on "Copy Reference on diskette".
  - d. \_\_\_\_Click on **"OK"**, insert the 3746-900 installation parameter diskette, then follow the prompts.

Go to Chapter 5, "Installing the 3746-950 Ground Brackets" on page 5-1.

# Chapter 5. Installing the 3746-950 Ground Brackets

| Installing the 3746-950 and Controller Expansion Ground Brackets | 5-2 |
|------------------------------------------------------------------|-----|
| Installing the 3746-950 Ground Brackets                          | 5-4 |
| Installing the Controller Expansion Ground Brackets              | 5-5 |

If the controller expansion is:

- Attached to the 3746-950 frame go to "Installing the 3746-950 and Controller Expansion Ground Brackets"
- **Detached** rom the 3746-950 frame, go to "Installing the 3746-950 Ground Brackets" on page 5-4 and then go to "Installing the Controller Expansion Ground Brackets" on page 5-5.

**Note:** The ground brackets reduce the possibility of radio frequency interference that might be produced by the operating machine. A proper installation of the ground brackets is necessary to meet FCC requirements, and to conduct electrostatic discharges to ground.

### Installing the 3746-950 and Controller Expansion Ground Brackets

If installed, remove the two covers **1** by loosing their mounting screws.

#### Step 1. On the 3746-950 frame:

a. \_\_\_\_ Install the front ground plate 4 (PN 58G5677) and left ground plate 3 (PN 58G5676) using screws (PN 2665527) (refer to Figure 5-1 on page 5-3).

**Note:** Before securing the ground plate screws, push down on the plate to give it maximum contact with the floor.

- b. \_\_\_\_ Install the rear bracket 6 (PN 58G5675) using screws (PN 2665527).
- Step 2. On the controller expansion frame:
  - a. \_\_\_\_ Install the front ground plate **5** (PN 58G5675) and the right ground plate **3** (PN 58G5676) using screws (PN 2665527) (refer to Figure 5-1 on page 5-3).
  - b. \_\_\_\_ Install the rear bracket 6 (PN 58G5675) using screws (PN 2665527), then re-installed covers 1.

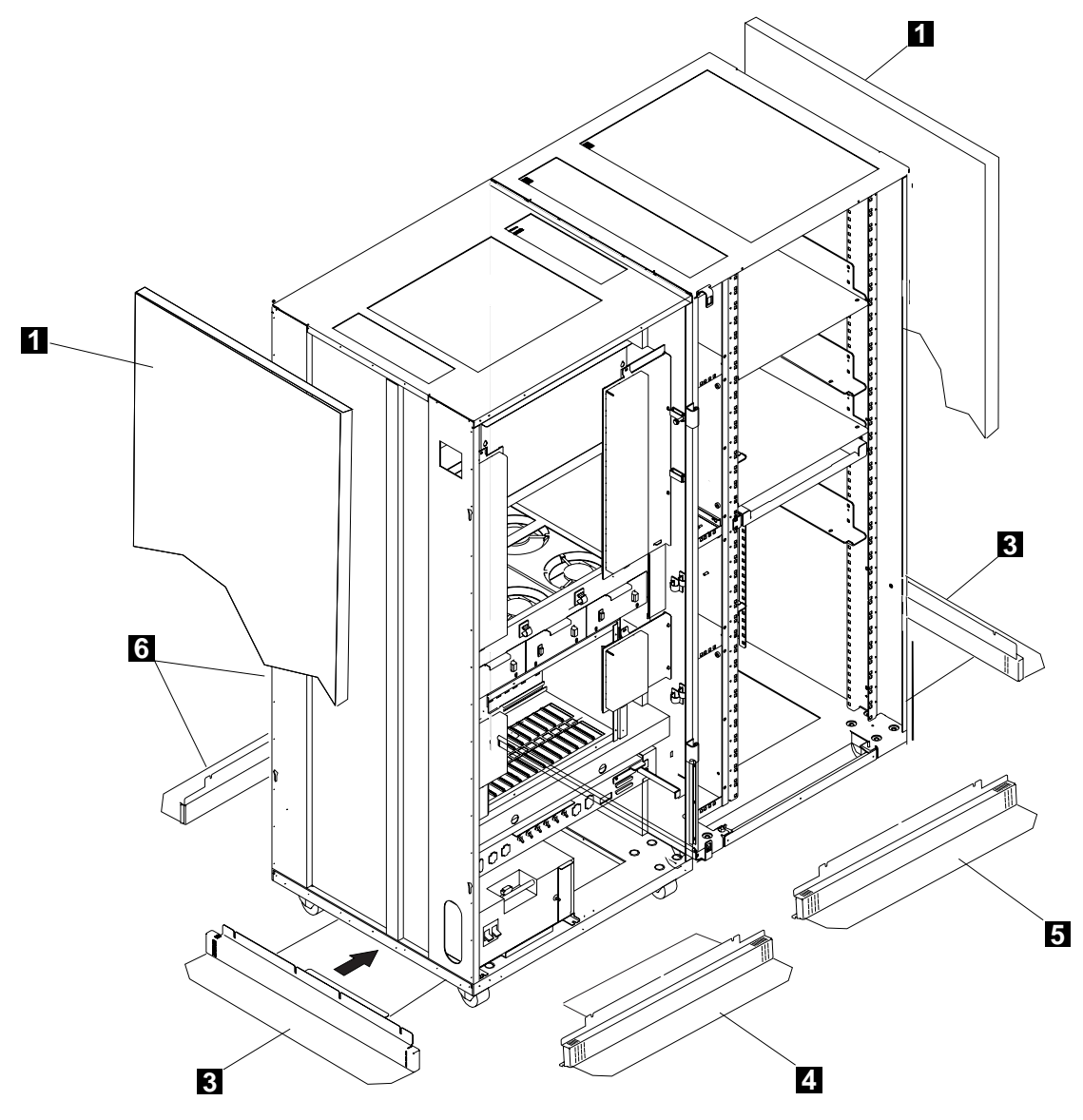

Figure 5-1. 3746-950 and Controller Expansion Ground Brackets (Front View)

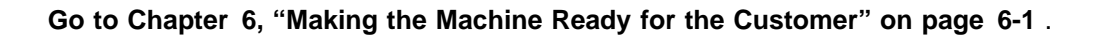

## Installing the 3746-950 Ground Brackets

- Step 1. \_\_\_\_\_ If installed, remove the two covers **4** by loosing their mounting screws (refer to Figure 5-2).
- Step 2. \_\_\_\_ Install the right and left brackets 1 (PN 58G5676) using screws (PN 2665527).

**Note:** Before securing the ground plate screws, push down on the plate to give it maximum contact with the floor.

Step 3. \_\_\_\_ Install the front ground plate 2 (PN 58G5677) and rear ground plate 3 (PN 58G5675) using screws (PN 2665527) then re-installed covers 4.

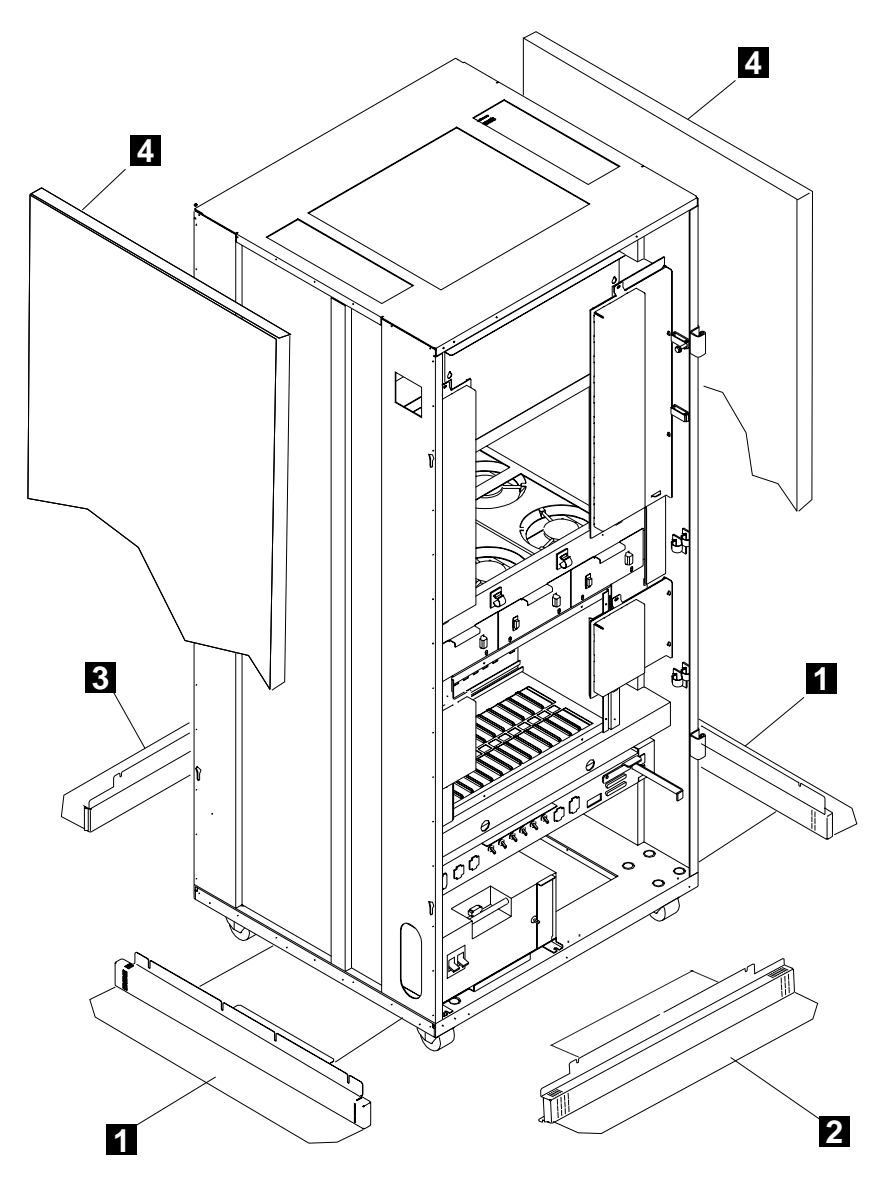

Figure 5-2. 3746-950 Ground Brackets (Front View)

### **Installing the Controller Expansion Ground Brackets**

- Step 1. \_\_\_\_\_ If installed, remove the two covers 4 by loosing their mounting screws.
- Step 2. \_\_\_\_ Install the right and left brackets 1 (PN 58G5676) using screws (PN 2665527).
   Before securing the ground plate screws, push down on the plate to give it maximum contact with the floor.
- Step 3. \_\_\_\_ Install the front ground plate 2 (PN 58G5675) and rear ground plate 3 (PN 58G5675) using screws (PN 2665527) then re-installed covers 4.

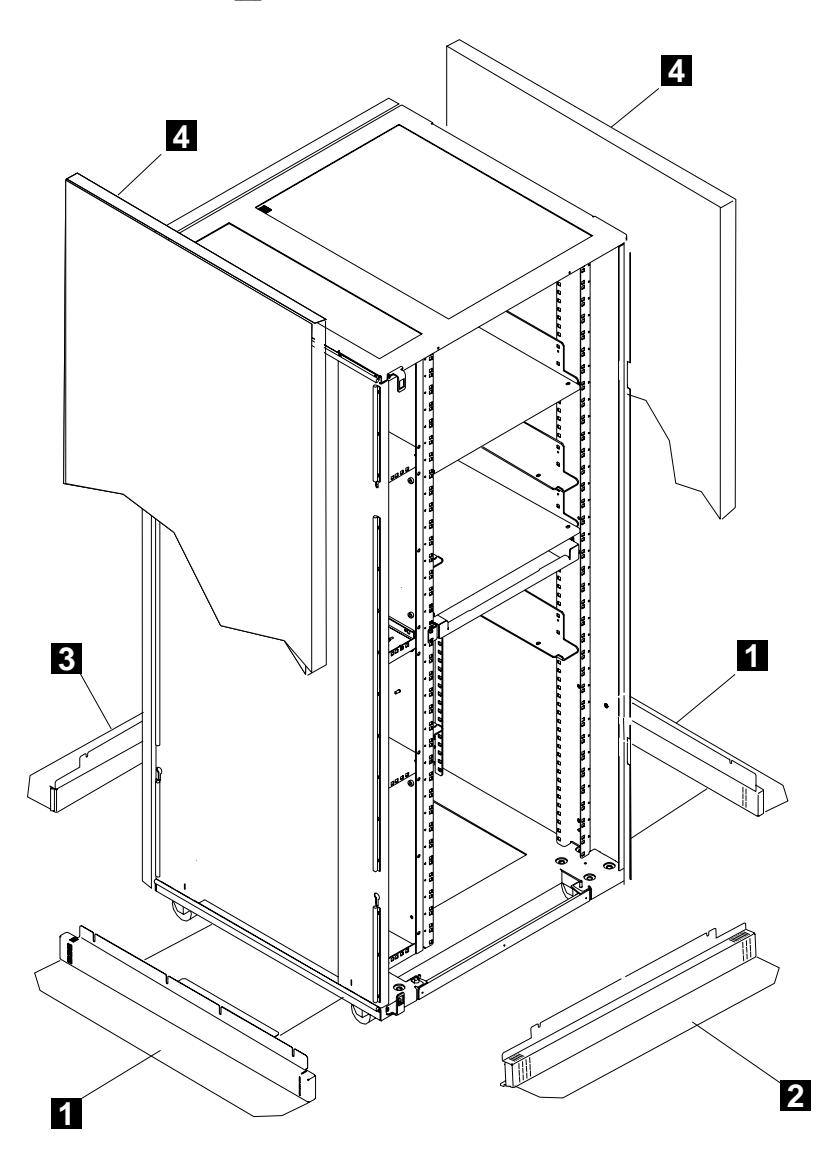

Figure 5-3. Controller Expansion Ground Brackets (Front View)

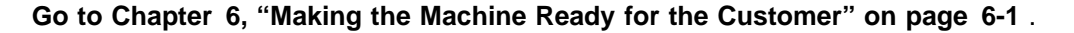

3746-950 Ground Bracket Installation

Chapter 6. Making the Machine Ready for the Customer

### Making Machine Ready for Customer

Is the LIC available on a CD-ROM (EC F12380 and above):

- Yes, go to step 1
- No, go to step 4
- 1. Save the configuration parameters on diskette
  - a. \_\_\_\_Double click on the "service processor object icon".
  - b. \_\_\_\_Click on "Operation Management".
  - c. \_\_\_\_Double click on "Manage Disks and Databases".
  - d. \_\_\_\_Click on "Save databases on diskette", and click on "OK".
  - e. \_\_\_\_Insert the **configuration parameters diskette** (1.44 diskette, PN 02L3427) and follow the prompts.
  - f. \_\_\_\_When the save is completed, click on "Cancel" to exit from the function.
- Do you have a "Backup" Service Processor?
  - Yes, go to step 3.
  - No, go to step 7 on page 6-3
- 3. \_\_\_\_ Update the "Backup" Service Processor

To have the same image of the information recorded on the "active" and "backup" service processors:

- a. Install the same level of code (LIC) on the backup and active SP:
  - 1) Insert the CD-ROM in the CD drive
  - 2) Double click on the service processor object icon.
  - 3) Click on change management
  - 4) Double click on update SP (& NNP) LIC on non-active version, the code is being copied from the CD to the SP hard drive
- b. Restore the configuration data:
  - 1) \_\_\_\_\_From the SP menu, click on "Operation Management".
  - Double click on "Manage Disks and Databases".
  - 3) \_\_\_\_Click on "Restore databases from diskette", and click on "OK".
  - Insert the configuration parameters diskette and follow the prompts.
  - 5) \_\_\_\_When the restore is completed, click on "Cancel" to exit from the function.

Go to step 7 on page 6-3

4. Save the service processor hard disk on the optical disk drive

Use the procedure **Saving the service processor hard disk on the optical disk** described in chapter 3 of the *Service Processor Installation and Maintenance (Based on 7585, 3172, 9585, and 9577)*, SY33-2115.

- 5. \_\_\_\_ Do you have a "Backup" Service Processor?
  - Yes, go to step 6.
  - No, go to step 7

#### 6. \_\_\_\_ Update the "Backup" Service Processor

To have the same image of the information recorded on the "active" and "backup" service processors, copy the backup optical disk on the backup service processor hard disk.

Use the procedure **Restoring the service processor hard disk from the optical disk** described in chapter 3 of the *Service Processor Installation and Maintenance (Based on 7585, 3172, 9585, and 9577)*, SY33-2115.

#### 7. \_\_\_\_Clean up the SRC database for the 3746-950 installed

- a. \_\_\_\_ Double click on the "**3746-950 object icon**".
- b. \_\_\_\_\_ Click on "Problem Management".
- c. \_\_\_\_ Double click on the "Manage Alarms/Errors/Events (SRCs)" function.
- d. \_\_\_\_\_ Select "all alarms, errors, events", and click on "OK".
- e. \_\_\_\_ Click on "Options" on the action bar.
- f. \_\_\_\_ From the pulldown menu, click on "Delete SRCs from database".
- g. \_\_\_\_ Confirm your selection by clicking on the YES pushbutton.
- h. \_\_\_\_\_ Click on "Cancel" to leave the function.

#### 8. \_\_\_\_ Shutdown your service processor

- a. \_\_\_\_\_ On the MOSS-E view, click on "Program", then select Shutdown.
- b. \_\_\_\_ Enter the administrator password to exit from MOSS-E view.

#### 9. \_\_\_\_ Reinitialize the Service Processor

a. \_\_\_\_ Press **Ctrl**, **Alt**, and **Del** simultaneously, to reinitialize the Service Processor.

**Note:** While the initialization is in progress, start the 3746-950 initialization (go to Step 10).

- b. \_\_\_\_ Open the MOSS-E session.
  - 1) Enter the administrator password (default is IBM3745).
  - 2) Click on 'OK' or press ENTER.
- 10. \_\_\_\_\_ IML the 3746-950, at the 3746-950 control panel
  - a. Set **Service Mode = 0** and validate.
  - b. Set Power Control = 1.
  - c. Press the **General IML** push button to select **Function 0**. A general IML is started.
- 11. \_\_\_\_ Verify that the IML/IPL are completed

Wait for the **green** 3746-950 **object icon** indicating that IML has completed successfully. Panel code displayed **00-00-0000** 

- 12. \_\_\_\_ **Ensure** that the control panel gates are closed and secured.
- 13. \_\_\_\_ Ensure that all internal covers, shields, and parts previously removed are re-installed.
- 14. \_\_\_\_ Store the CD-ROM and diskettes in the service drawer.
- 15. \_\_\_\_ Close the external doors. Using the cover lock key, **push and turn** the camlocks to fasten the doors.

- 16. \_\_\_\_ Clean up the installation area.
- 17. \_\_\_\_\_ If necessary, ask the customer to:
  - a. Change the passwords using the function Manage Passwords (for details refer to Service Processor Installation and Maintenance (Based on 7585, 3172, 9585, and 9577), SY33-2115, chapter 'Maintaining the Service Processor').
  - b. Set or reset the automatic configuration activation, refer to Figure 6-1.
  - c. Enable the CP/NNP backup if the nnp-b is installed, refer to Figure 6-1.

**Note:** These options referenced in steps 17b and 17c are accessible from 'Network Node Processor (NNP) Management' using the function **Manage Control Points on NNPs**. For details refer to *3745 Communication Controller Models A and 3746 Models 900 and 950: Planning Guide*, GA33-0457, chapter 'Working with the NNP Functions'.

| 🔄 LA GAUDE /3746-9x0/Manage Control P                            | oints (CP) on NNP                     |  |  |  |
|------------------------------------------------------------------|---------------------------------------|--|--|--|
| CP/NNP Messages                                                  |                                       |  |  |  |
|                                                                  |                                       |  |  |  |
|                                                                  |                                       |  |  |  |
|                                                                  |                                       |  |  |  |
|                                                                  |                                       |  |  |  |
| CP/NNP-A Status                                                  | CP/NNP-B Status                       |  |  |  |
| Link operational                                                 | Standby                               |  |  |  |
| Ontions                                                          |                                       |  |  |  |
| Select the CD/NND that you want to manager (CD/NND-A) (CD/NND-B) |                                       |  |  |  |
|                                                                  |                                       |  |  |  |
|                                                                  |                                       |  |  |  |
| Start CP Stop CP Stop and reste                                  | art CP Activate configuration Dump CP |  |  |  |
| Help <u>Close</u> Shutdown and                                   | restart NNP Manage NPM                |  |  |  |

Figure 6-1. Manage the Control Points

# Chapter 7. Removal or Relocation of the 3746-950

| Before Removing the 3746-950                         | 7-2 |
|------------------------------------------------------|-----|
| Jpdating the Service Processor Network Configuration | 7-2 |
| Disconnecting the Mainline Power                     | 7-2 |
| Disconnecting the Interface Cables                   | 7-3 |
| Preparing Machines for Shipment                      | 7-3 |

#### Before Removing the 3746-950

The sales branch office must determine if packaging materials and instructions are required and must obtain applicable bill(s) of material. This should normally be ordered 90 days before the anticipated removal date.

**Note:** In the U.S.A the CE orders this package.

It may be necessary for the customer, or a customer-appointed electrician to do all or some of the work involved in the following steps. The CE must ensure that all of the following steps have been completed.

Go through the following procedures sequentially.

#### Updating the Service Processor Network Configuration

- Step 1. \_\_\_\_ If not logged, enter the Service Processor maintenance password. (default password IBM3745).
- Step 2. \_\_\_\_ Double click on the "Service Processor Object Icon".
- Step 3. \_\_\_\_ Click on "Configuration Management".
- Step 4. \_\_\_\_ Double click on "Manage 3745/3746-9x0 installation/removal".
- Step 5. \_\_\_\_ Select the 3746-950 to be removed.
- Step 6. \_\_\_\_ Click on **"Save"** and insert the 3746-950 installation parameters diskette to save the data.

**Note:** This diskette must be shipped with the machine.

- Step 7. \_\_\_\_ Re-select the 3746-950 to be removed and click on "Remove".
- Step 8. \_\_\_\_ Check and confirm the delete option. At the end, the Service Processor is reinitialized.

#### Disconnecting the Mainline Power

- Step 1. \_\_\_\_\_ At the control panel, ensure that the Power Control window displays '3' (Local), and then push the Standby key.
- Step 2. \_\_\_\_ Switch the main circuit breaker CB1 OFF at the 3746-950 primary power box. (See Figure B-11 on page B-8, or Figure B-12 on page B-8 if the optional power feature is installed).
- Step 3. \_\_\_\_ Ensure that the customer's branch-circuit breakers feeding the 3746-950 receptacle are **turned OFF.**
- Step 4. \_\_\_\_\_ Unplug the 3746-950 and controller expansion main power cables, or ask the customer to disconnect these power cables from its ac power receptacles (or dc power if any).
- Step 5. \_\_\_\_ Coil the disconnected power cables inside the 3746-950 and controller expansion.

#### **Disconnecting the Interface Cables**

Step 1. \_\_\_\_\_ If the machines are being relocated, label and remove all data set cables from the TRA and ESCA adapters.

**Note:** It is advisable to disconnect the cables, starting at the top of the gate (expansion board 07M-A1), and working down.

Step 2. \_\_\_\_ Remove the cable (PN 76F9440 or 76F9441) from the 8228 LAN adapter (plugs 1 to 8) to the 3746-950 01N-A1 E1.

#### **Preparing Machines for Shipment**

- Step 1. \_\_\_\_ Remove from the controller expansion, the display, the service processor, the optical disk, the network node processor, and keyboard.
- Step 2. \_\_\_\_\_ If the controller expansion is attached to the 3746-950 frame, remove the end cover from the right side of the controller expansion. Loosen the four retaining screws using a 5/16" socket from inside the machine. Then lift the cover from the slotted holes on the frame and pull it towards you.
- Step 3. \_\_\_\_ Re-install the end cover to the right side of the 3746-950 frame.
- Step 4. \_\_\_\_\_ Re-install all parts removed from frames, covers, and doors.
- Step 5. \_\_\_\_ Re-install the shipment bars on the upper and lower ends of the basic board (and expansion board if any, see Figure 2-2 on page 2-3)
- Step 6. \_\_\_\_ Pack the machine using the pack/unpack instructions.
- Step 7. \_\_\_\_ Pack the customer's parts and documentation in one package and label it: "Customer Package".
- Step 8. \_\_\_\_\_ Pack other parts and all maintenance documentation in another package and label it: "Maintenance Package". Hold for use by IBM Service Representative.
- Step 9. \_\_\_\_ Coil all removed cables and store them alongside the machine.
- Step 10. \_\_\_\_ Complete the removal records according to existing procedures. Inform the IBM Branch Office that the machines are ready for shipment.

Removal the 3746-950

## **Appendix A. Parameter Worksheets**

## Parameter worksheet for Processor Loading

For details about these parameters, refer to chapter 'Network Routing Protocol for each Processor Type' in *3745 Communication Controller Models A and 3746 Models 900 and 950: Planning Guide*, GA33-0457.

Select a routing protocol for each type of processor that you have.

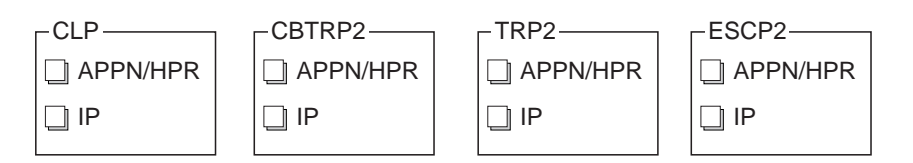

## Parameter worksheet for Ethernet Bridge

## Location and Cable Type

| Ethernet bridge name     |                                                                            |
|--------------------------|----------------------------------------------------------------------------|
| Ethernet attachment type | □ 10 Base T<br>□ <i>AUI</i>                                                |
| TIC3 location            |                                                                            |
| 8229 location            | <ul> <li>controller expansion A</li> <li>controller expansion B</li> </ul> |

## **SNMP** Community Name

| Community name                                              |                   |
|-------------------------------------------------------------|-------------------|
| IP address (in dotted notation) of the community name owner |                   |
| Privilege                                                   | □ Read<br>□ Write |

## **SNMP Trap Community Name**

| Trap community name                                    |                                          |
|--------------------------------------------------------|------------------------------------------|
| IP address (in dotted notation) of the network manager |                                          |
| Authentication of failure traps                        | <ul><li>Enable</li><li>Disable</li></ul> |

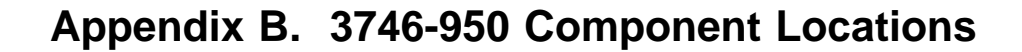

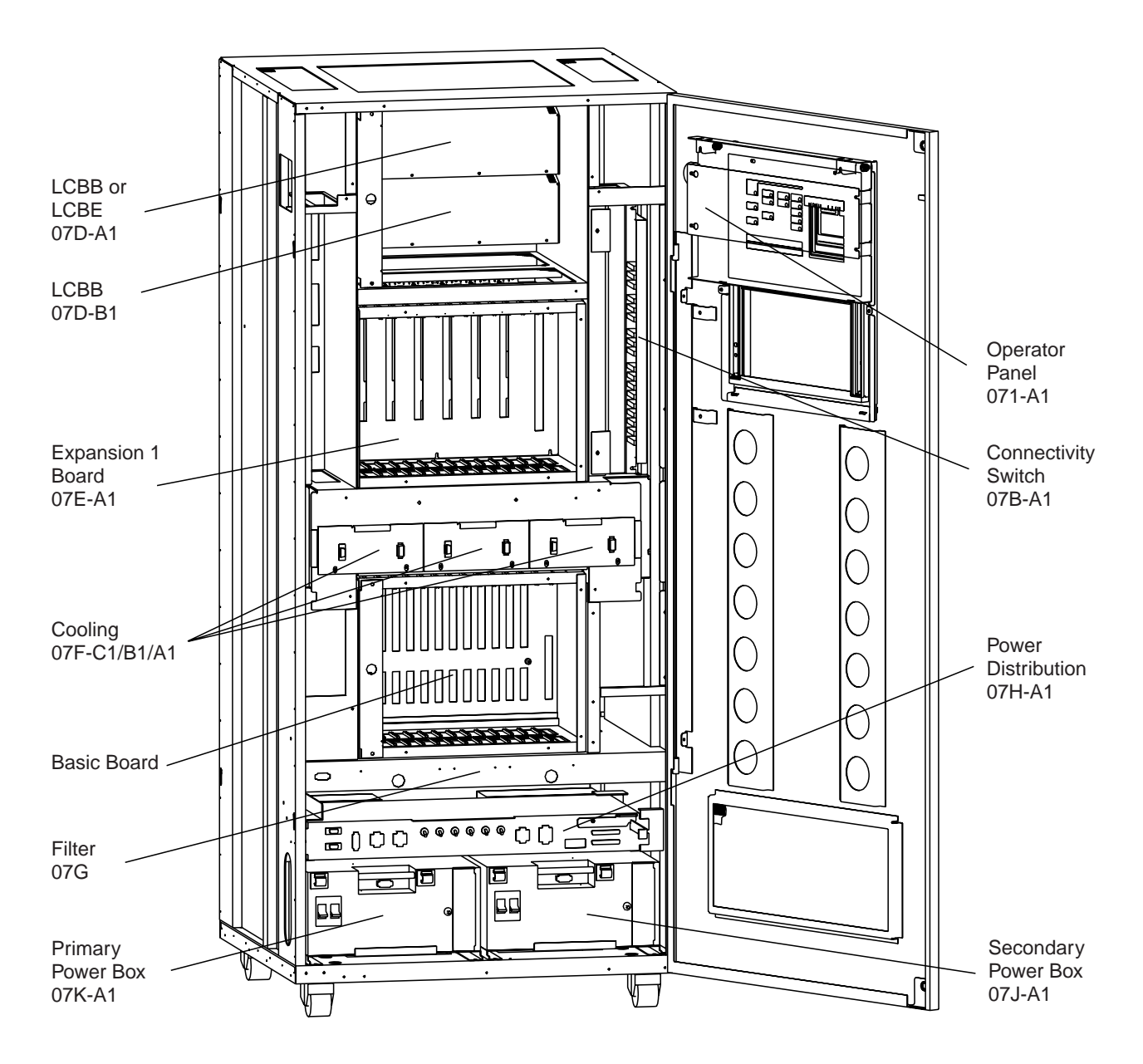

Figure B-1. 3746-950 Locations (Front)

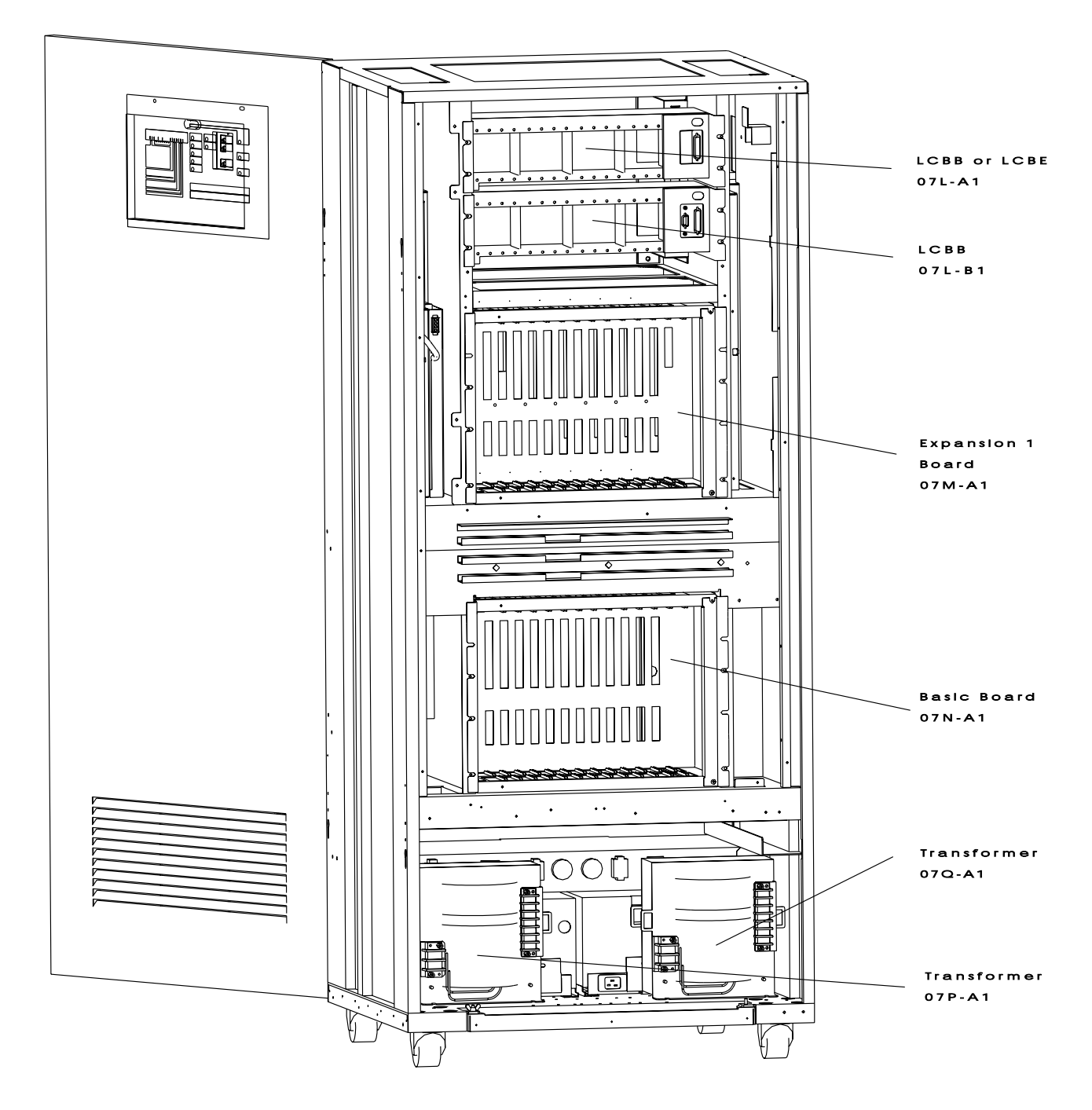

Figure B-2. 3746-950 Locations (Rear)

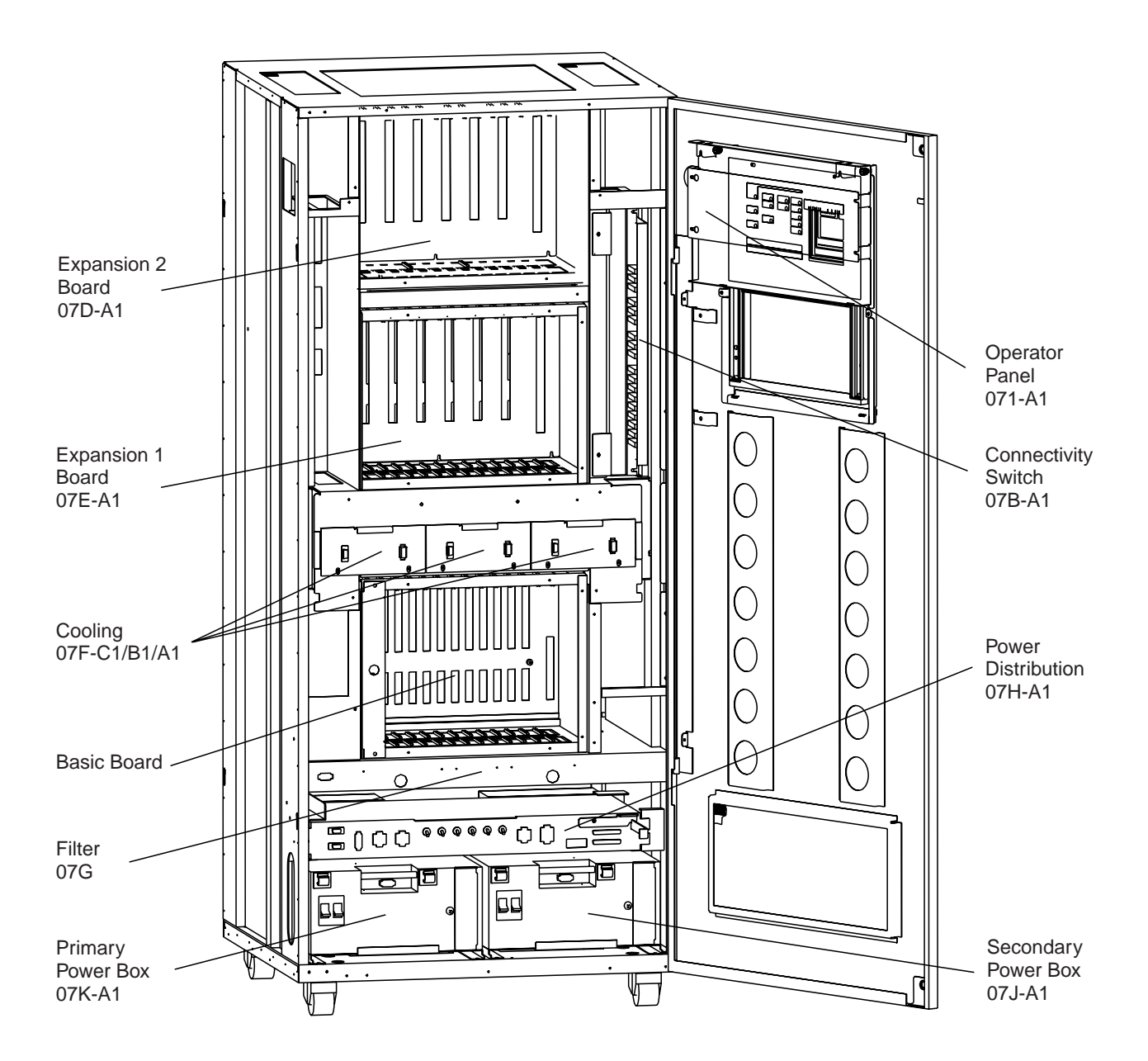

Figure B-3. 3746-950 Locations with Enclosure Expansion 2 Installed (Front)

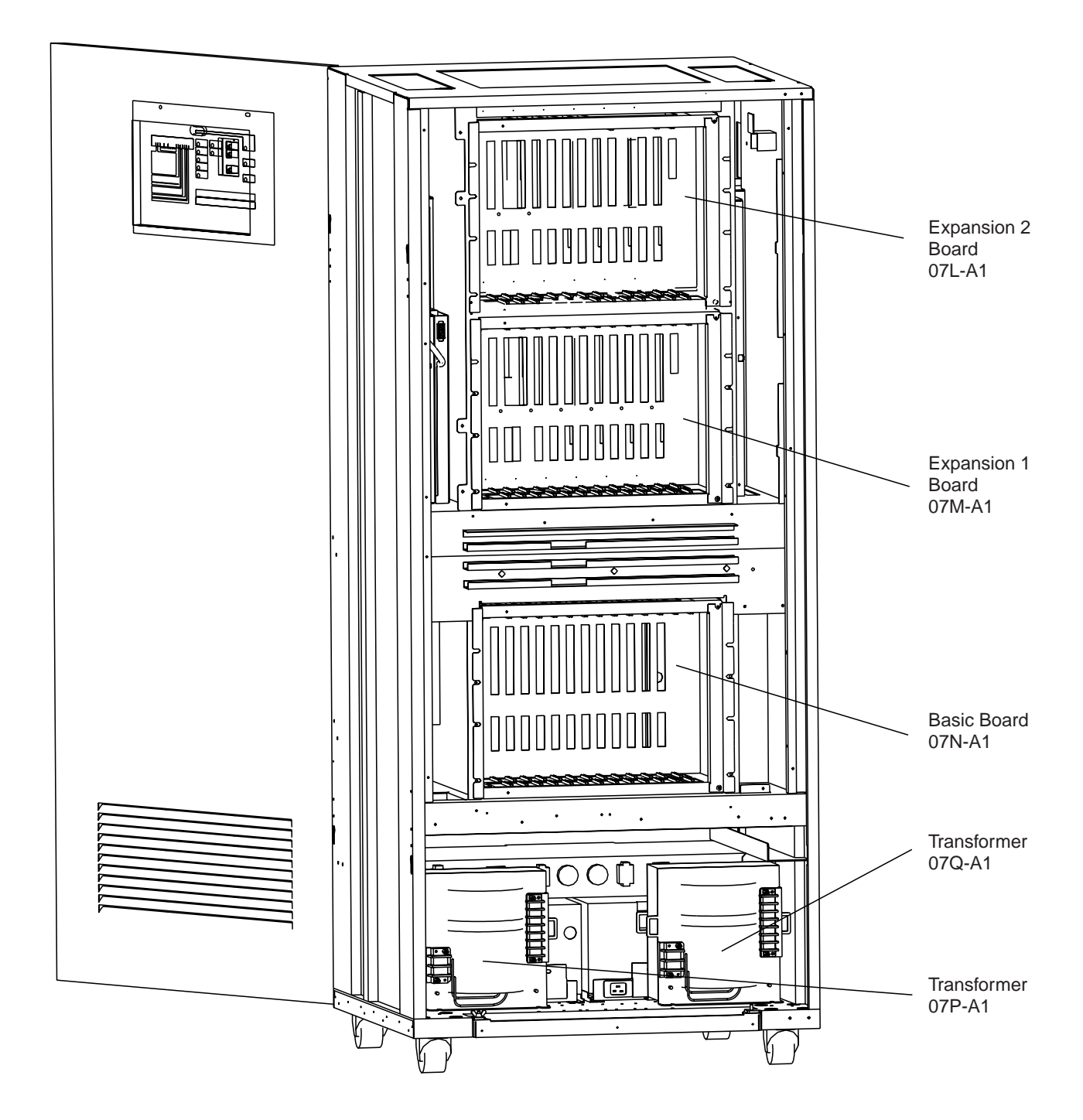

Figure B-4. 3746-950 Locations with Enclosure Expansion 2 Installed (Rear)

## **Board Locations**

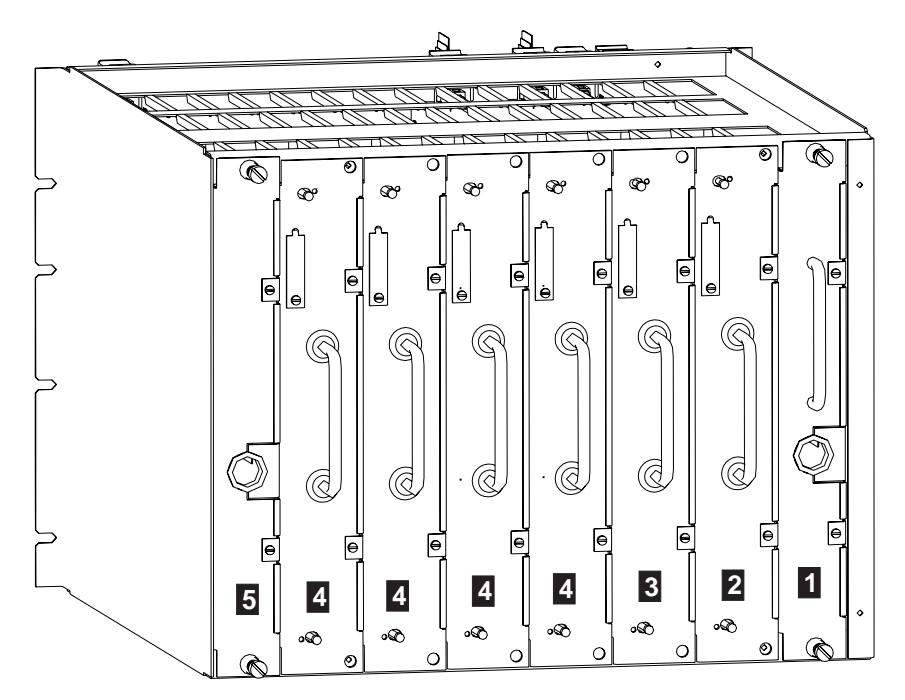

Figure B-5. Basic Board 07G-A1 Locations (Processor Side, 3746-950 Front View)

- 1 07G-A1 B3, CSCE
- 2 07G-A1 D3, SPS card
- 3 07G-A1 F3, CBSP

- 4 from 07G-A1 H3 to P3 any processor type
- 5 not used

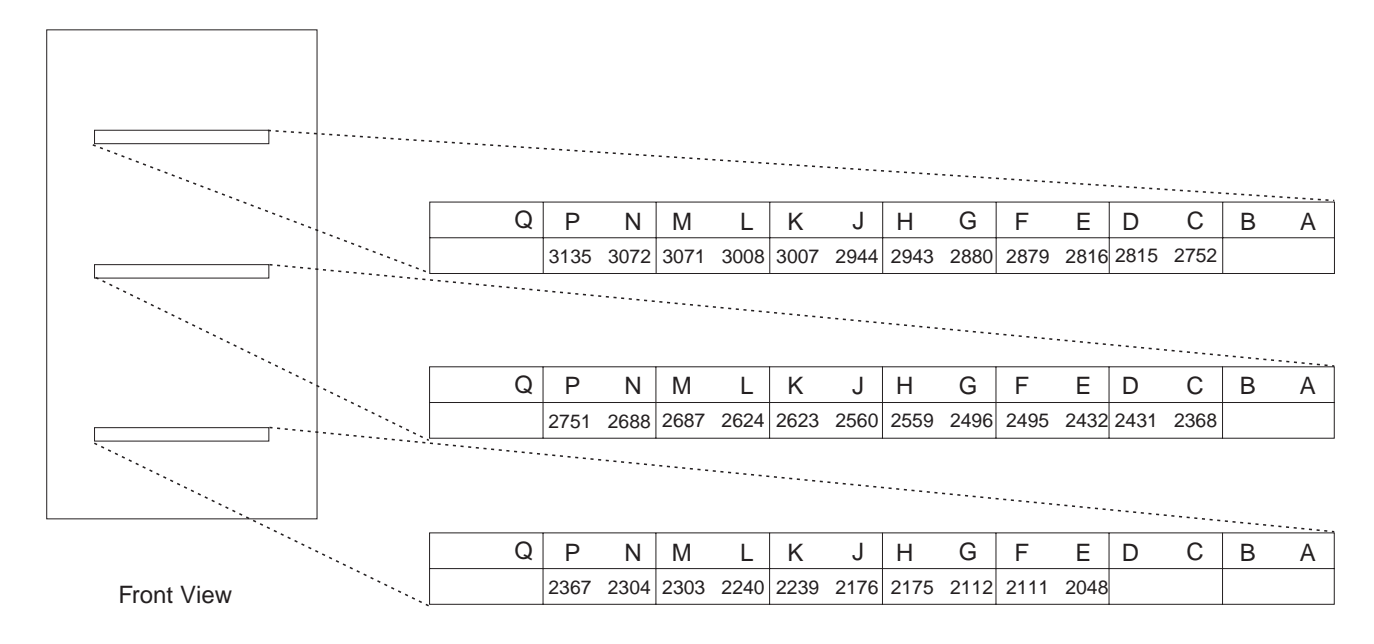

Figure B-6. 3746-950 Labels (Front Side)

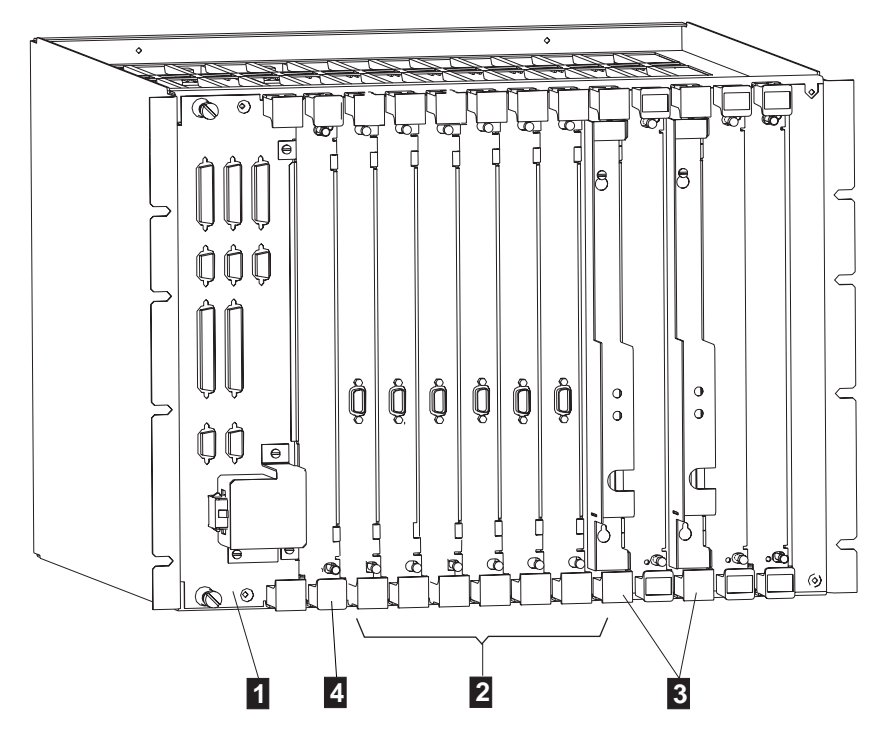

Figure B-7. Basic Board 07N-A1 Locations (Coupler Side, 3746-950 Rear View)

• 1 07N-A1 A1, SPD1

4 Dummy coupler

- 2 07N-A1 E1, TIC3
- 3 07N-A1 L1, ESCC

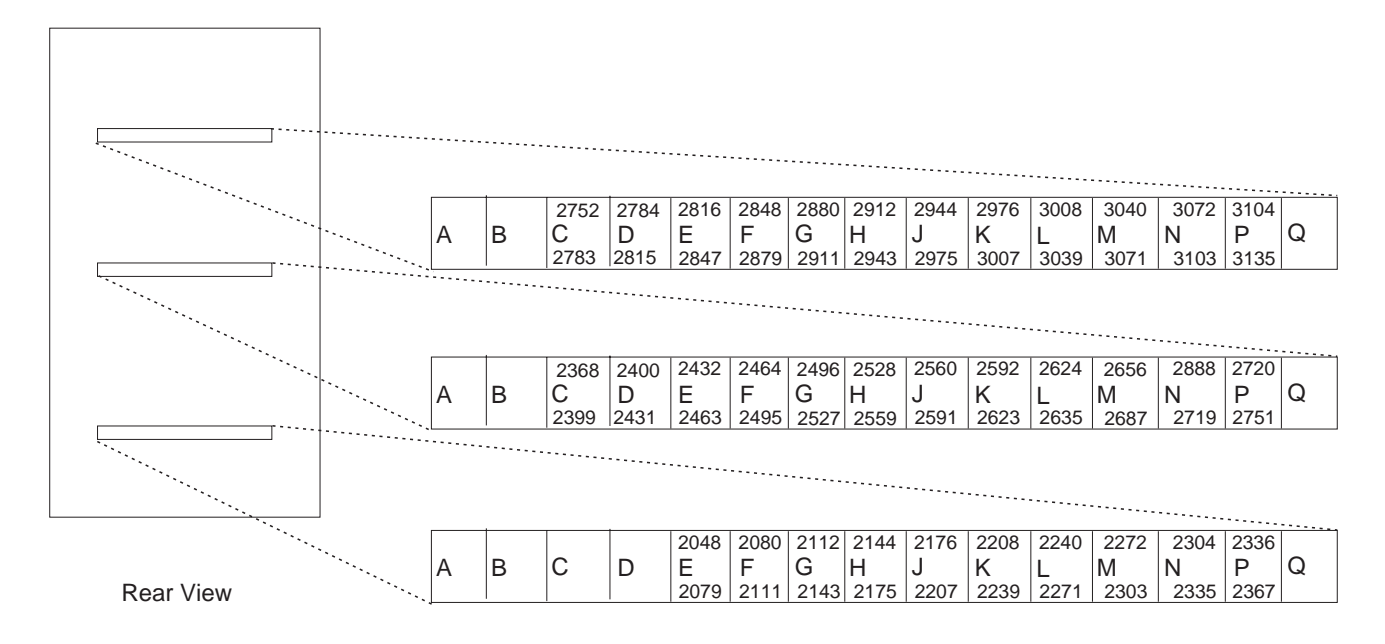

٠

Figure B-8. Range Addresses for Couplers, Labels Rear Side

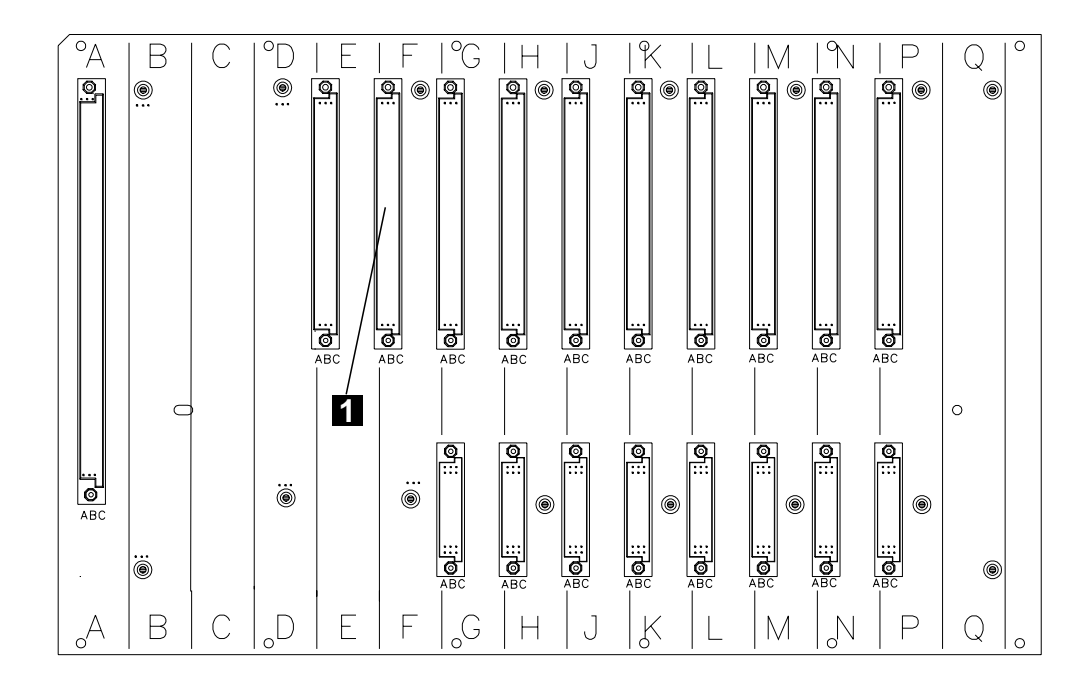

Figure B-9. Basic Board 07N-A1 Locations (Coupler Side)

• 1 TIC3 used to connect the service processor.

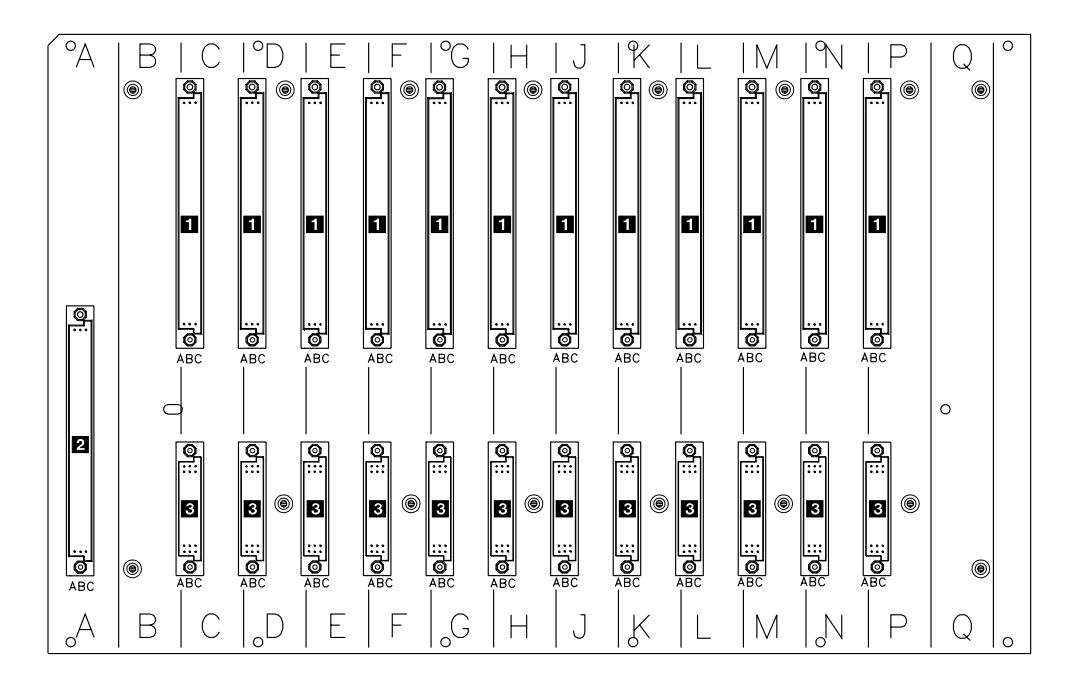

Figure B-10. Expansion Board 07M-A1/07L-A1 Locations (Coupler Side)

• **1** TIC3, ESCC, LIC11, or LIC12 sockets

• 3 Not Used

• 2 SPD2 location

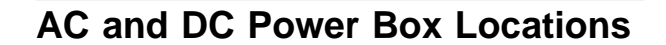

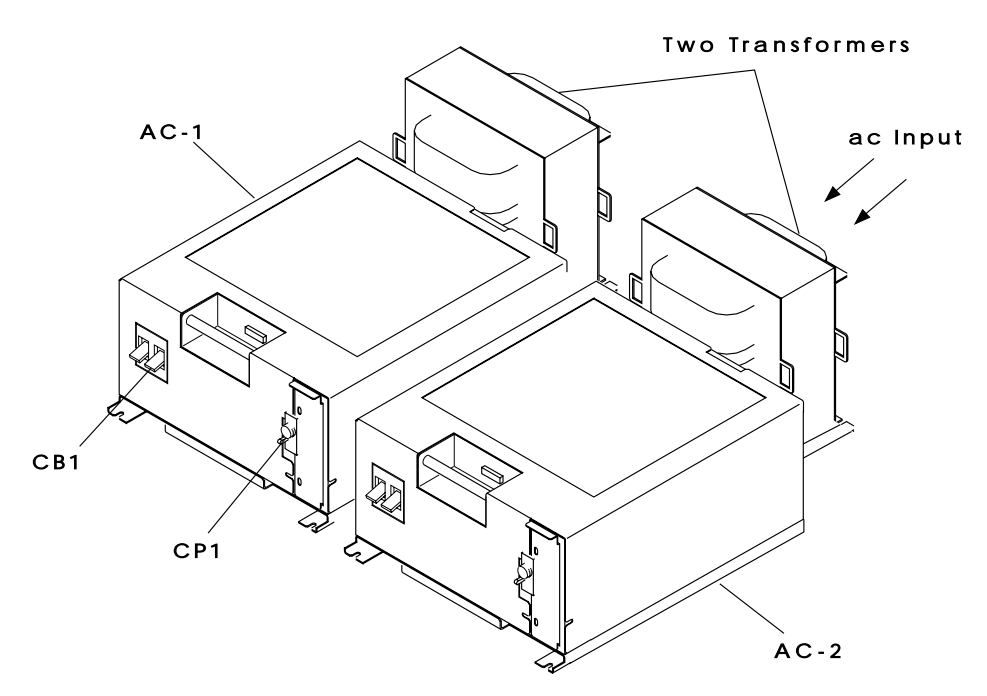

Figure B-11. 3746-950 Power Area with 2 AC (AC-2 is Optional)

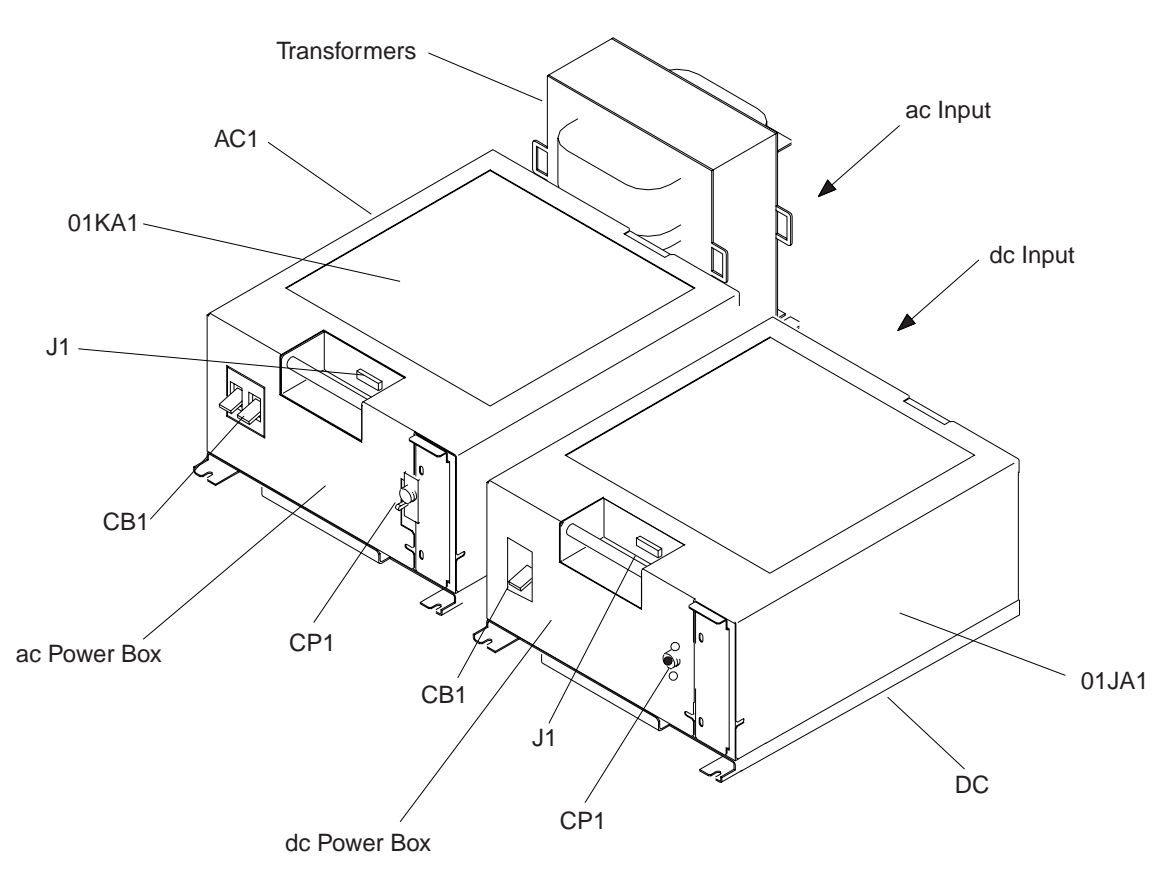

Figure B-12. 3746-950 Power Area with 1 AC + 1 DC (DC Power is Optional)

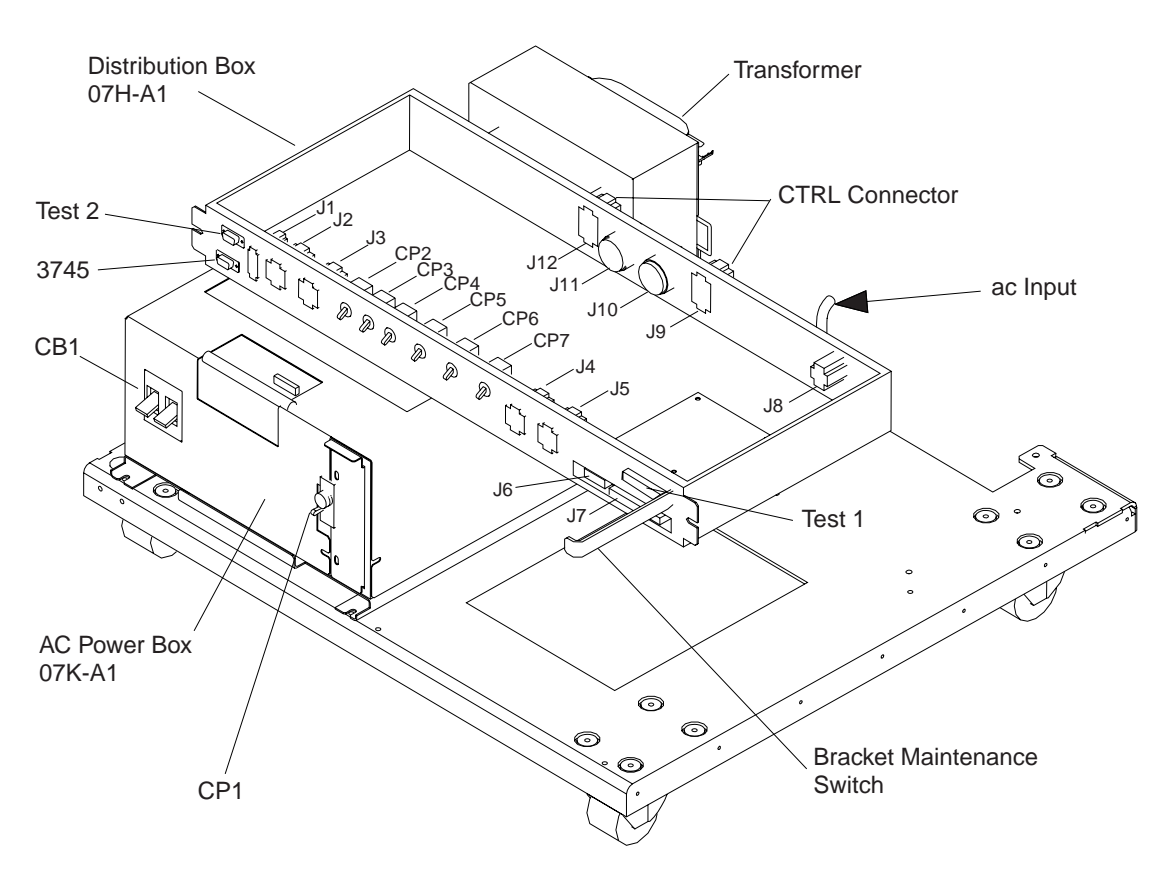

## Distribution Box and AC-1 Power Box Locations

**Note:** The bracket maintenance switch is used to keep the 3746-950 power ON when the SPS card is removed.

Figure B-13. Power Area

# Appendix C. Controller Expansion Component Locations

| If you want more information about:                                                    | Refer to                   |
|----------------------------------------------------------------------------------------|----------------------------|
| Positioning the units in the front side of the controller expansion                    | Figure C-1 on page C-2     |
| <ul> <li>Positioning the units in the rear side of the controller expansion</li> </ul> | • Figure C-2 on page C-3   |
| <ul> <li>Installing captive nuts and brackets (for 7585)</li> </ul>                    | • Figure C-3 on page C-4   |
| <ul> <li>Installing captive nuts and brackets (for 3172, 9585, or 9577)</li> </ul>     | • Figure C-4 on page C-5   |
| <ul> <li>Installing captive nuts for LCBs</li> </ul>                                   | • Figure C-5 on page C-6   |
| <ul> <li>Installing captive nuts for 8229s</li> </ul>                                  | • Figure C-6 on page C-7   |
| <ul> <li>Installing captive nuts and brackets for MAE</li> </ul>                       | • Figure C-7 on page C-8   |
| <ul> <li>Installing brackets for processor type 7585</li> </ul>                        | • Figure C-8 on page C-9   |
| <ul> <li>Installing brackets for processor type 3172</li> </ul>                        | • Figure C-9 on page C-10  |
| <ul> <li>Example of units installation (processor type 7585)</li> </ul>                | • Figure C-10 on page C-11 |
| <ul> <li>Example of units installation (processor type 7585 + MAE)</li> </ul>          | • Figure C-11 on page C-11 |
| <ul> <li>Example of units installation (processor type 3172)</li> </ul>                | • Figure C-12 on page C-12 |
| <ul> <li>Example of units installation (processor type 9585)</li> </ul>                | • Figure C-13 on page C-12 |
| <ul> <li>Example of units installation (processor type 9577)</li> </ul>                | • Figure C-14 on page C-13 |
| <ul> <li>Connecting the units to the ac Outlet Distribution Box.</li> </ul>            | • Figure C-15 on page C-13 |

Use this drawing to setup the **units** on the **front side** of the controller expansion, for the units that can be installed on the rear, refer to Figure C-2 on page C-3.

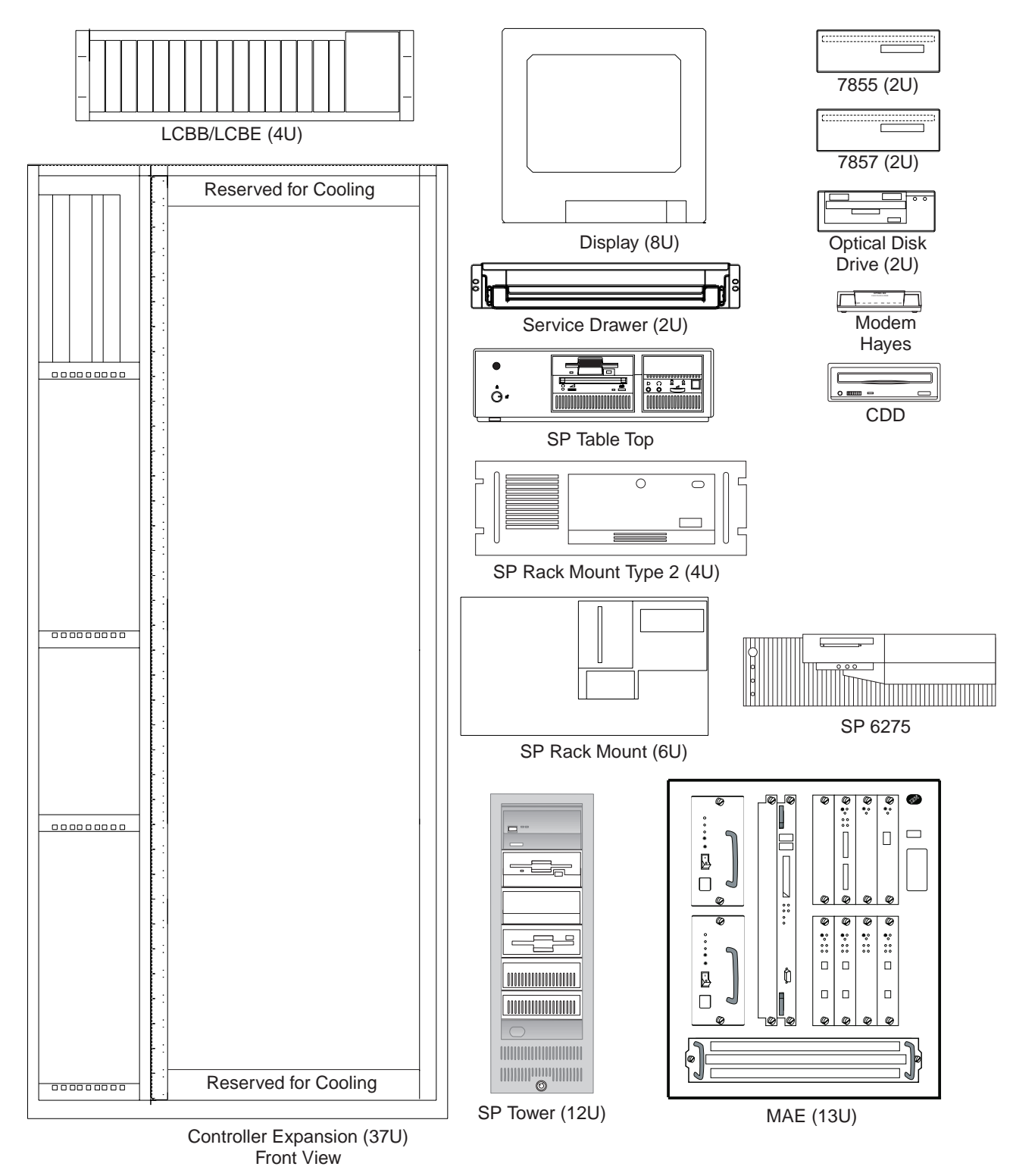

Figure C-1. Controller Expansion Inventory Chart (Front View).

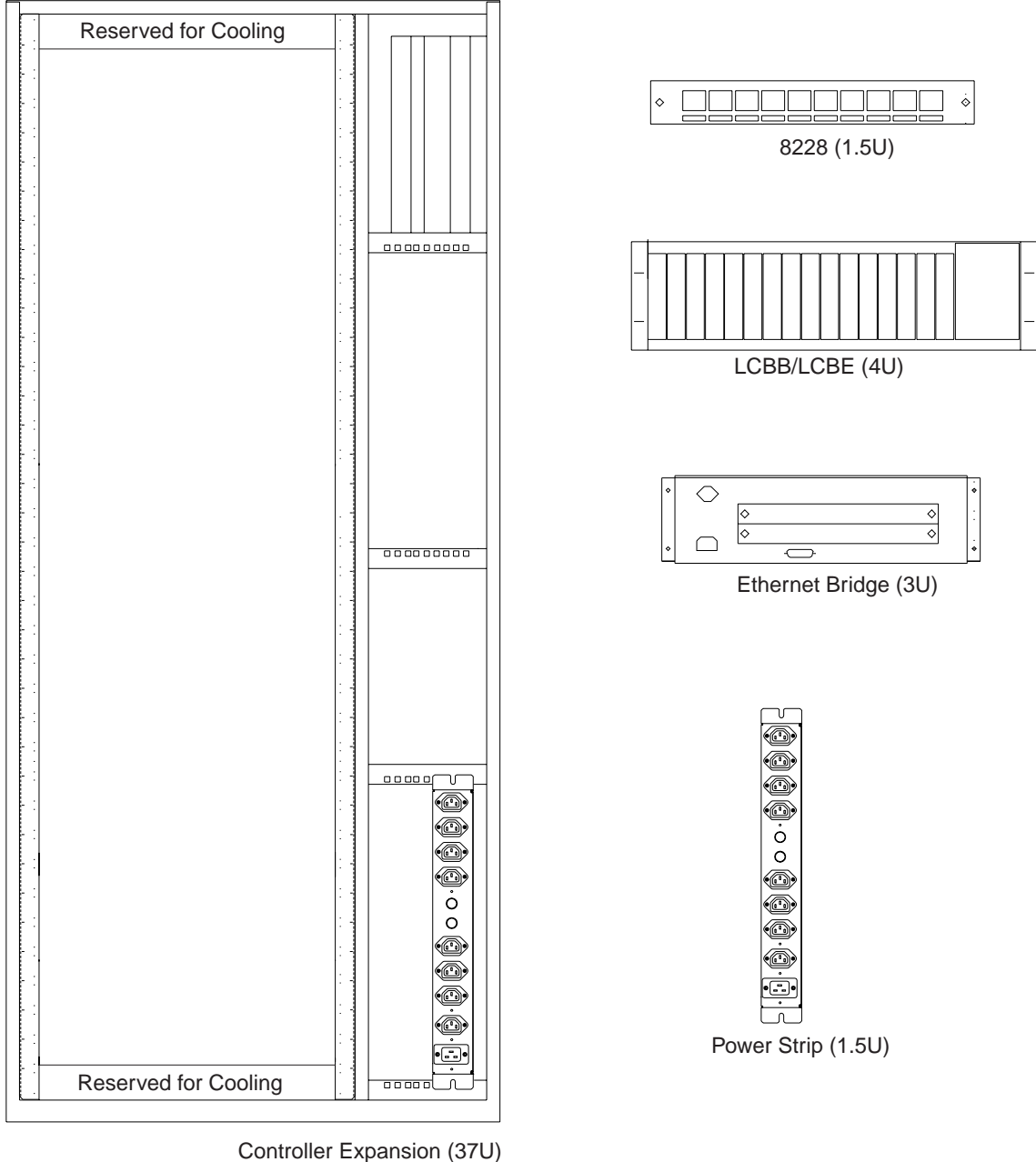

Rear View

Figure C-2. Controller Expansion Inventory Chart (Rear View).

#### Notes:

- 1. The units dimensions are scaled to the size of the controller expansion diagram. The values represent the size used to setup the units in the controller expansion, it is not the size of the units themself.
- 2. The attachment holes along each side of the controller expansion are divided into units of measure called EIA units. Each EIA unit (U) equals 44.5 millimeters (1.75 inches).
- 3. The controller expansion is 37 U high but only 35 are usable, one U must be reserved at the top and at the bottom for proper cooling.

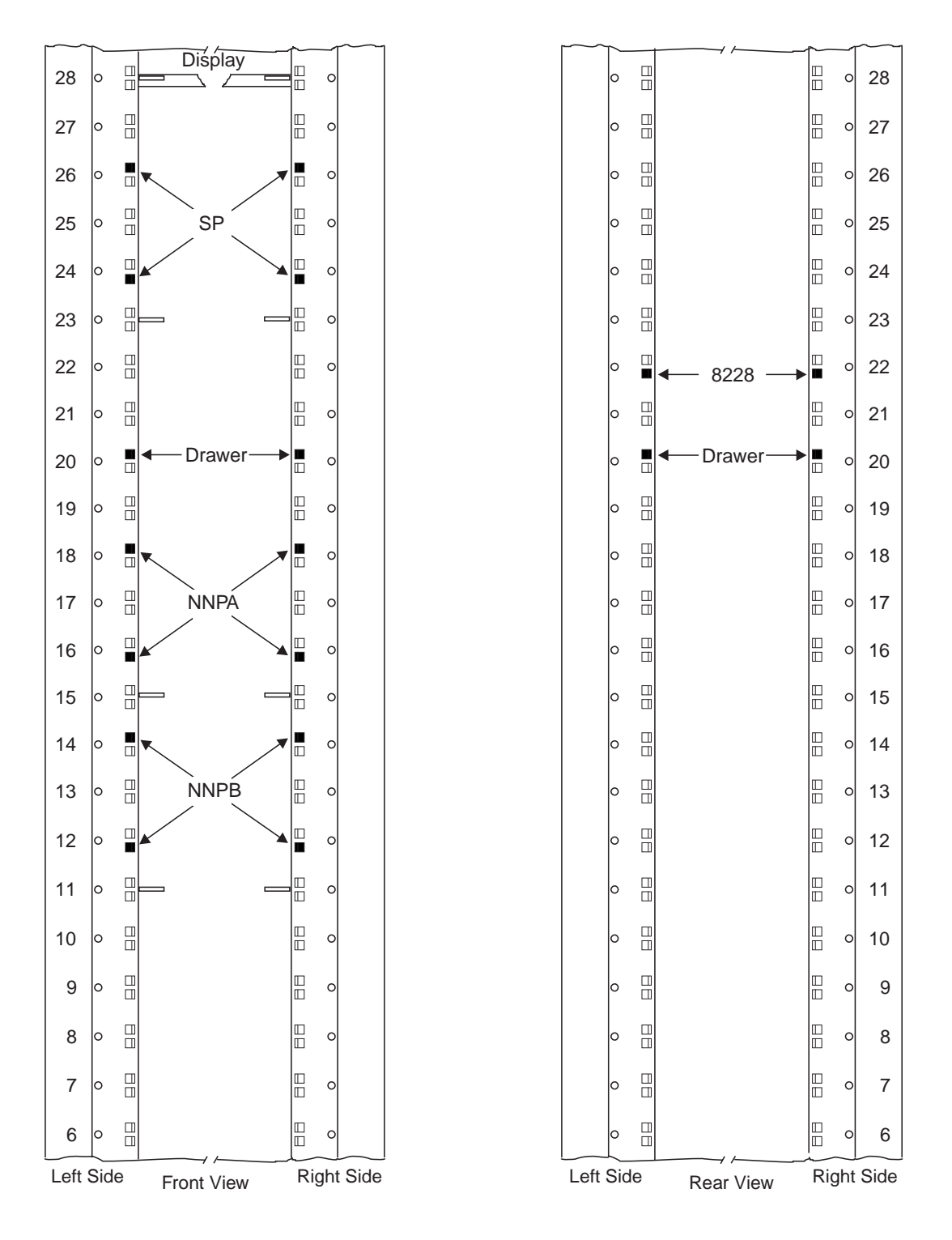

Figure C-3. Installing Captive Nuts and Brackets for the Display, Drawer, SP and NNP Type 7585 Note: This symbol '■' identify the locations to install the captive nuts.

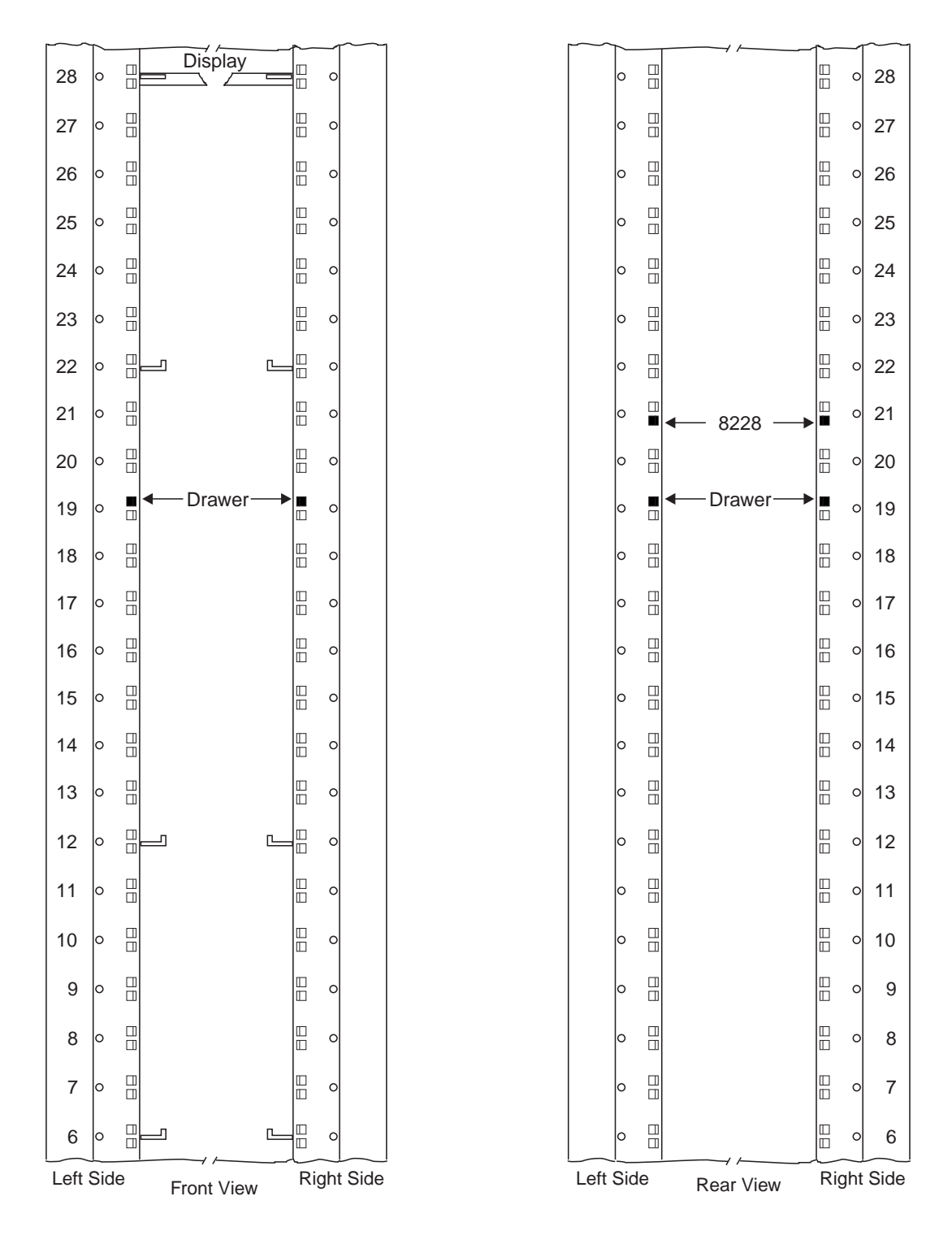

Figure C-4. Installing Captive Nuts and Brackets for the Display, Drawer, SP and NNP Type 3172

#### Notes:

- 1. This drawing can be used to setup the SP type 9585 or 9577
- 2. This symbol '" identify the locations to install the captive nuts.

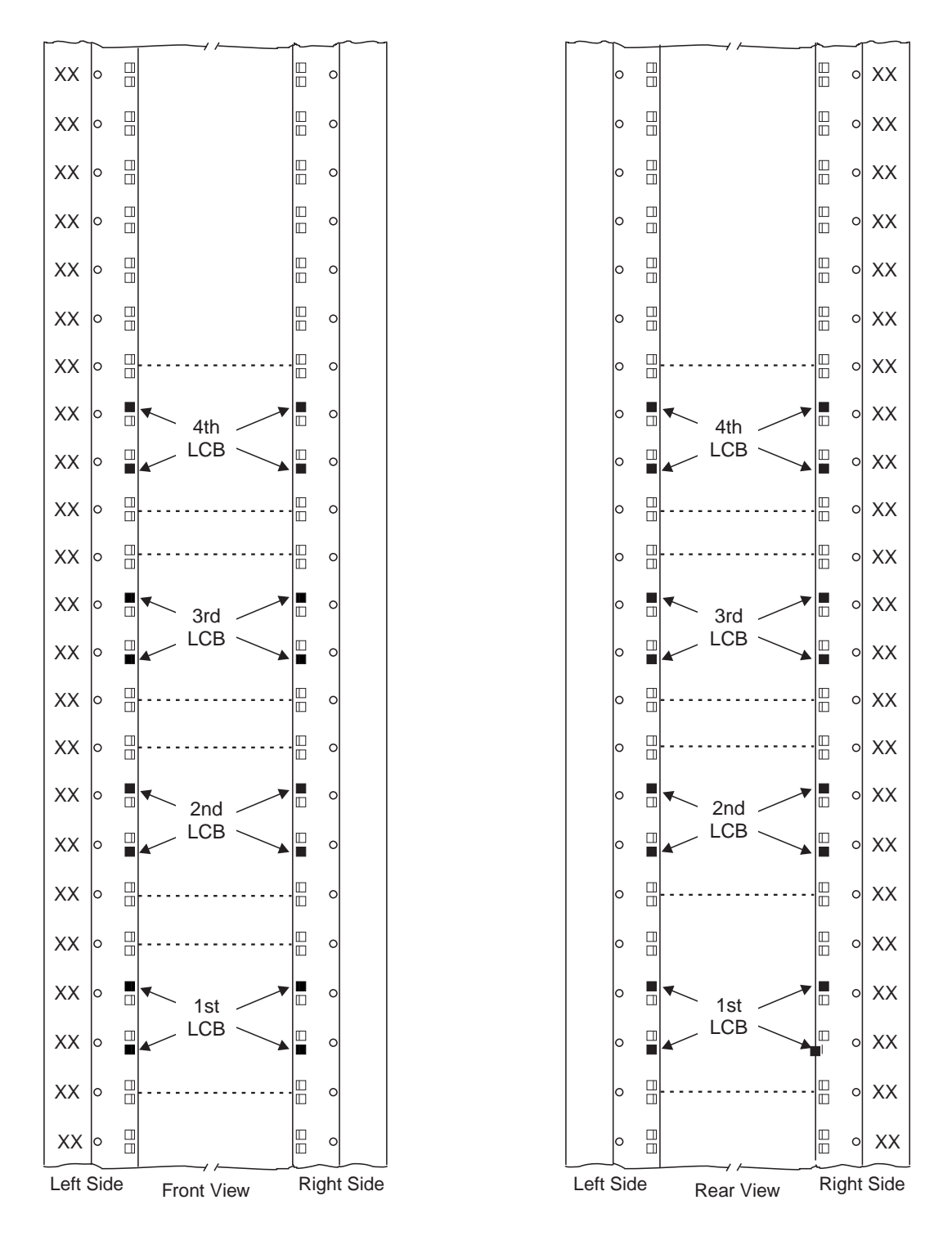

Figure C-5. Installing Captive Nuts for LCBs

Note: This symbol '•' identify the locations to install the captive nuts.

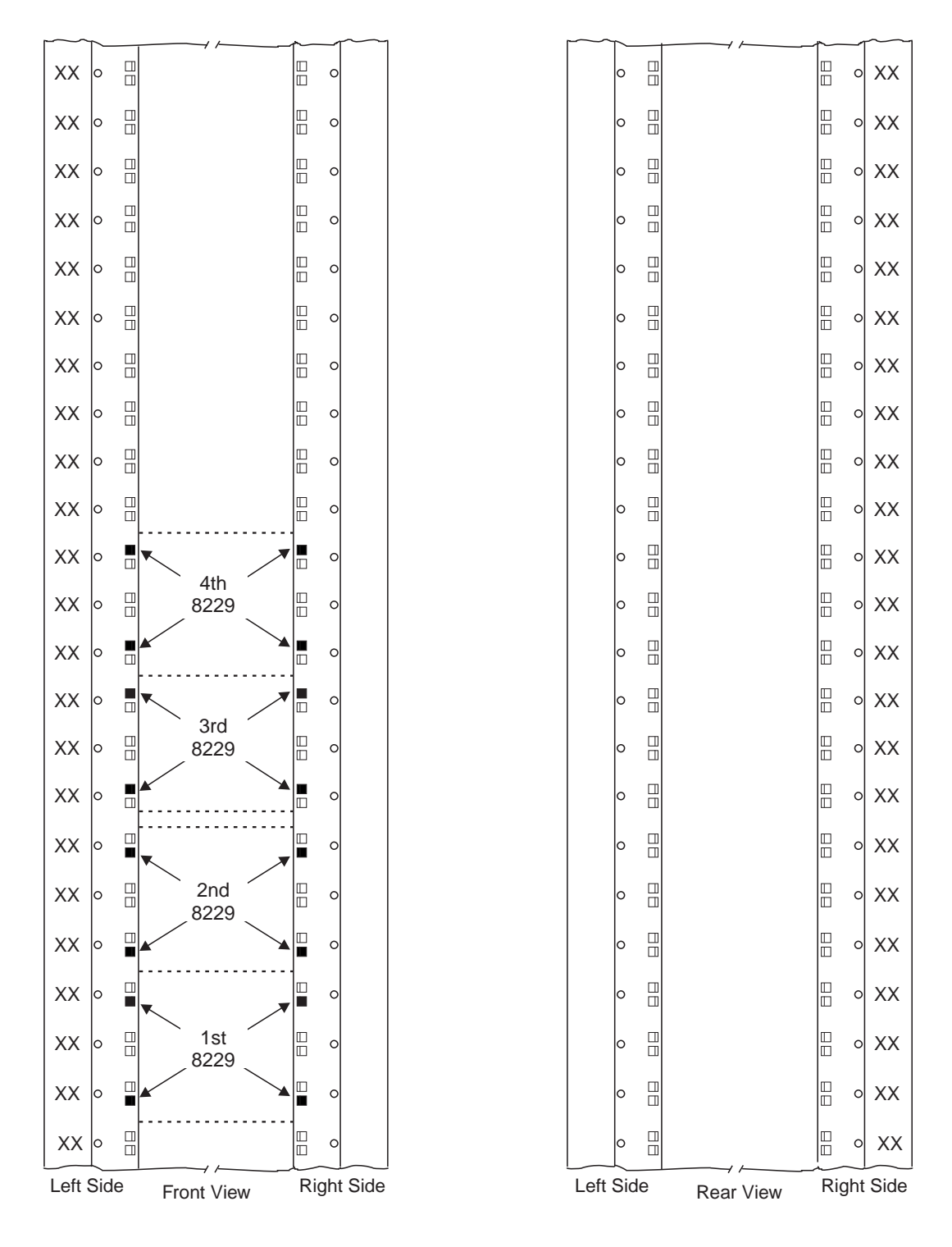

Figure C-6. Installing Captive Nuts for 8229s

Note: This symbol '•' identify the locations to install the captive nuts.

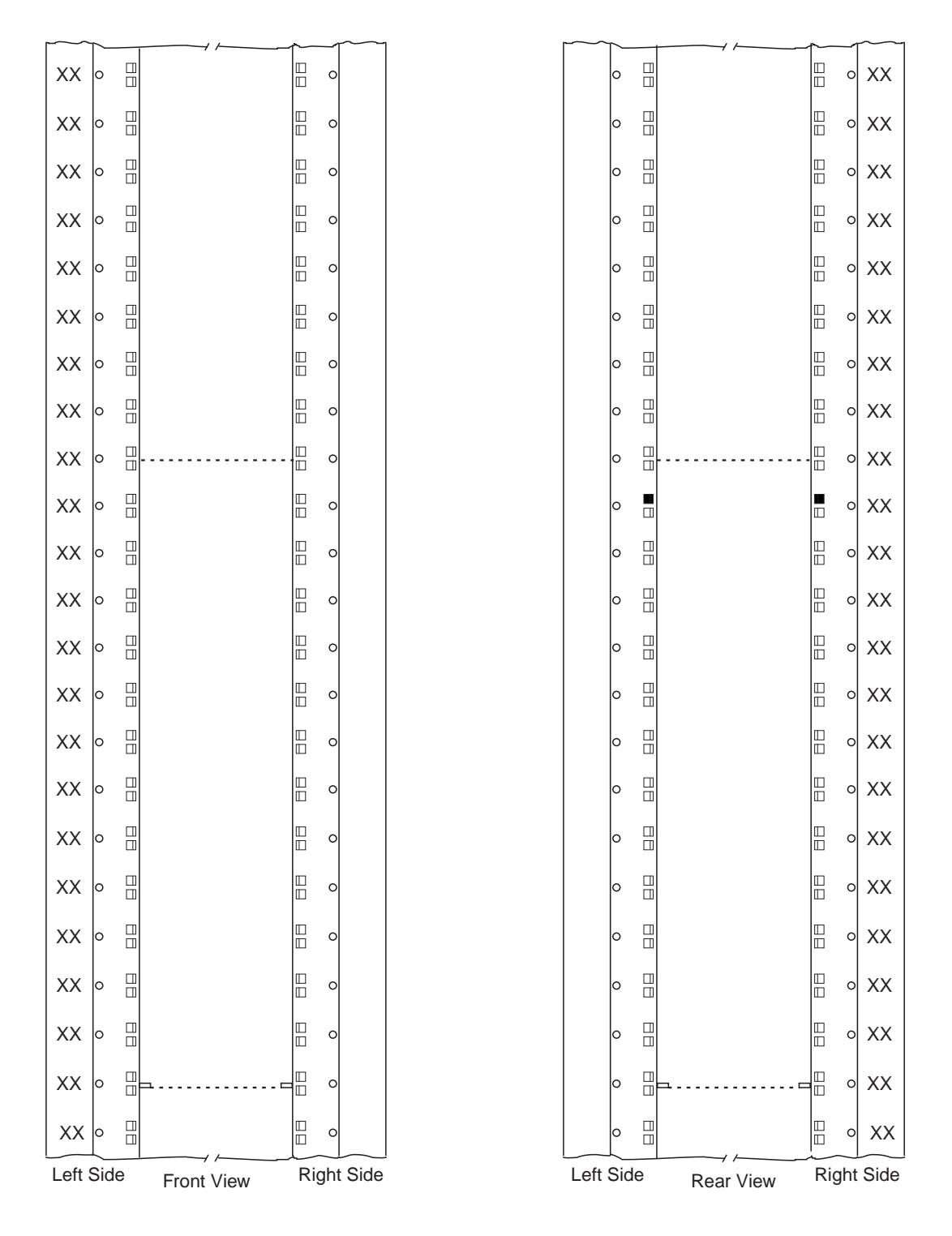

Figure C-7. Installing Captive Nuts and Brackets for MAE

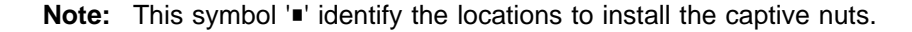
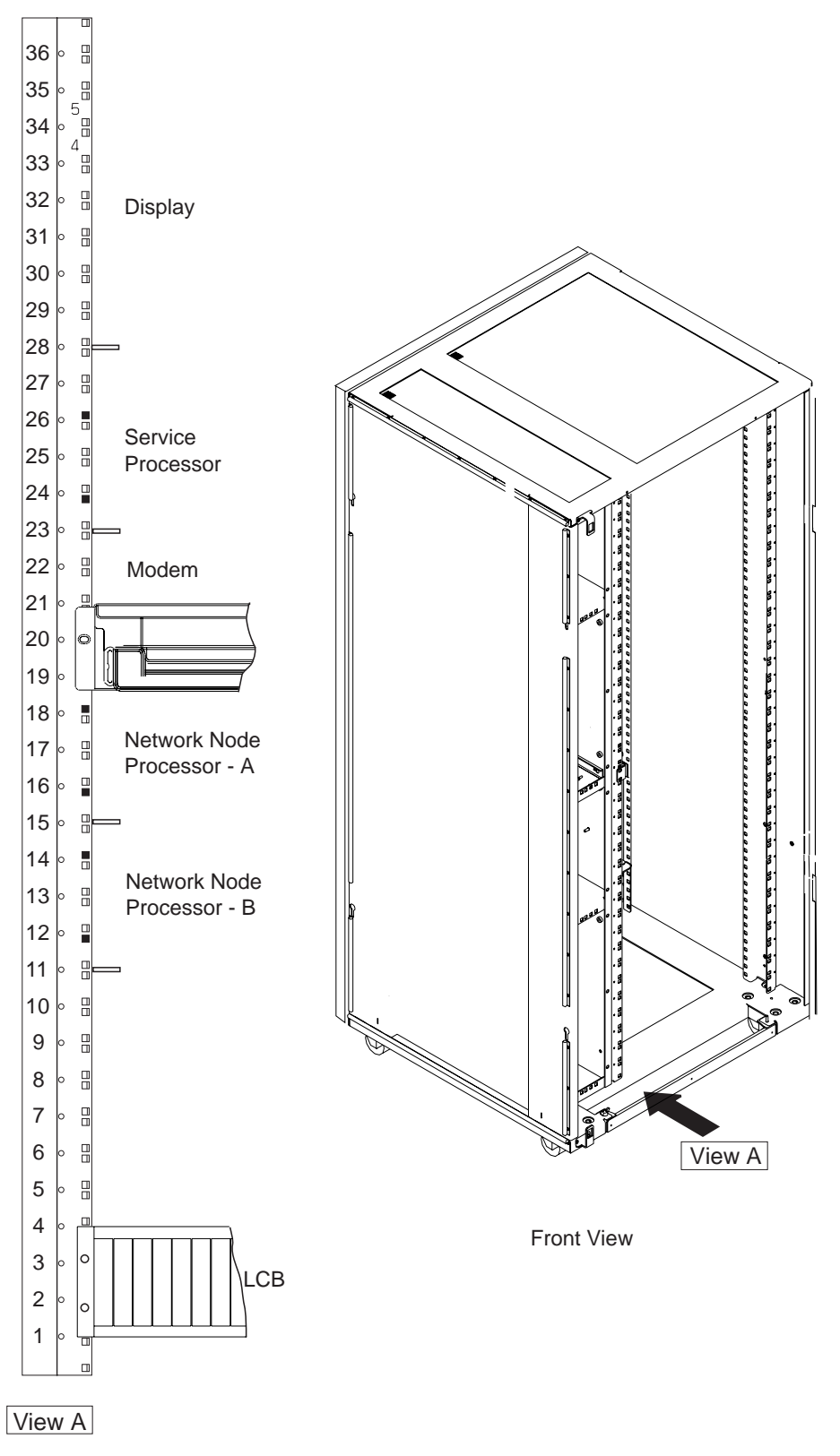

Figure C-8. Installing Brackets (PN 58G5752) for Processor Type 7585

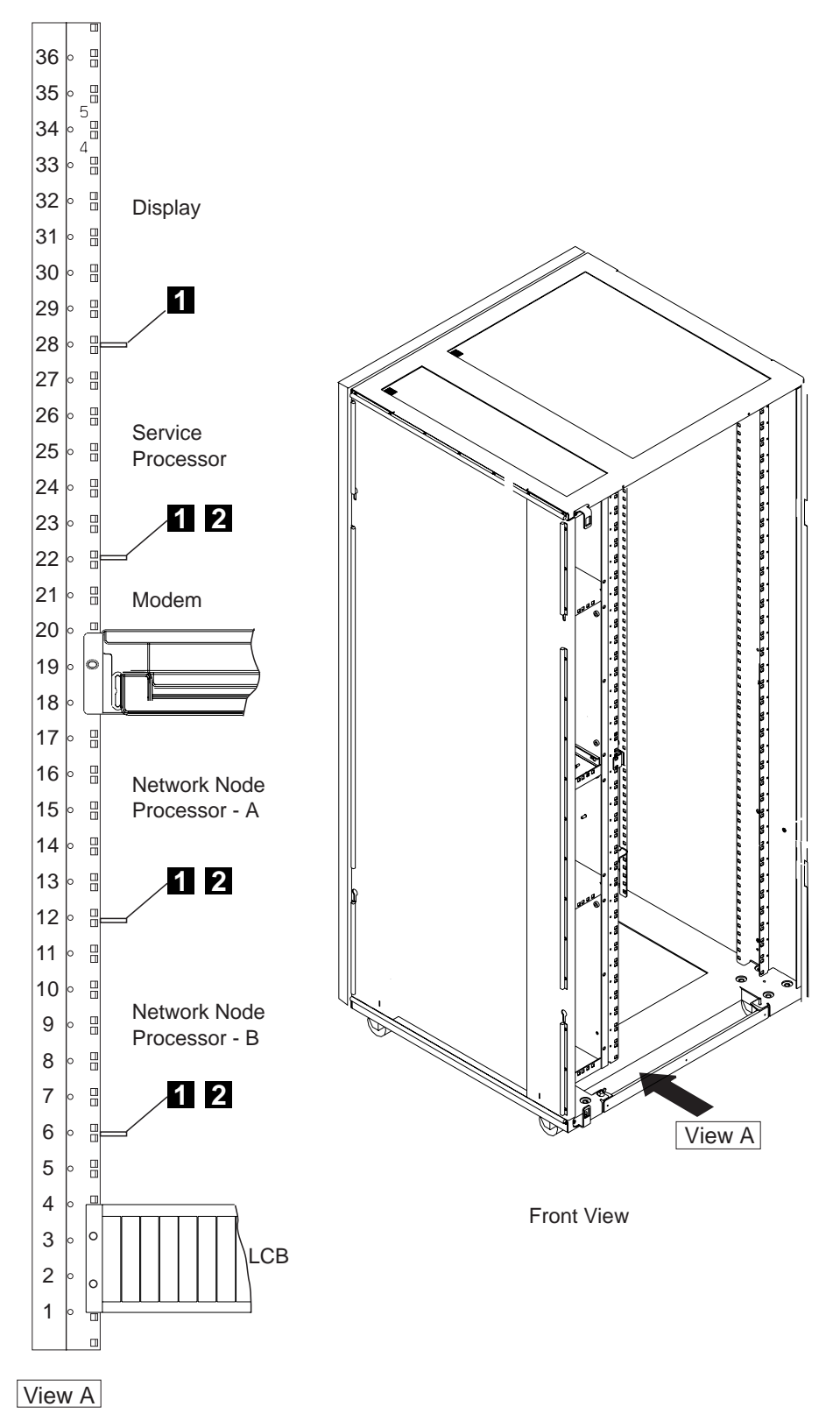

Figure C-9. Installing Brackets for Processor Type 3172

- 1 bracket used to install the display (PN 58G5752)
- 2 screws used to install the SP and NNP (PN 0782986)

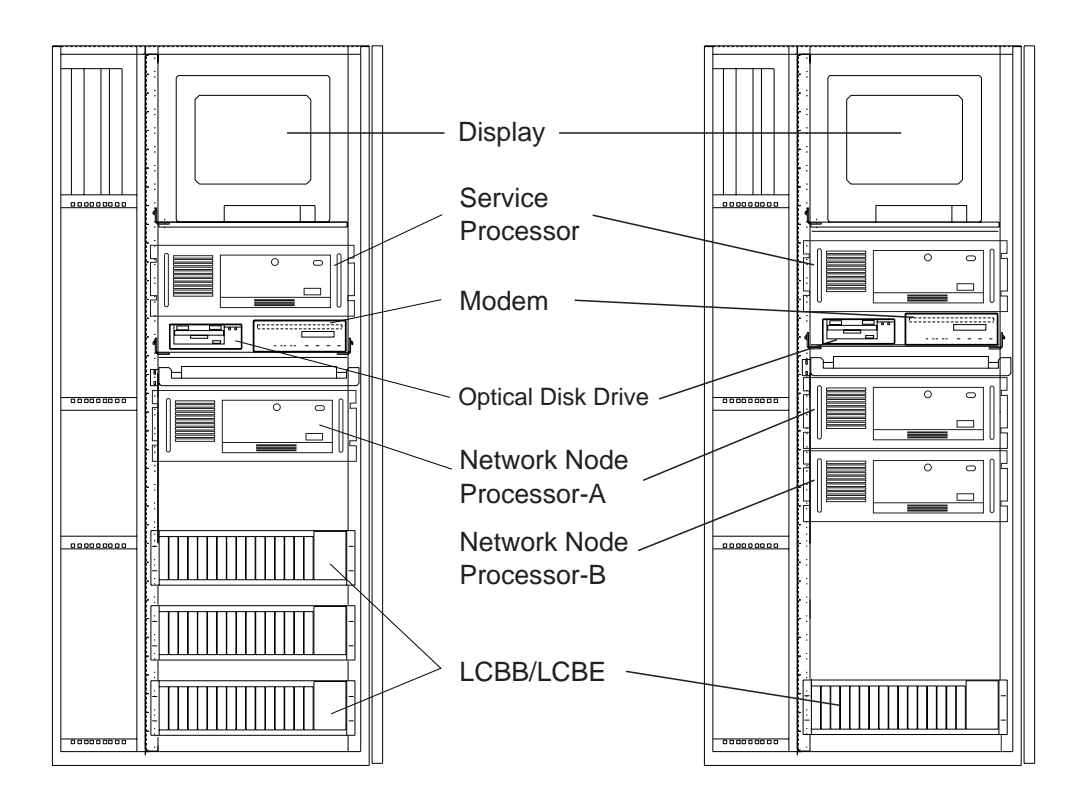

Figure C-10. Units Installation in the Controller Expansion (SP Type 7585)

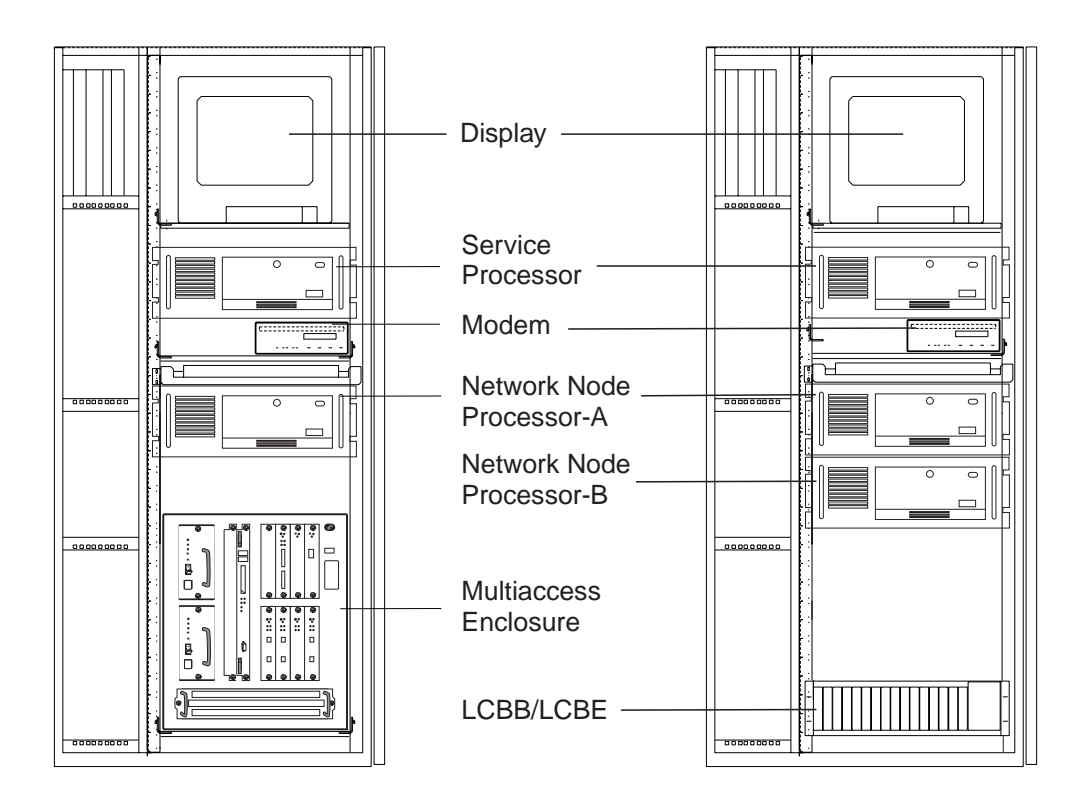

Figure C-11. Units Installation in the Controller Expansion (SP Type 7585 + MAE)

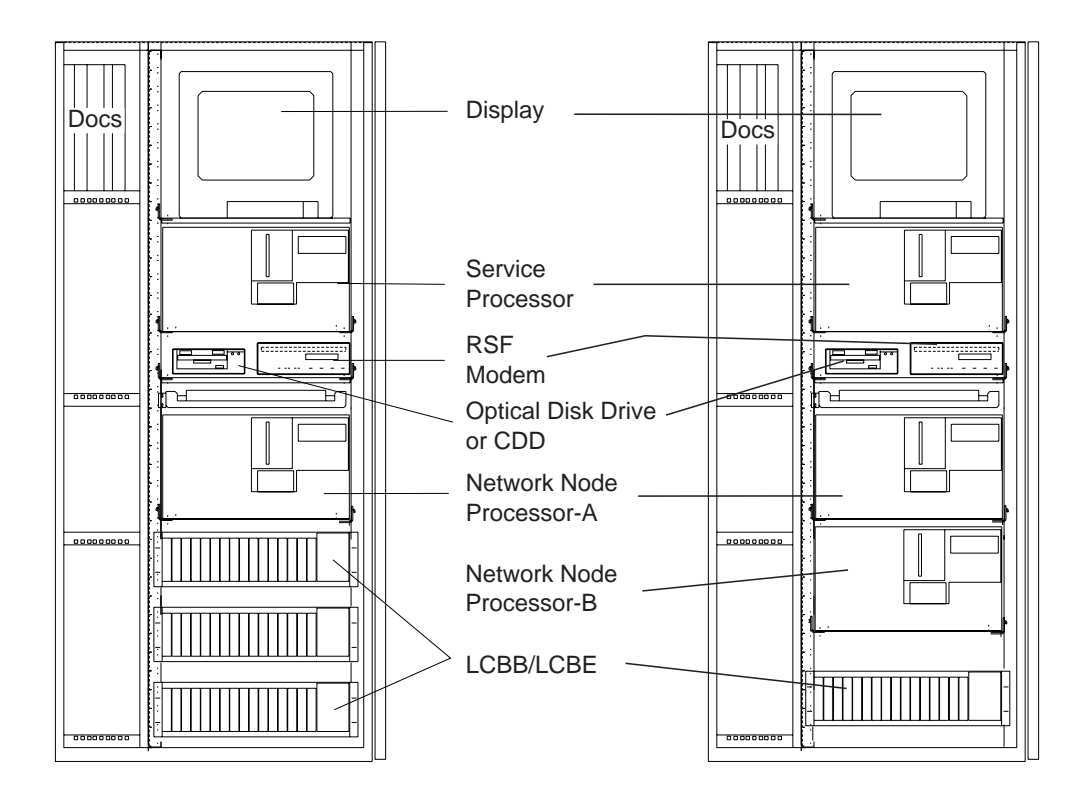

Figure C-12. Units Installation in the Controller Expansion (SP Type 3172)

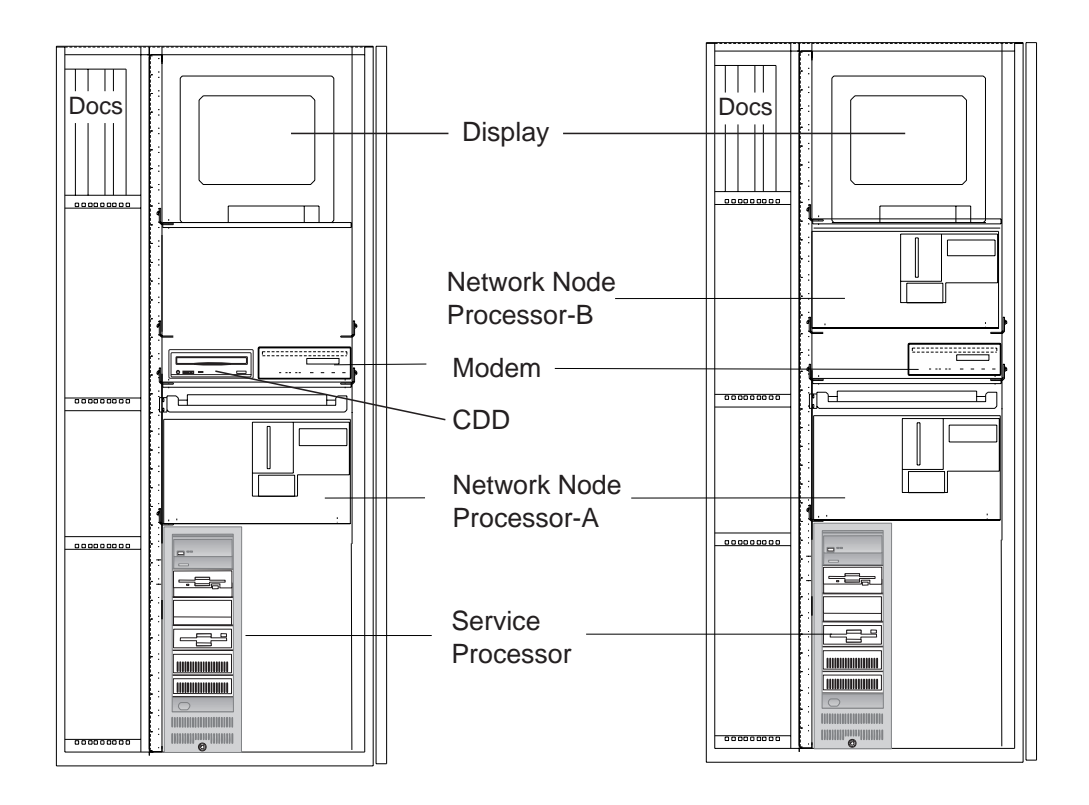

Figure C-13. Units Installation in the Controller Expansion (SP Type 9585)

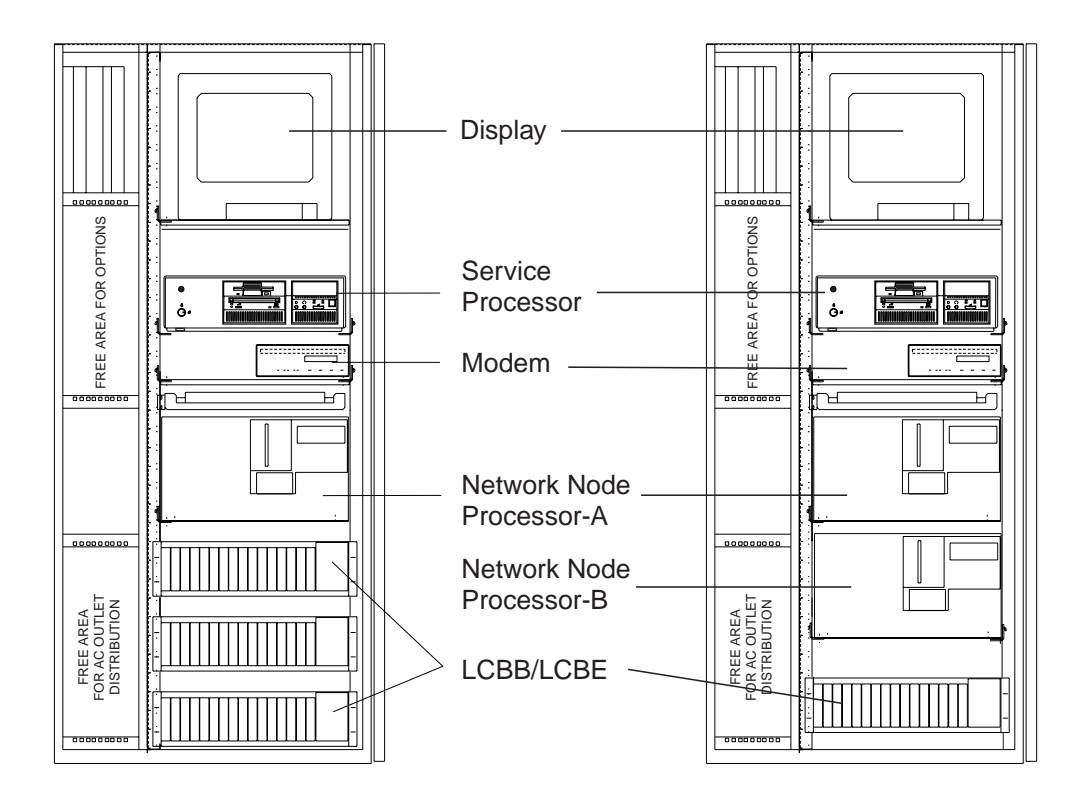

Figure C-14. Units Installation in the Controller Expansion (SP Type 9577)

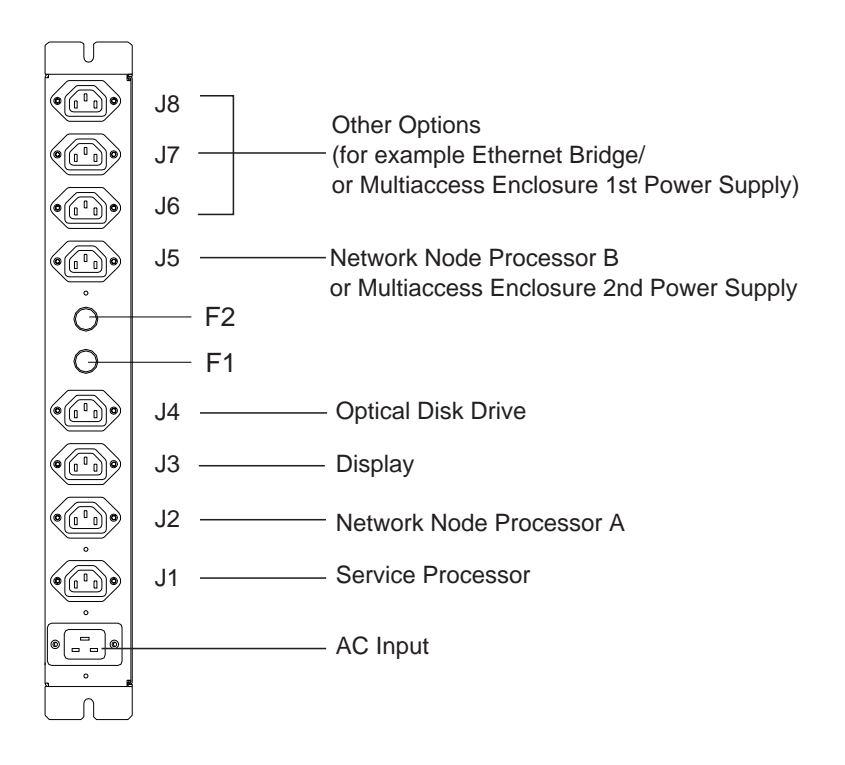

Figure C-15. Connecting the Units to the ac Outlet Distribution Box.

## Glossary

ac. alternating current

ACPW. AC power (box)

AFD. airflow detector

**alarm**. A message sent to the MOSS console. In case of an error a reference code identifies the nature of the error.

**alert**. A message sent to the host console. In case of an error a reference code identifies the nature of the error.

AMD. air moving device

APPN. advanced peer-to-peer networking

ARC. active remote connector

**ARC1A1**. ARC V.24 DCE attachment with 5 meter tethered cable

**ARC1A2**. ARC V.24 DCE attachment with 15 meter tethered cable

**ARC1B**. ARC V.24 DTE attachment with 15 meter tethered cable

**ARC1C.** ARC V.24 DCE 3745 interface with 5 meter tethered cable

**ARC1D**. ARC V.24 DTE 3745 interface with 5 meter tethered cable

ARC1E. ARC V.24 3174 AEA interface (1)

ARC1F. ARC V.24 3174 PCA EIA interface (1)

**ARC2A**. ARC V.25 autocall interface with 5 meter tethered cable

**ARC2C.** ARC V.25 autocall interface 3745 with 5 meter tethered cable

**ARC3A1**. ARC V.35 DCE attachment with 5 meter tethered cable

**ARC3A2.** ARC V.35 DCE attachment with 15 meter tethered cable

**ARC3B**. ARC V.35 DTE attachment with 15 meter tethered cable

**ARC3C.** ARC V.35 DCE 3745 interface with 5 meter tethered cable

**ARC3D**. ARC V.35 DTE 3745 interface with 5 meter tethered cable

**ARC4A1**. ARC X.21 DCE attachment with 5 meter tethered cable

**ARC4A2**. ARC X.21 DCE attachment with 15 meter tethered cable

**ARC4B**. ARC X.21 DTE attachment with 15 meter tethered cable

**ARC4C.** ARC V.21 DCE 3745 interface with 5 meter tethered cable

**ARC4D**. ARC V.21 DTE 3745 interface with 5 meter tethered cable

ARC5A. Reserved

ARC5B. Reserved

**ARC5C.** ARC RS-422 3708 interface (or RJ-11 connection) (1)

ARC5D. ARC RS-422 IBM Cabling System interface (1)

**ARC6A.** ARC V.25 autocall interface with 15 meter tethered cable

**ARC6C.** ARC V.25 autocall 3745 interface with 15 meter tethered cable

BA. basic access

BAS. basic board

BATS. basic assurance tests

BER. box event record

BLPU. basic level packaging unit

BMI. bit multiplex interface

**box event record (BER).** Information about an event detected by the controller. It is recorded on the disk/diskette and can be displayed on the operator console for event analysis.

bps. bits per second

BSC. binary synchronous communication

**BSI**. bus synchronism interface

C. Celsius

C&SM. customer and service information

CA. channel adapter

**cache**. A high-speed buffer storage that contains frequently accessed instructions and data; it is used to reduce access time.

CB. circuit breaker

CBA. controller bus adapter

CBC. controller bus coupler

CBR. circuit burst request

**CBSA**. controller bus and service adapter (CBSP+CBC+TIC3)

CBSP. controller bus and service processor

**CBTRA**. controller bus and token-ring adapter (TRP+CBC+TIC3)

CBTRM. cable terminator (IOC and DMA buses)

**CCITT.** Comite Consultatif International Telephonique et telegraphique

CCU. central control unit

CDF. configuration data file (3745)

CDF-E. configuration data file extended (37CS)

CE. customer engineer

**CEPT**. Comite Europeen des Postes et Telecommunications

CLA. communication line adapter (CLP+LICnn)

CLDP. controller load/dump program

**clear channel**. Mode of data transmission where the data passes through the DCE and network, and arrives at the receiving communication controller (for example, the IBM 3745) unchanged from the data transmitted. The DCE or network can modify the data during transmission because of certain network restrictions, but must ensure the received data stream is the same as the transmitted data stream.

CLP. communication line processor

CMIP. common management interface protocol

CNM. communication network management

**CP**. 1.communication processor 2.control program 3.circuit protector 4.control point

#### CPLR. coupler

CPN. customer problem number

CPx. FRU name of circuit protector

- CRC. cyclic redundancy check character
- CS. connectivity switch
- CSA. common subassembly
- CSB. connectivity switch bus
- CSC. connectivity switch cable
- CSCE. connectivity switch cable extension
- **CSM**. centralized support module
- CSP. central service point
- CSS. control subsystem (3745)
- CTDA. configuration target device (processor) address
- dc. direct current

**DCAF**. Distributed Console Access Facility (licensed program)

- DCCS. DC to connectivity subsystem
- DCE. data circuit-terminating equipment
- DCDP. DC distribution and protection (box)
- DCM. diagnostic control monitor
- DCPW. DC power box
- DICO. DMA IOC connection card
- DM. distribution manager
- DMA. direct memory access
- DS. data storage
- DSB. data storage bus
- DSI. data storage interface
- DSM. data storage manager
- DSS. data storage interface for SBA

**DSU**. data service unit (DCE-like for high-speed communication lines)

- DTE. data terminal equipment
- EC. engineering change

- EE. extended edition
- EIA. Electronic Industries Association
- EPO. emergency power-off
- EPROM. eraseable PROM
- ESCA. ESCON adapter
- ESCC. ESCON coupler
- ESCON\*. Enterprise Systems Connection
- ESCP. ESCON processor
- ESD. electrostatic discharge
- EXP. expansion enclosure
- EXP1. first expansion enclosure
- EXP2. second expansion enclosure
- FCS. frame check sequence
- FRU. field-replaceable unit
- HCS. Hardware Central Service
- HDLC. high-level data link control
- hex. hexadecimal

**host processor**. (1) A processor that controls all or part of a user application network. (2) In a network, the processing unit in which the access method for the network resides. (3) In an SNA network, the processing unit that contains a system services control point (SSCP). (4) A processing unit that executes the access method for attached communication controllers. Also called *host*.

HPPB. high-performance parallel bus

- HSC. hardware support center
- **HSF**. hardware service facility

Hz. Hertz

**IBM service representative**. An individual in IBM who performs maintenance services for IBM products or systems.

IEEE. Institute of Electrical and Electronics Engineers

IML. initial microcode load

**initial microcode load (IML)**. The process of loading the microcode into a scanner or into MOSS.

initial program load (IPL). The initialization procedure that causes the 3745 control program to commence operation. IO. input/output IOC. input/output control IOCB. input/output control bus IPL. initial program load **IRAM.** instruction random access memory ISO. International Organization for Standardization kbps. kilobits per second LA. line adapter LAN. local area network LCB. line connection box LED. light-emitting diode LIC. line interface coupler LICx. FRU name of line interface coupler type x (3745) LLC. logical link control LS. local storage LSA. link service architecture LSCT. LIM software configuration table LSM. local storage manager LSSD. level-sensitive scan design (total hardware latches chain collection) LU. logical unit MAC. medium access control MAE. Multiaccess enclosure MAP. maintenance analysis-procedure MAU. multistation access unit MB. megabyte; 1 048 576 bytes MCF. microcode fix

- MCL. microcode change level
- MES. miscellaneous equipment specification
- MG. motor generator

MI. maskable interrupt

**microcode**. A program, that is loaded in a processor (for example, the MOSS processor)

MLA. MOSS LAN adapter

MMIO. memory mapped input/output

**maintenance and operator subsystem (MOSS)**. The part of the controller that provides operating and servicing facilities to the customer's operator and the IBM service representative.

MOSS. maintenance and operator subsystem (3745)

**MOSS-E**. maintenance and operator subsystem extended (37CS)

NA. network addressable

NCP. Network Control Program

NDM. netview distribution manager

**NetView**. An IBM licensed program used to monitor a network, manage it, and diagnose its problems.

**Network Control Program (NCP).** An IBM licensed program that provides communication controller support for single-domain, multiple-domain, and interconnected network capability.

NMI. non-maskable interrupt

NMVT. network management vector transport

NNP. network node processor

NODA. next origin device (processor) address

NPM. NetView performance monitor

NTDA. next target device (processor) address

OEMI. original equipment manufacturer's interface

OLT. online test

**online tests**. Testing of a remote data station concurrently with the execution of the user's programs (that is, with only minimal effect on the user's normal operation).

OSI. open system interconnect

PA. primary access

PBC. packet burst control

PBG. packet burst grant

**PCR**. 1.pico-processor command register 2.power check reset

**PICA**. process and intertask communication architecture

- PMH. problem management hardware
- PN. part number
- PNL. control panel
- POR. power-ON reset
- PP. pico-processor
- **PPB**. primary power box
- PPC. PowerPC (system card of MAE)
- PRC. processor
- PRDA. packet request device (processor) address
- PROM. programable read-only memory
- **PS**. power supply
- PSI. packet switch interface
- PSN. public switched network
- PTCE. product-trained CE
- PTF. program temporary fix
- **PTT**. Post, Telephone and Telegraph (agency)
- PU. physical unit

**RETAIN**. Remote Technical Assistance Information Network

- RNR. receiver not ready
- RPL. remote program load
- **RPO**. remote power-off
- RSC. remote service center
- RSF. remote support facility

**RVX**. stands for RS232, RS422, V.24-35, X.21-2x connections

- SAC. switch adapter card
- SATS. specific assurance tests
- SBA. switch bus adapter

- SBI. switch bus interface
- SC. switch control
- SDLC. synchronous data link control
- SIE. switch interface extender
- SL. service logic
- SNA. Systems Network Architecture
- **SNMP**. Simple network management protocol
- SPD1. signal and power distribution type 1
- **SPD2**. signal and power distribution type 2
- SPDL. signal and power distribution card in LCB
- SPS. service and power support
- SQL. structured query language
- SRC. system reference code
- SSA. system service architecture
- SSCP. system services control point
- STCn. signal transfer card n
- SSS. subsystem support service

#### Systems Network Architecture (SNA). The

description of the logical structure, formats, protocols, and operational sequences for transmitting information through a user application network. The structure of SNA allows the users to be independent of specific telecommunication facilities.

- TB. terminator block
- TDM. time division multiplexing
- TDR. technical data record
- TERC. terminator card
- **TIC1**. token-ring interface coupler type 1 (3745) running at speed of 4 Mbits

**TIC2**. token-ring interface coupler type 2 (3745) running at speed of 4 or 16 Mbits

**TIC3**. token-ring interface coupler type 3 (37CS) running at speed of 4 or 16 Mbits

time out. The time interval allotted for certain operations to occur.

- TPS. two-processor switch
- TR. token-ring

**TRA**. token-ring adapter (TRP+TIC3)

- TRFM. transformer
- TRP. token-ring processor
- TRS. transmitter/receiver subassembly
- UEPO. unit emergency power-off
- URSF. universal remote support facility
- UTP. Unshielded twisted pair cable
- V. volt
- V.24. CCITT V.24 recommendation
- V.25. CCITT V.25 recommendation
- V.28. CCITT V.28 recommendation
- V.35. CCITT V.35 recommendation
- VPD. vital product data
- VTAM\*. Virtual Telecommunications Access Method
- VTL. vendor technology logic
- W. watt
- X.21. CCITT X.21 recommendation
- X.25. CCITT X.25 recommendation
- YZxxx. wiring diagram

## Bibliography

# Service Documentation for the IBM 3746 Model 950

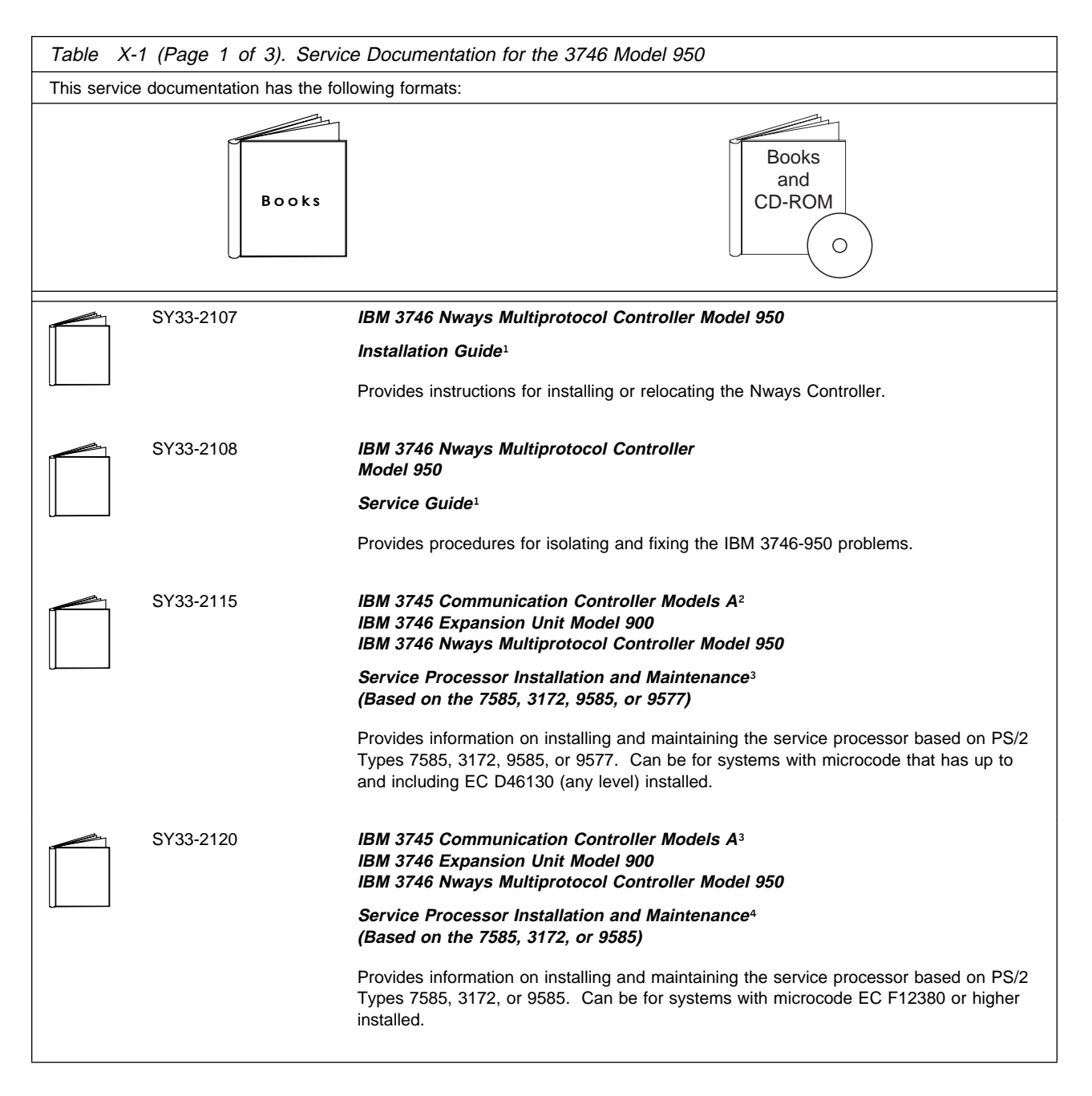

| Table       X-1 (Page 2 of 3).       Service Documentation for the 3746 Model 950 |           |                                                                                                    |  |  |
|-----------------------------------------------------------------------------------|-----------|----------------------------------------------------------------------------------------------------|--|--|
|                                                                                   | SY33-2125 | IBM 3745 Communication Controller Models A³<br>IBM 3746 Expansion Unit Model 900<br>IBM 3746 Nways Multiprotocol Controller Model 950                                                        |  |  |
|                                                                                   |           | Service Processor Installation and Maintenance <sup>4</sup><br>(Based on 6275)                                                                                                    |  |  |
|                                                                                   |           | Provides information on installing and maintaining the service processor based on PS/2 Type 6275. Can be for systems with microcode EC F12380 or higher installed.                           |  |  |
|                                                                                   | SY33-2118 | IBM 3746 Nways Multiprotocol Controller Models 900 and 950                                                                                                    |  |  |
|                                                                                   |           | Multiaccess Enclosure Installation and Maintenance <sup>4</sup>                                                                                                    |  |  |
|                                                                                   |           | Provides information on installing and maintaining the Multiaccess Enclosure (MAE).                                                                                                    |  |  |
|                                                                                   | SY33-2124 | IBM 3746 Nways Multiprotocol Controller Models 900 and 950                                                                                                    |  |  |
|                                                                                   |           | Multiaccess Enclosure Installation and Maintenance <sup>4</sup><br>(Starting from EC F12430 and Above)                                                                                       |  |  |
|                                                                                   |           | Provides information on installing and maintaining the Multiaccess Enclosure (MAE).<br>For systems with microcode EC F12430 or higher installed.                                             |  |  |
|                                                                                   | SY33-2112 | IBM 3746 Nways Multiprotocol Controller<br>Models 900 and 950                                                                                                    |  |  |
|                                                                                   |           | Network Node Processor Installation and Maintenance <sup>3</sup><br>(Based on the 7585 or 3172)                                                                                              |  |  |
|                                                                                   |           | Provides information on installing and maintaining the network node processor based on the PS/2 Type 7585 or 3172.                                                                           |  |  |
|                                                                                   | SY33-2126 | IBM 3746 Nways Multiprotocol Controller<br>Models 900 and 950                                                                                                    |  |  |
|                                                                                   |           | Network Node Processor Installation and Maintenance <sup>3</sup><br>(Based on 6275)                                                                                                    |  |  |
|                                                                                   |           | Provides information on installing and maintaining the network node processor based on the PS/2 Type 6275.                                                                                   |  |  |
|                                                                                   | SY33-2127 | IBM 3745 Communication Controller Models A³<br>IBM 3746 Expansion Unit Model 900<br>IBM 3746 Nways Multiprotocol Controller Model 950                                                        |  |  |
|                                                                                   |           | Service Processor and Network Node Processor <sup>4</sup><br>Service User's Guide                                                                                                    |  |  |
|                                                                                   |           | Provides information on installing and maintaining the operational code on service processor, or network node processor.<br>Can be for systems with microcode EC F12380 or higher installed. |  |  |
|                                                                                   | SY33-2117 | IBM 3746 Nways Multiprotocol Controller<br>Models 900 and 950                                                                                                    |  |  |
|                                                                                   |           | External Cable Reference⁴                                                                                                    |  |  |
|                                                                                   |           | Provides references to console and line cables used for connecting the IBM 3746 Models 900 and 950.                                                                                          |  |  |

| Table X-1 (Page 3 of 3). Service Documentation for the 3746 Model 950                                                                                  |                                                                                                    |  |  |  |  |
|----------------------------------------------------------------------------------------------------|----------------------------------------------------------------------------------------------------|--|--|--|--|
| S135-2015                                                                                                    | IBM 3746 Nways Multiprotocol Controller<br>Models 900 and 950                                                                                                |  |  |  |  |
|                                                                                                    | Parts Catalog <sup>4</sup>                                                                                                    |  |  |  |  |
|                                                                                                    | Provides reference information for ordering parts for the IBM 3746 Models 900 and 950.                                                                       |  |  |  |  |
| S135-2014                                                                                                    | IBM Controller Expansion                                                                                                    |  |  |  |  |
|                                                                                                    | Parts Catalog                                                                                                    |  |  |  |  |
|                                                                                                    | Provides reference information for ordering parts for the controller expansion attached to the IBM 3745 Models A <sup>2</sup> , and 3746 Models 900 and 950. |  |  |  |  |
| CD-ROM Bibliography                                                                                                    |                                                                                                    |  |  |  |  |
| ZK2T-8214                                                                                                    | IBM Networking<br>Softcopy Collection Kit                                                                                                    |  |  |  |  |
|                                                                                                    | Allows service manuals consulting via CD-ROM viewer. EMEA version.                                                                                           |  |  |  |  |
| ZK2T-8187                                                                                                    | IBM Networking<br>Softcopy Collection Kit                                                                                                    |  |  |  |  |
|                                                                                                    | Allows service manuals consulting via CD-ROM viewer. US version.                                                                                             |  |  |  |  |
| <sup>1</sup> Documentation shipped with the 3746 Model 950<br><sup>2</sup> 3745 Models 17A to 61A                                                      |                                                                                                    |  |  |  |  |
| <ul> <li><sup>3</sup> Documentation shipped with the processor</li> <li><sup>4</sup> Documentation shipped with the 3746 Models 900 and 950</li> </ul> |                                                                                                    |  |  |  |  |

# Customer Documentation for the 3746 Model 950

| Table X-2 (Page 1 of 2). Customer Documentation for the 3746 Model 950 |                                                                                                    |  |  |  |  |
|------------------------------------------------------------------------|----------------------------------------------------------------------------------------------------|--|--|--|--|
| This customer documentation has the following formats:                 |                                                                                                    |  |  |  |  |
| B o o k s                                                              | Online<br>Books<br>and<br>Diskettes                                                                                                    |  |  |  |  |
| Finding Information                                                    |                                                                                                    |  |  |  |  |
|                                                                        | 3745 Models A and 3746 Books                                                                                                    |  |  |  |  |
|                                                                        | Starting with engineering change (EC) F12380, all of the books in the 3745 Models A and 3746 library are available on the CD-ROM that contains the Licensed Internal Code (LIC) for this EC. |  |  |  |  |
| Preparing for Operation                                                |                                                                                                    |  |  |  |  |
| GA33-0400                                                              | IBM 3745 Communication Controller All Models <sup>1</sup><br>IBM 3746 Expansion Unit Model 900<br>IBM 3746 Nways Multiprotocol Controller Model 950                                          |  |  |  |  |
|                                                                        | Safety Information <sup>2</sup>                                                                                                    |  |  |  |  |
|                                                                        | Provides general safety guidelines                                                                                                    |  |  |  |  |
| Evaluating and Configuring                                             |                                                                                                    |  |  |  |  |
| GA33-0180                                                              | IBM 3745 Communication Controller Models A <sup>3</sup><br>IBM 3746 Nways Multiprotocol Controller<br>Models 900 and 950                                                                     |  |  |  |  |
|                                                                        | Overview                                                                                                    |  |  |  |  |
|                                                                        | Gives an overview of connectivity capabilities within SNA, APPN, and IP networking.                                                                                                    |  |  |  |  |
| GA33-0457                                                              | IBM 3745 Communication Controller Models A <sup>2</sup><br>IBM 3746 Expansion Unit Model 900<br>Models 900 and 950                                                                           |  |  |  |  |
|                                                                        | Planning Guide                                                                                                    |  |  |  |  |
|                                                                        | Planning for:                                                                                                    |  |  |  |  |
|                                                                        | <ul> <li>Field upgrades</li> <li>Service processor and alert management configuration</li> <li>Network integration (NCP, APPN, and IP control)</li> <li>Physical installation.</li> </ul>    |  |  |  |  |

| Table X-2 (Page 2 of 2). Customer Documentation for the 3746 Model 950                                                                                          |                     |                                                                                                    |  |  |  |
|----------------------------------------------------------------------------------------------------|---------------------|----------------------------------------------------------------------------------------------------|--|--|--|
| Operating and Testing                                                                                                    |                     |                                                                                                    |  |  |  |
|                                                                                                    | SA33-0356           | IBM 3746 Nways Multiprotocol Controller<br>Model 950                                                                                                    |  |  |  |
|                                                                                                    |                     | User's Guide <sup>2</sup>                                                                                                    |  |  |  |
|                                                                                                    |                     | Explains how to:                                                                                                    |  |  |  |
|                                                                                                    |                     | <ul> <li>Carry out daily routine operations on Nways controller</li> <li>Install, test, and customize the Nways controller after installation</li> <li>Configure user's workstations to remotely control the service processor using: <ul> <li>DCAF program</li> <li>Telnet client program.</li> </ul> </li> </ul>                     |  |  |  |
|                                                                                                    | On-line information | Controller Configuration and Management Application                                                                                                    |  |  |  |
|                                                                                                    |                     | Provides a graphical user interface for configuring and managing a 3746 APPN/HPR<br>network node and IP Router, and its resources.<br>Is also available as a stand-alone application, using an OS/2 workstation.<br>Defines and explains all the 3746 Network Node and IP Router configuration parameters<br>through its on-line help. |  |  |  |
|                                                                                                    | SH11-3081           | IBM 3746 Nways Multiprotocol Controller<br>Models 900 and 950                                                                                                    |  |  |  |
|                                                                                                    |                     | Controller Configuration and Management: User's Guide <sup>2</sup>                                                                                                    |  |  |  |
|                                                                                                    |                     | Explains how to use CCM and gives examples of the configuration process.                                                                                                    |  |  |  |
| Managing I                                                                                                    | Problems            |                                                                                                    |  |  |  |
|                                                                                                    | On-line information | Problem Analysis Guide                                                                                                    |  |  |  |
|                                                                                                    |                     | An on-line guide to analyze alarms, events, and control panel codes on:                                                                                                    |  |  |  |
|                                                                                                    |                     | <ul> <li>IBM 3745 Communication Controller Models A<sup>3</sup></li> <li>IBM 3746 Nways Multiprotocol Controller Models 900 and 950.</li> </ul>                                                                                                    |  |  |  |
|                                                                                                    | SA33-0175           | IBM 3745 Communication Controller Models A <sup>3</sup><br>IBM 3746 Expansion Unit Model 900<br>IBM 3746 Nways Multiprotocol Controller Model 950                                                                                                    |  |  |  |
|                                                                                                    |                     | Alert Reference Guide                                                                                                    |  |  |  |
|                                                                                                    |                     | Provides information about events or errors reported by alerts for:                                                                                                    |  |  |  |
|                                                                                                    |                     | <ul> <li>IBM 3745 Communication Controller Models A<sup>3</sup></li> <li>IBM 3746 Nways Multiprotocol Controller Models 900 and 950.</li> </ul>                                                                                                    |  |  |  |
| <ul> <li><sup>1</sup> Models 130 to 61A.</li> <li><sup>2</sup> Documentation shipped with the 3746-950</li> <li><sup>3</sup> 3745 Models 17A to 61A.</li> </ul> |                     |                                                                                                    |  |  |  |

## Index

### Numerics

3746-950 documentation for installation 1-3 Frame checking 2-2 overview 1-2 3746-950 Component locations B-1 3746-950 frame rear view 2-2 3746-950 installation and connection to the service processor 2-1 3746-950 locations basic board (coupler side) B-7 board (coupler side) B-6 board (processor side) B-5 expansion board (coupler side) B-7 Labels front side B-5 Labels rear side B-6 8228

## Α

Adapter Adapter for ARC 3A1 or 3A2 4-18 Adapter for ARC 3B 4-18 ARC ARC Connection Type 3746-900 4-15 ARC location 4-10 ARC Type 4-16 ARC Type 3745 4-15 Connection cable type 3745 4-19

## В

basic assurance test See BAT (basic assurance test) BAT (basic assurance test) 2-11

### С

Cable ARC cables 4-11 Cable connector type 3745 4-17 cables setup checkout procedure (3746-950) 3-3 configuration 1-3 connecting the main power 2-24 control panel test 3-4 control panel (3746-950) layout 3-2 Controller Expansion Component locations C-1 Controller Expansion locations

## D

data cables ethernet bridge cabling 2-21 data transmission exchange *See* DTE (data transmission exchange) port DTE (data transmission exchange) port 2-10

## Ε

ESCA ESCA view 4-6 RVX cables 4-7

#### F

flash memory 2-10

### G

ground bracket installation 5-1 ground brackets 3746-950 and controller expansion 5-2 3746-950 ground brackets 5-4 controller expansion ground brackets 5-5 on 3746-950 (front) 5-4

## 

installation preparation 1-6 installation time 1-6 installing cables from LCBB/LCBE to DTE/DCE 4-10 cables from LIC11 to LCBB 4-9 cables from LIC12 to DTE/DCE 4-19 controller expansion 2-3 ESCA cables 4-4 LCB 4-8 TRA cables 4-2

#### L

LCB LCB view 4-8

#### Μ

machine ready for customer 6-1 Making ready to install 1-6

## 0

operational software 2-10

## Ρ

plan view 1-3 Power 2-24 connection 2-24 measurement 2-25 Power Area with 1 AC and 1 DC. front view B-8 Power Area with 2 AC. front view B-8 power cable attachment 2-11 Preparing for Installation 1-1

### R

Removal Removal or Relocation of the 3746-950 7-1 removing shipping bars 2-3 RETAIN Manual Call to RETAIN from a 3746-950 2-45 Route the Optical Fiber optical fiber guide 4-4, 4-5

## S

special tools/test equipment 1-5

## Т

test procedure 3-1 TIC3 TIC3 view 4-2 TRA cables shielded cables 4-2 unshielded cables 4-3 Transformer Connection Transformer Connection 2-26

## Readers' Comments — We'd Like to Hear from You

3746 Nways Multiprotocol Controller Model 950 Installation Guide Publication No. SY33-2107-04

Please send us your comments concerning this book. We will greatly appreciate them and will consider them for later releases of the present book.

If you prefer sending comments by FAX or electronically, use:

- FAX: 33 4 93 24 77 97
- IBM Internal Use: LGERCF at IBMFR
- Internet: lgercf@fr.ibm.com

In advance, thank you.

Your comments:

Name

Address

Company or Organization

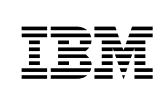

Fold and Tape

Please do not staple

Fold and Tape

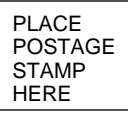

IBM France Centre d'Etudes et Recherches Service 0798 - BP 79 06610 La Gaude France

Fold and Tape

Please do not staple

Fold and Tape

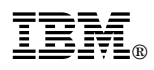

Part Number: 29H4713

Printed in Denmark by IBM Danmark A/S

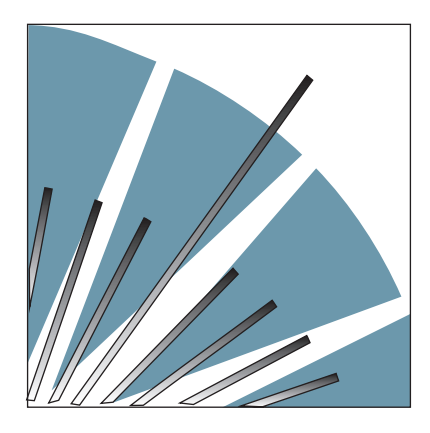

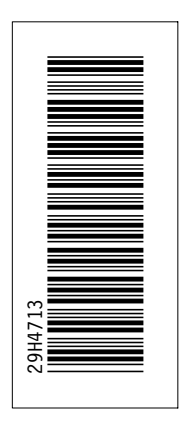

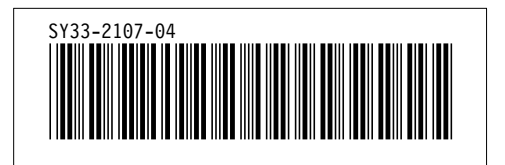